# Nokia 5140 - felhasználói kézikönyv

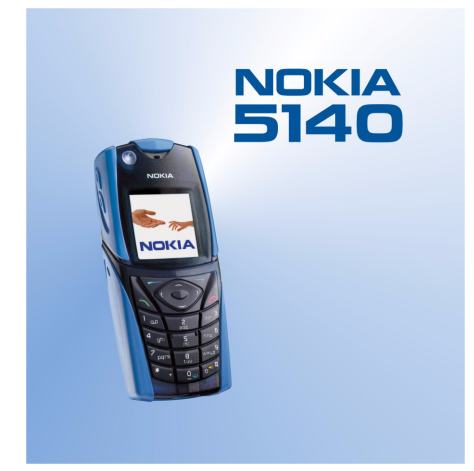

9230314 1. kiadás

#### MEGFELELOSÉGI NYILATKOZAT

A NOKIA CORPORATION kizárólagos felelosségére kijelenti, hogy a(z) NPL-5 termék megfelel az alábbi tanácsi irányelv rendelkezéseinek: 1999/5/EK. A Megfeleloségi nyilatkozat egy példánya megtalálható awww.nokia.com/phones/declaration of conformity/.

Copyright © 2004 Nokia. Minden jog fenntartva.

A dokumentum vagy bármely része nem másolható, nem továbbítható, nem terjesztheto és nem tárolható a Nokia elozetes írásbeli engedélye nélkül.

A Nokia, Nokia Connecting People, Xpress-on és Pop-port a Nokia Corporation védjegyei, illetve bejegyzett védjegyei. Az említett egyéb termékek és cégek neve tulajdonosuk védjegye lehet. A Nokia tune a Nokia Corporation hang védjegye.

**CE** 168

US Patent No 5818437 and other pending patents. T9 text input software Copyright (C) 1997-2004. Tegic Communications, Inc. All rights reserved.

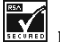

Includes RSA BSAFE cryptographic or security protocol software from RSA Security.

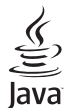

<sup>•</sup> Java is a trademark of Sun Microsystems, Inc.

"A TERMÉK MPEG-4 KÉPI SZABVÁNYBAN FOGLALTAKNAK MEGFELELŐ HASZNÁLATA TILOS, KIVÉVE HA AZ KÖZVETLENÜL (A) OLYAN ADATOK VAGY INFORMÁCIÓ FELHASZNÁLÁSA SORÁN TÖRTÉNIK, (i) MELYEKET A VEVÕ NEM MINT CÉG ALKALMAZOTTJA KÉSZÍTETT ÉS TÉRÍTÉSMENTESEN ADOTT ÁT, ÉS (ii) HA A FELHASZNÁLÁS KIZÁRÓLAG MAGÁNCÉLRA TÖRTÉNIK; (B) AZ MPEG LA, L.L.C. ÁLTAL KÜLÖN ÉS KIFEJEZETTEN ENGEDÉLYEZETT EGYÉB MÁS CÉLRA TÖRTÉNIK.'

USE OF THIS PRODUCT IN ANY MANNER THAT COMPLIES WITH THE MPEG-4 VISUAL STANDARD IS PROHIBITED, EXCEPT FOR USE DIRECTLY RELATED TO (A) DATA OR INFORMATION (i) GENERATED BY AND OBTAINED WITHOUT (HARGE FROM A CONSUMER NOT THEREBY ENGAGED IN A BUSINESS ENTERPRISE, AND (iii) FOR PERSONAL USE ONLY, AND (B) OTHER USES SPECIFICALLY AND SEPARATELY LICENSED BY MPEG LA, L.L.C.

A Nokia semmilyen körülmények között nem felelos adatok elvesztéséért, anyagi veszteségért vagy bármely más véletlen, következmény vagy közvetett kárért, akárhogyan is történt.

A jelen dokumentum tartalmát ebben a formában kell elfogadni. Az érvényes jogszabályok által meghatározottakon kívül a Nokia semmiféle kifejezett vagy vélelmezett garanciát nem vállal a dokumentum pontosságával, megbízhatóságával vagy tartalmával kapcsolatban, beleértve, de nem kizárólagosan, az értékesíthetoségre vagy egy adott célra való alkalmasságra vonatkozó garanciát. A Nokia fenntartja a jogot, hogy bármikor, elozetes értesítés nélkül átdolgozza vagy visszavonja a jelen dokumentumot.

A termékek választéka országonként eltérhet. Kérjük, tájékozódjon a legközelebbi Nokia kereskedonél.

9230314/1. kiadás

# Tartalom

| Biztonságunk érdekében                                                                                                    | 5                                                                                                    |
|----------------------------------------------------------------------------------------------------|----------------------------------------------------------------------------------------------------|
| A NESZULENRUL                                                                                                    | כ<br>م                                                                                                    |
| Aluzali szolyallalasok                                                                                                    | 00<br>6                                                                                                    |
|                                                                                                    |                                                                                                    |
| 1. Használatbavétel                                                                                                    | 7                                                                                                    |
| A SIM-kártya és az akkumulátor behelyezése                                                                                                    | 7                                                                                                    |
| Az akkumulator toltese                                                                                                    | 8                                                                                                    |
| A telefon de- es kikapcsolasa                                                                                                    | ۵۵<br>۱                                                                                                    |
| Alanyető indikátorok készenléti állanothan                                                                                                    |                                                                                                    |
| Hozzáférési kódok                                                                                                    | 10                                                                                                    |
| Biztonsági kód                                                                                                    |                                                                                                    |
| PIN-kód és PIN2-kód (4-8 számjegy), modul-PIN-kód és                                                                                                    | 5 10                                                                                                    |
| PIIK-kód és PIIK2-kód (8 számiegy)                                                                                                    | 10                                                                                                    |
| Korlátozóielszó (4 számiegy)                                                                                                    | 10                                                                                                    |
| Mobiltárcakód (4-10 számiegy)                                                                                                    |                                                                                                    |
| A borítók és a billentyűzetpárna cseréje                                                                                                    |                                                                                                    |
| A hordszíj rögzítése a telefonra                                                                                                    | 11                                                                                                    |
|                                                                                                    |                                                                                                    |
| 2. A telefon                                                                                                    | 13                                                                                                    |
| Hasznos funkcjógombok készenléti állanothan                                                                                                    | 13                                                                                                    |
| Rillentvíízár                                                                                                    | 13<br>17                                                                                                    |
| Éteren keresztül fogadott beállítások                                                                                                    |                                                                                                    |
|                                                                                                    | <b>-</b> T                                                                                                    |
| 3. Hívásfunkciók                                                                                                    | 15                                                                                                    |
| Hívás kezdeményezése                                                                                                    | 15                                                                                                    |
| Gyorshívás                                                                                                    | 15                                                                                                    |
| Hívás fogadása vagy elutasítása                                                                                                    | 15                                                                                                    |
| Opciók hívás közben                                                                                                    | 15                                                                                                    |
| 4. Menüfunkciók                                                                                                    | 17                                                                                                    |
| A menü használata                                                                                                    |                                                                                                    |
| Menülista                                                                                                    | 18                                                                                                    |
|                                                                                                    |                                                                                                    |
|                                                                                                    |                                                                                                    |
| 5. Szöveg írása                                                                                                    | 19                                                                                                    |
| 5. Szöveg írása<br>Prediktív szövegbevitel be- és kikapcsolása                                                                                                    | <b>19</b>                                                                                                    |
| 5. Szöveg írása<br>Prediktív szövegbevitel be- és kikapcsolása<br>A szövegírás nyelvének kiválasztása                                                                                                    | <b>19</b><br>19<br>19                                                                                                    |
| <b>5. Szöveg írása</b><br>Prediktív szövegbevitel be- és kikapcsolása<br>A szövegírás nyelvének kiválasztása<br>Prediktív szövegbevitel használata                                                                                                    | <b>19</b><br>19<br>19<br>19<br>19<br>19                                                                                                    |
| <b>5. Szöveg írása</b><br>Prediktív szövegbevitel be- és kikapcsolása<br>A szövegírás nyelvének kiválasztása<br>Prediktív szövegbevitel használata<br>Hagyományos szövegbevitel használata                                                                                                    | <b>19</b><br>19<br>19<br>19<br>19<br>19<br>19                                                                                                    |
| <b>5. Szöveg írása</b><br>Prediktív szövegbevitel be- és kikapcsolása<br>A szövegírás nyelvének kiválasztása<br>Prediktív szövegbevitel használata<br>Hagyományos szövegbevitel használata<br>Tippek a szövegíráshoz                                                                                                    | <b>19</b><br>19<br>19<br>19<br>19<br>19<br>19<br>19                                                                                                    |
| 5. Szöveg írása<br>Prediktív szövegbevitel be- és kikapcsolása<br>A szövegírás nyelvének kiválasztása<br>Prediktív szövegbevitel használata<br>Hagyományos szövegbevitel használata<br>Tippek a szövegíráshoz<br>6. Üzenetek                                                                                                    | <b>19</b><br>19<br>19<br>19<br>19<br>19<br>19                                                                                                    |
| 5. Szöveg írása         Prediktív szövegbevitel be- és kikapcsolása         A szövegírás nyelvének kiválasztása         Prediktív szövegbevitel használata         Hagyományos szövegbevitel használata         Tippek a szövegíráshoz         6. Üzenetek         Szövegs üzenetek                                                                                                    | <b>19</b><br>19<br>19<br>19<br>19<br>19<br>19<br>19<br>19<br>19<br>19<br>19<br>19<br>19<br>19<br>                                                                                                    |
| 5. Szöveg írása                                                                                                    | <b>19</b><br>19<br>19<br>19<br>19<br>19<br>19<br>19<br>19<br>19<br>19<br>19<br>19<br>19<br>19<br>19<br>                                                                                                    |
| 5. Szöveg írása                                                                                                    | <b>19</b><br>19<br>19<br>19<br>19<br>19<br>21<br>21<br>21<br>21                                                                                                    |
| 5. Szöveg írása Prediktív szövegbevitel be- és kikapcsolása A szövegírás nyelvének kiválasztása Prediktív szövegbevitel használata Hagyományos szövegbevitel használata Tippek a szövegíráshoz      6. Üzenetek Szöveges üzenetek írása és küldése Üzenetküldési lehetőségek SMS e-mail üzenetek létrehozása                                                                                                    | <b>19</b><br>19<br>19<br>19<br>19<br>19<br>21<br>21<br>21<br>21<br>21                                                                                                    |
| 5. Szöveg írása Prediktív szövegbevitel be- és kikapcsolása A szövegírás nyelvének kiválasztása Prediktív szövegbevitel használata Hagyományos szövegbevitel használata Tippek a szövegíráshoz      6. Üzenetek Szöveges üzenetek írása és küldése Üzenetküldési lehetőségek SMS e-mail üzenetek létrehozása SMS-üzenetek olvasása és válaszüzenet küldése                                                                                                    | <b>19</b><br>19<br>19<br>19<br>19<br>19<br>19<br>19<br>19<br>19<br>21<br>21<br>21<br>21<br>21                                                                                                    |
| 5. Szöveg írása Prediktív szövegbevitel be- és kikapcsolása A szövegírás nyelvének kiválasztása Prediktív szövegbevitel használata Hagyományos szövegbevitel használata Tippek a szövegíráshoz      6. Üzenetek Szöveges üzenetek írása és küldése Üzenetküldési lehetőségek SMS e-mail üzenetek létrehozása SMS-üzenetek olvasása és válaszüzenet küldése A szöveges üzenetek mappái                                                                                                    |                                                                                                    |
| 5. Szöveg írása Prediktív szövegbevitel be- és kikapcsolása A szövegírás nyelvének kiválasztása Prediktív szövegbevitel használata Hagyományos szövegbevitel használata Tippek a szövegíráshoz      6. Üzenetek Szöveges üzenetek írása és küldése Szöveges üzenetek írása és küldése Üzenetküldési lehetőségek SMS e-mail üzenetek létrehozása SMS-üzenetek olvasása és válaszüzenet küldése A szöveges üzenetek mappái Címzettlista Címzettlista létrehozása.                                                                        |                                                                                                    |
| 5. Szöveg írása Prediktív szövegbevitel be- és kikapcsolása A szövegírás nyelvének kiválasztása Prediktív szövegbevitel használata Hagyományos szövegbevitel használata Tippek a szövegíráshoz      6. Üzenetek Szöveges üzenetek írása és küldése Üzenetküldési lehetőségek SMS e-mail üzenetek létrehozása SMS-üzenetek olvasása és válaszüzenet küldése A szöveges üzenetek mappái Címzettlista létrehozása Címzettlista létrehozása                                                                                                |                                                                                                    |
| 5. Szöveg írása Prediktív szövegbevitel be- és kikapcsolása A szövegírás nyelvének kiválasztása Prediktív szövegbevitel használata Hagyományos szövegbevitel használata Tippek a szövegíráshoz      6. Üzenetek Szöveges üzenetek írása és küldése Üzenetküldési lehetőségek. SMS e-mail üzenetek létrehozása. SMS-üzenetek olvasása és válaszüzenet küldése A szöveges üzenetek mappái Címzettlista létrehozása Címzettlista létrehozása Üzenetszámláló.                                                                              |                                                                                                    |
| 5. Szöveg írása Prediktív szövegbevitel be- és kikapcsolása A szövegírás nyelvének kiválasztása Prediktív szövegbevitel használata Hagyományos szövegbevitel használata Tippek a szövegíráshoz      6. Üzenetek Szöveges üzenetek írása és küldése Üzenetküldési lehetőségek SMS e-mail üzenetek létrehozása SMS-üzenetek olvasása és válaszüzenet küldése A szöveges üzenetek mappái Címzettlista létrehozása Címzettlista létrehozása Címzettlista béállításai Üzenetszámláló Szöveges üzenetek törlése                              |                                                                                                    |
| <ul> <li>5. Szöveg írása</li> <li>Prediktív szövegbevitel be- és kikapcsolása</li> <li>A szövegírás nyelvének kiválasztása</li> <li>Prediktív szövegbevitel használata</li> <li>Hagyományos szövegbevitel használata</li> <li>Tippek a szövegíráshoz</li> <li>6. Üzenetek</li> <li>Szöveges üzenetek írása és küldése</li> <li>Üzenetküldési lehetőségek</li> <li>SMS-e-mail üzenetek létrehozása</li> <li>SMS-üzenetek olvasása és válaszüzenet küldése</li> <li>Címzettlista létrehozása</li> <li>Címzettlista létrehozása</li></ul> |                                                                                                    |
| <ul> <li>5. Szöveg írása</li> <li>Prediktív szövegbevitel be- és kikapcsolása</li> <li>A szövegírás nyelvének kiválasztása</li> <li>Prediktív szövegbevitel használata</li> <li>Hagyományos szövegbevitel használata</li> <li>Tippek a szövegíráshoz</li> <li>6. Üzenetek</li> <li>Szöveges üzenetek írása és küldése</li> <li>Üzenetküldési lehetőségek</li> <li>SMS-e-mail üzenetek létrehozása</li> <li>SMS-üzenetek olvasása és válaszüzenet küldése</li> <li>Címzettlista létrehozása</li></ul>                                   |                                                                                                    |
| <ul> <li>5. Szöveg írása</li> <li>Prediktív szövegbevitel be- és kikapcsolása</li> <li>A szövegírás nyelvének kiválasztása</li> <li>Prediktív szövegbevitel használata</li> <li>Hagyományos szövegbevitel használata</li> <li>Tippek a szövegíráshoz</li> <li>6. Üzenetek</li> <li>Szöveges üzenetek írása és küldése</li> <li>Üzenetküldési lehetőségek</li> <li>SMS e-mail üzenetek létrehozása</li> <li>SMS-üzenetek olvasása és válaszüzenet küldése</li> <li>Címzettlista létrehozása</li></ul>                                   |                                                                                                    |
| <ul> <li>5. Szöveg írása</li> <li>Prediktív szövegbevitel be- és kikapcsolása</li> <li>A szövegírás nyelvének kiválasztása</li> <li>Prediktív szövegbevitel használata</li></ul>                                                                                                    |                                                                                                    |
| <ul> <li>5. Szöveg írása</li> <li>Prediktív szövegbevitel be- és kikapcsolása</li> <li>A szövegírás nyelvének kiválasztása</li></ul>                                                                                                    |                                                                                                    |
| <ul> <li>5. Szöveg írása</li> <li>Prediktív szövegbevitel be- és kikapcsolása</li> <li>A szövegírás nyelvének kiválasztása</li> <li>Prediktív szövegbevitel használata</li></ul>                                                                                                    | <b>19</b> 19191919191919191919192121212121212121212121212121212121212121212121212121212121212121212121212121212121212121212121212121212121212121212121212121212121212121212121212121212121212121212121212121212121212121212121212121212121212121212121212121212121 |
| <ul> <li>5. Szöveg írása</li> <li>Prediktív szövegbevitel be- és kikapcsolása</li> <li>A szövegírás nyelvének kiválasztása</li></ul>                                                                                                    |                                                                                                    |
| <ul> <li>5. Szöveg írása</li> <li>Prediktív szövegbevitel be- és kikapcsolása</li> <li>A szövegírás nyelvének kiválasztása</li> <li>Prediktív szövegbevitel használata</li> <li>Hagyományos szövegbevitel használata</li> <li>Tippek a szövegíráshoz</li></ul>                                                                                                    |                                                                                                    |
| <ul> <li>5. Szöveg írása</li> <li>Prediktív szövegbevitel be- és kikapcsolása</li> <li>A szövegírás nyelvének kiválasztása</li> <li>Prediktív szövegbevitel használata</li></ul>                                                                                                    |                                                                                                    |
| <ul> <li>5. Szöveg írása</li> <li>Prediktív szövegbevitel be- és kikapcsolása</li> <li>A szövegírás nyelvének kiválasztása</li></ul>                                                                                                    |                                                                                                    |
| <ul> <li>5. Szöveg írása</li> <li>Prediktív szövegbevitel be- és kikapcsolása</li></ul>                                                                                                    |                                                                                                    |
| <ul> <li>5. Szöveg írása</li></ul>                                                                                                    |                                                                                                    |
| <ul> <li>5. Szöveg írása</li></ul>                                                                                                    |                                                                                                    |
| <ul> <li>5. Szöveg írása</li></ul>                                                                                                    |                                                                                                    |
| <ul> <li>5. Szöveg írása</li></ul>                                                                                                    |                                                                                                    |

| Convorgenting                                               | 20                      |
|-------------------------------------------------------------|-------------------------|
|                                                             | .20                     |
| Csevegomeghivasok elfogadasa vagy elutasitasa               | .27                     |
| Csevegőűzenetek olvasása és fogadása                        | .27                     |
| Részvétel csevegőpárbeszédben                               | .27                     |
| Saját beállítások szerkesztése                              | .28                     |
| Csevegőnartnerek                                            | 28                      |
| lizenetek blokkoláca és a blokkolác feloldáca               | 28                      |
| Ozenertek                                                   | .20                     |
| Csoportok                                                   | .28                     |
| Nyilvanos csoportok                                         | .29                     |
| Privát csoport létrehozása                                  | .29                     |
| Hangüzenetek                                                | 29                      |
| Hálázati hírok                                              | 20                      |
| 11a102au 1111 CK                                            | .29                     |
|                                                             | .29                     |
| Szöveges és SMS e-mail üzenetek beállításai                 | .29                     |
| Multimédia üzenetek beállításai                             | .30                     |
| A beállítások manuális beírása                              | .30                     |
| F-mail haállítások                                          | 30                      |
| Caola áltatási navancsol                                    | .50                     |
| Szolgaltatasi parancsok                                     | .31                     |
|                                                             |                         |
| 7. Névjegyek                                                | 32                      |
| Néviegyek beállításai                                       | .32                     |
| Névienvek felvétele                                         | 22                      |
| Több czóm ác czövagac alam mantáca                          | בר.<br>בכ               |
| TODD SZdiff es szöveges elem mentese                        | .32                     |
| kep nozzaadasa                                              | .33                     |
| Névjegy keresése                                            | .33                     |
| Néviegvadatok szerkesztése vagy törlése                     | .33                     |
| Náviany törlésa                                             | 22                      |
| Criétiologiét                                               |                         |
| Sajat jelemet                                               | .33                     |
| Figyelt nevek                                               | .34                     |
| Partnerek felvétele a figyelt nevek közé                    | .34                     |
| Figvelt nevek megtekintése                                  | .35                     |
| Dartner figvelésének megszüntetése                          | 25                      |
| Náviogyal másolász                                          |                         |
| Nevjegyek Masolasa                                          | .35                     |
| Névjegykártya küldése és fogadása                           | .35                     |
| Gyorshívás                                                  | .35                     |
| Hanghívás                                                   | .36                     |
| Hanaminta hozzáadása                                        | 36                      |
| Hangmintál kozaláca                                         | .50                     |
| Hangmintak kezelese                                         | .30                     |
| Hívás hangminta használatával                               | .36                     |
| Infó számok és szolgált. számai                             |                         |
| Saját számok                                                | 37                      |
| Hívácsonortak                                               | 27                      |
| 111V0C30p01t0K                                              | .57                     |
| 0.114.4.4.44                                                | 20                      |
| 8. HIVasinto                                                | 38                      |
| Híváslisták                                                 | .38                     |
| Hívásszámlálók és hívásidőzítők                             | .38                     |
| Helymenhatározás                                            | 20                      |
|                                                             |                         |
|                                                             | 20                      |
| y. DealiildSUK                                              | 39                      |
| Uzemmód                                                     | .39                     |
| Hangbeállítások                                             | .39                     |
| Kijelző beállításai                                         | 39                      |
| Dátum és idő heállításai                                    | 10                      |
| Datum es nuo deaminasa                                      | .40                     |
| SZETTELYES TIIVALKUZASUK                                    | .40                     |
| Kapcsolatok                                                 | .40                     |
| Infrakapcsolat                                              | .40                     |
| GPRS                                                        | .41                     |
| GDBS-kancsolat                                              | 11                      |
| A CDDC modom boʻllitticai                                   | .41                     |
| A GPRS-IIIOUEIII DEdIIILdSdI                                | .41                     |
| Hivásbeállítások                                            | .41                     |
| A telefon beállításai                                       | .42                     |
| Csevegés és jelenlét beállításai                            | .43                     |
| Tartozékbeállítások                                         | <u></u><br>47           |
| Riztonsági hoállítások                                      | 17                      |
|                                                             | .45                     |
| uyari deailitasok visszaallitasa                            | .43                     |
|                                                             |                         |
| 10. Galéria                                                 | 44                      |
| A Galéria mannái                                            | .44                     |
| A Galáriáhan található fáilokhoz kancsolódó lohotőségek     | 11                      |
| א עמוכוומטמוו נמומווומנט ומווטגרוטב גמענגטוטעט ופוופנטצפעפג | .44                     |
| 11 Mádia                                                    |                         |
|                                                             | 40                      |
| 11. FIEula                                                  | 46                      |
| Kamera                                                      | <b>46</b><br>.46        |
| Kamera<br>Fotó készítése                                    | <b>46</b><br>.46<br>.46 |

#### Tartalom

| Videoklip rögzítése<br>A kamera beállításai                                                                                                    | 46                               |
|----------------------------------------------------------------------------------------------------|----------------------------------|
| Rádió                                                                                                    |                                  |
| A rádió be- és kikapcsolása                                                                                                    | 47                               |
| Rádióállomás behangolása                                                                                                    | 47                               |
| Rádióhallgatás                                                                                                    |                                  |
| Hangrogzito                                                                                                    | 4848                             |
| Hangfolyótolok mogballastása                                                                                                    | 48<br>10                         |
| Thangiewetelek megnangatasa                                                                                                    |                                  |
| 12. Adóvevő (PoC)                                                                                                    | 49                               |
| Az adóvevő (Push-to-talk) menü megnyitása                                                                                                    | 49                               |
| Az adóvevő beállításai                                                                                                    | 49                               |
| Használati beállítások                                                                                                    |                                  |
| Adóvevő-szolgáltatás beállításai                                                                                                    |                                  |
| Kapcsolodas az adovevo-szolgaltatasnoz és a kapcsolat                                                                                                    | EU                               |
| DUIIdSd<br>Adóvevő-bívás indítása és fonadása                                                                                                    |                                  |
| Conorthívás kezdeményezése                                                                                                    |                                  |
| Privát (1-1) hívások kezdeményezése                                                                                                    | 50                               |
| Csoportos vagy privát hívás fogadása                                                                                                    | 50                               |
| Visszahívási kérelem                                                                                                    | 50                               |
| Visszahívási kérelem küldése                                                                                                    | 50                               |
| Valasz visszahivasi kerelemre                                                                                                    | 51                               |
| A VISSZATIVASI KETETETI KUTUOJETIEK MEMESE                                                                                                    |                                  |
| Csonortok létrehozása és beállítása                                                                                                    | 51<br>51                         |
| Csoport hozzáadása                                                                                                    |                                  |
| Meghívó fogadása                                                                                                    | 52                               |
|                                                                                                    |                                  |
| 13. Szervező                                                                                                    | 53                               |
| Ebresztőóra                                                                                                    | 53                               |
| Á Hanyjelzes luejenek és hanyjanak bedintasa                                                                                                    |                                  |
| Nantár                                                                                                    |                                  |
| Teendők                                                                                                    | 53                               |
| Jegyzetek                                                                                                    | 54                               |
| Szinkronizálás                                                                                                    | 54                               |
| Szinkronizálás a telefonról                                                                                                    |                                  |
| SZINKronizalasi Deallitasok                                                                                                    | 54                               |
| Sziliki olizalas kolipatiolis szaliltogepi ol                                                                                                    |                                  |
| A mobiltárca menüjének megnyitása                                                                                                    |                                  |
| Kártyaadatok mentése                                                                                                    | 55                               |
| Jegyzetek                                                                                                    | 55                               |
| Mobiltárcaprofil létrehozása                                                                                                    | 56                               |
| Modiltarca deallitasai                                                                                                    |                                  |
| 14. Alkalmazások                                                                                                    | 57                               |
| Tátékok                                                                                                    |                                  |
| Ğyűjtemény                                                                                                    | 57                               |
| Az alkalmazások kezelése                                                                                                    | 57                               |
| Alkalmazásokhoz és alkalmazáscsoportokhoz tartozó                                                                                                    |                                  |
| lenetosegek                                                                                                    | 5 <i>1</i><br>57                 |
| Fitneszedző                                                                                                    |                                  |
| Fxtrák                                                                                                    |                                  |
| Számológép                                                                                                    | 58                               |
| Számítások végrehajtása                                                                                                    | 58                               |
| Pénznemátváltás                                                                                                    | 58                               |
|                                                                                                    | L ()                             |
| Digitális iránytű                                                                                                    |                                  |
| Digitális iránytű<br>Időzítés<br>Stopporéz                                                                                                    |                                  |
| Digitális iránytű<br>Időzítés<br>Stopperóra<br>Részidők mérése                                                                                                    |                                  |
| Digitális iránytű<br>Időzítés<br>Stopperóra<br>Részidők mérése<br>Köridők mérése                                                                                                    | 59<br>                           |
| Digitális iránytű<br>Időzítés<br>Stopperóra<br>Részidők mérése<br>Köridők mérése<br>Idők megtekintése és törlése                                                                                                    | 59<br>60<br>60<br>60<br>60       |
| Digitális iránytű<br>Időzítés<br>Stopperóra<br>Részidők mérése<br>Köridők mérése<br>Idők megtekintése és törlése<br>Zajszintmérő                                                                                                    | 59<br>60<br>60<br>60<br>60<br>60 |
| Digitális iránytű<br>Időzítés<br>Stopperóra<br>Részidők mérése<br>Köridők mérése<br>Idők megtekintése és törlése<br>Zajszintmérő<br>Hőmérő                                                                                                    |                                  |
| Digitális iránytű<br>Időzítés<br>Stopperóra<br>Részidők mérése<br>Köridők mérése<br>Idők megtekintése és törlése<br>Zajszintmérő<br>Hőmérő                                                                                                    |                                  |
| Digitális iránytű<br>Időzítés<br>Stopperóra<br>Részidők mérése<br>Köridők mérése<br>Idők megtekintése és törlése<br>Zajszintmérő<br>Hőmérő<br><b>15. Szolgáltatások</b><br>A szolgáltatások elérécéről és bacználatáról rövideo.                                                                                                    |                                  |
| Digitális iránytű<br>Időzítés<br>Stopperóra<br>Részidők mérése<br>Köridők mérése<br>Idők megtekintése és törlése<br>Zajszintmérő<br>Hőmérő<br><b>15. Szolgáltatások</b><br>A szolgáltatások eléréséről és használatáról röviden<br>A szolgáltatási heállítások mentése                                                                                                    |                                  |
| Digitális iránytű<br>Időzítés<br>Stopperóra<br>Részidők mérése<br>Köridők mérése<br>Idők megtekintése és törlése<br>Zajszintmérő<br>Hőmérő<br><b>15. Szolgáltatások</b><br>A szolgáltatások eléréséről és használatáról röviden<br>A szolgáltatási beállítások mentése<br>Kapcsolódás egy szolgáltatáshoz.                                                                      |                                  |
| Digitális iránytű<br>Időzítés<br>Stopperóra<br>Részidők mérése<br>Köridők mérése<br>Idők megtekintése és törlése<br>Zajszintmérő<br>Hőmérő<br><b>15. Szolgáltatások</b><br>A szolgáltatások eléréséről és használatáról röviden<br>A szolgáltatási beállítások mentése<br>Kapcsolódás egy szolgáltatáshoz<br>Oldalak böngészése                                                 |                                  |
| Digitális iránytű<br>Időzítés<br>Stopperóra<br>Részidők mérése<br>Idők megtekintése és törlése<br>Zajszintmérő<br>Hőmérő<br><b>15. Szolgáltatások</b><br>A szolgáltatások eléréséről és használatáról röviden<br>A szolgáltatási beállítások mentése<br>Kapcsolódás egy szolgáltatáshoz<br>Oldalak böngészése<br>Kapcsolat bontása a szolgáltatással                            |                                  |
| Digitális iránytű<br>Időzítés<br>Stopperóra<br>Részidők mérése<br>Idők megtekintése és törlése<br>Zajszintmérő<br>Hőmérő<br><b>15. Szolgáltatások</b><br>A szolgáltatások eléréséről és használatáról röviden<br>A szolgáltatási beállítások mentése<br>Kapcsolódás egy szolgáltatáshoz<br>Oldalak böngészése<br>Kapcsolat bontása a szolgáltatással<br>Megjelenítés beállítása |                                  |

| Könyvjelző kiválasztása63                     |
|-----------------------------------------------|
| Könyvjelzők fogadása63                        |
| Letőltés                                      |
| Hirpostafiok                                  |
| Cache-memoria                                 |
| COOKIE-K                                      |
| Biztonsági modul 65                           |
| Tanúsítványok 65                              |
| Digitális aláírások                           |
|                                               |
| 16. SIM-szolgáltatások66                      |
| 17 A talafan számítágánhaz csatlakoztatása 67 |
| DC Suito 67                                   |
| FGPRS GPRS HSCSD és CSD 67                    |
| Adatkommunikáciás alkalmazások használata     |
|                                               |
|                                               |
| Akkumulátorról szóló információk              |
| Akkumulátorról szóló információk              |
| Akkumulátorról szóló információk              |
| Adatkommunikaciós aikamiazasok naszitalata    |
| Adatkommunikaciós aikamiazasok nasznalata     |
| Adatkommunikaciós aikamiazasok nasznalata     |
| Adatkommunikaciós aikamiazasok nasznalata     |
| Adatkommunikaciós aikamiazasok nasznalata     |
| Adatkommunikaciós aikamiazasok nasznalata     |
| Adatkommunikaciós aikamiazasok nasznalata     |
| Adatkommunikaciós aikamiazasok nasznalata     |
| Adatkommunikaciós aikamiazasok nasznalata     |

# Biztonságunk érdekében

Olvassuk el az alábbi egyszerű útmutatót. Az itt leírtak be nem tartása veszélyekkel járhat, sőt törvénysértő lehet. Bővebb információt a részletes felhasználói kézikönyv tartalmaz.

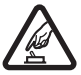

### **BEKAPCSOLÁSKOR ÜGYELJÜNK A BIZTONSÁGRA**

Ne kapcsoljuk be a telefont olyan helyen, ahol a rádiótelefonok használata tilos, illetve ahol azok interferenciát vagy veszélyt okozhatnak.

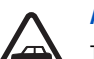

### AZ ÚTON ELSŐ A BIZTONSÁG

Tartsuk be a helyi törvényeket. Vezetés közben mindig hagyjuk szabadon kezeinket, hogy a járművet irányíthassuk. A biztonság legyen vezetés közben a legfontosabb szempont.

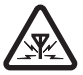

# INTERFERENCIA

A rádiótelefonok interferencia-érzékenyek lehetnek, ami a teljesítmény romlását okozhatja.

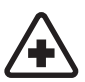

# KÓRHÁZBAN KAPCSOLJUK KI

TANKOLÁSKOR KAPCSOLJUK KI

Tartsuk be az előírásokat. Orvosi berendezések közelében kapcsoljuk ki a telefont.

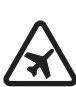

### REPÜLŐGÉPEN KAPCSOLJUK KI

Tartsuk be az előírásokat. A mobilkészülékek interferenciát okozhatnak a repülőgépen.

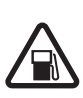

# ROBBANTÁSI MŰVELETEK HELYSZÍNÉN KAPCSOLJUK KI

Tartsuk be az előírásokat. Ne használjuk a telefont olyan helyen, ahol robbantási műveletet készítenek elő.

Ne használjuk a telefont üzemanyagtöltő állomásokon. Üzemanyag vagy vegyszerek közelében ne használjuk.

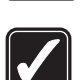

## **MEGFELELŐ HASZNÁLAT**

A készüléket csak normál helyzetben használjuk, a termék dokumentációjában leírtaknak megfelelően. Feleslegesen ne érjünk az antennához.

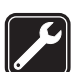

# SZAKSZERVIZ

A termék üzembe helyezését és javítását csak szakember végezheti.

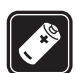

## TARTOZÉKOK ÉS AKKUMULÁTOROK

Csak a gyártó által jóváhagyott tartozékokat és akkumulátorokat használjunk. Ne csatlakoztassunk inkompatibilis termékeket.

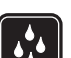

# VÍZÁLLÓSÁG

A telefon nem vízálló. Tartsuk szárazon.

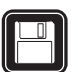

# **BIZTONSÁGI MÁSOLATOK**

A telefonban tárolt fontos adatokról ne felejtsünk el biztonsági másolatot vagy írásos feljegyzést készíteni.

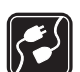

### CSATLAKOZTATÁS MÁS KÉSZÜLÉKEKHEZ

Más eszközökhöz való csatlakoztatás előtt a biztonsági előírások megismerése érdekében olvassuk el a másik készülék ismertetőjét is. Ne csatlakoztassunk inkompatibilis termékeket.

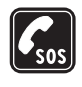

**SEGÉLYKÉRŐ HÍVÁSOK** Győződjünk meg arról, hogy a telefon be van kapcsolva és működik. A kijelző törléséhez és a kezdőképernyőhöz való visszatéréshez nyomjuk meg a *g* gombot, ahányszor csak szükséges. Írjuk be a segélyhívó számot, és nyomjuk meg a *g* gombot. Adjuk meg a tartózkodási helyünket. Ne szakítsuk meg a kapcsolatot, amíg erre engedélyt nem kapunk.

# A KÉSZÜLÉKRŐL

A tájékoztatóban ismertetett vezeték nélküli eszköz használata a EGSM900, GSM1800, GSM1900 hálózatokon engedélyezett. A hálózatokról szóló további tájékoztatásért keressük fel a szolgáltatót.

A készülék funkcióinak használatakor tartsuk be a törvényeket, és tartsuk tiszteletben mások személyiségi és egyéb törvényes jogait.

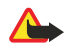

**Figyelmeztetés:** A készülék funkcióinak használatához (az ébresztőórát kivéve) a készüléknek bekapcsolt állapotban kell lennie. Ne kapcsoljuk be a készüléket olyan helyen, ahol a rádiófrekvenciás eszközök használata interferenciát vagy veszélyt okozhat.

# Hálózati szolgáltatások

A telefon használatához szükség van egy rádiótelefon-szolgáltatóval kötött szolgáltatási szerződésre. A készülék számos funkciója a rádiófrekvenciás hálózat szolgáltatásaitól függően működik. Ezek a hálózati szolgáltatások nem biztos, hogy minden hálózatban elérhetők, illetve előfordulhat, hogy azokat külön meg kell rendelni a saját szolgáltatónknál. Szükség esetén a szolgáltatás használatára és díjszabására vonatkozóan további tájékoztatást is kérni kell a szolgáltatótól. Egyes hálózatokban a hálózati szolgáltatások használata esetleg csak korlátozott módon lehetséges. Egyes hálózatok például nem támogatnak minden nyelvtől függő karaktert és szolgáltatást.

Lehet, hogy a készüléken a szolgáltató kérésére bizonyos funkciók nem érhetők el vagy nem aktívak. Az ilyen funkciók meg sem jelennek az eszköz menüiben. További tájékoztatásért forduljunk a szolgáltatóhoz.

Ez a készülék támogatja a TCP/IP protokollon alapuló WAP 2.0-s protokollokat (a HTTP-t és az SSL-t). A készülék egyes funkciói, például *Multim. üzenetek, E-mail, Csevegés, Saját jelenlét, Böngésző, Szinkronizálás, Helyzetmérés, Adóvevő* számára nélkülözhetetlen a fenti technológiák hálózati támogatása.

# Osztott memória

A telefon alábbi funkciói használhatnak osztott memóriát: névjegyzék, szöveges és multimédia üzenetek, csevegés, e-mail, hangminták, SMScímlisták, képek, csengőhangok, videoklipek, hangfájlok, Kamera, Naptár, Teendők, Java-játékok és -alkalmazások, valamint a Jegyzetek alkalmazás. Az ilyen funkciók használata csökkentheti az osztott memóriát használó többi funkció számára rendelkezésre álló szabad memóriát. Ez különösen igaz a funkciók gyakoribb használatakor (annak ellenére, hogy egyes funkciók saját memóriaterülettel is rendelkeznek a más funkciókkal osztott memórián kívül). Sok kép, Java-alkalmazás stb. mentése például lefoglalhatja az egész osztott memóriát, melyről a készülék egyébként figyelmeztetést is megjelenít. Ilyenkor a folytatás előtt törölni kell néhány, az osztott memóriában tárolt elemet vagy információt.

# 1. Használatbavétel

# A SIM-kártya és az akkumulátor behelyezése

A SIM-kártyákat tartsuk kisgyermekek számára elérhetetlen helyen. A SIM-szolgáltatások elérhetőségéről és használatáról a SIM-kártya értékesítési helyén kaphatunk felvilágosítást. Ez lehet a szolgáltató, a hálózat üzemeltetője vagy más értékesítési hely.

Az akkumulátor kivétele előtt mindig kapcsoljuk ki a készüléket, és húzzuk ki a töltőt.

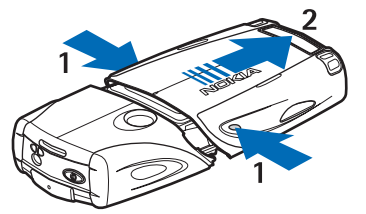

1 — A készülék hátoldalát magunk felé tartva nyomjuk meg egyszerre az alsó borító süllyesztett gombjait mindkét oldalon.

2 — Húzzuk le az alsó borítót a telefonról.

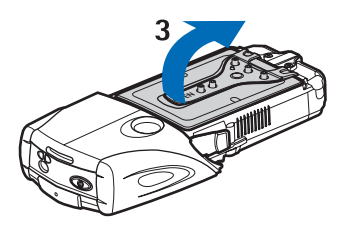

3 — Emeljük fel óvatosan a fedőlemezt.

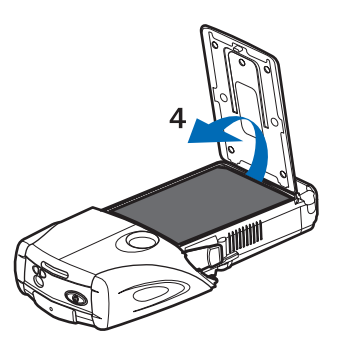

4 — Vegyük ki az akkumulátort a tartóból.

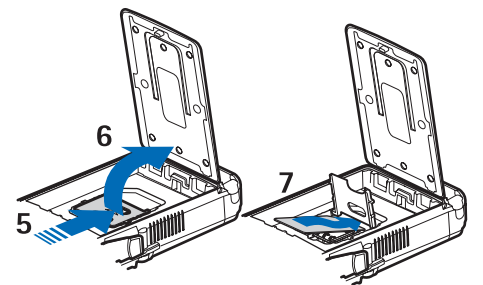

5 — Csúsztassuk a SIM-kártya tartójának fedelét a készülék alsó része felé, amíg ki nem nyílik.

6 — Nyissuk fel a SIM-kártya tartótját.

7 — A SIM-kártyát helyezzük a tartójába. Ellenőrizzük, hogy a SIM-kártya levágott sarka bal oldalon legyen, az aranyszínű érintkezők pedig lefelé nézzenek.

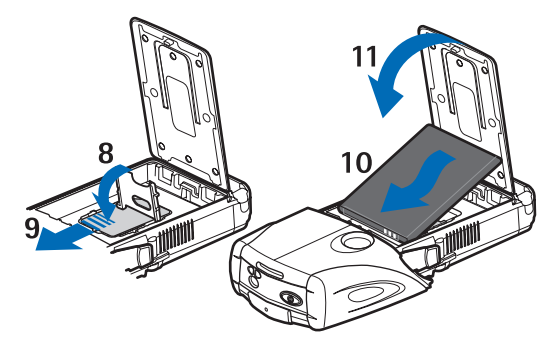

8 — Zárjuk vissza a SIM-kártya tartójának fedelét.

9 — Csúsztassuk a SIM-kártya tartójának fedelét a készülék felső része felé, amíg zárt helyzetbe nem kerül.

10 — Igazítsuk az akkumulátor érintkezőit a telefon aranyszínű érintkezőivel megegyező helyzetbe. Helyezzük az akkumulátort a tartóba úgy, hogy először a csatlakozók kerüljenek a helyükre.

11 — Hajtsuk vissza a fedőlemezt.

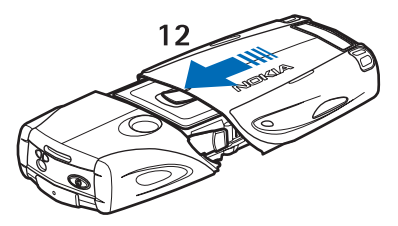

12 — Helyezzük vissza a telefonra az alsó borítót: csúsztassuk addig, amíg a helyére nem pattan.

# Az akkumulátor töltése

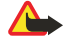

### Figyelmeztetés:

Ehhez a típusú készülékhez kizárólag a Nokia által jóváhagyott akkumulátorokat, töltőkészülékeket és tartozékokat használjunk. Más típusok alkalmazása érvényteleníti az engedélyeket és garanciákat, s emellett veszélyes is lehet.

Ellenőrizzük a töltő modellszámát, mielőtt azt a készülékkel használnánk. A készülék az ACP-12, ACP-7, ACP-8 és AC-1 jelü töltővel használható.

- 1. Nyissuk ki a telefon alsó védőfedelét.
- 2. Csatlakoztassuk a töltő kábelét a telefon aljához.
- 3. A töltőt csatlakoztassuk egy normál elektromos csatlakozóhoz.

Töltés közben az akkumulátor állapotindikátora mozgásban van. Ha a telefon be van kapcsolva, a *Töltés* szöveg jelenik meg rövid időre a kijelzőn. Abban az esetben, ha az akkumulátor teljesen lemerült, a töltés jelzése lehet, hogy csak néhány perc múlva jelenik meg, és addig telefonhívást sem tudunk lebonyolítani.

A telefont a csatlakoztatott töltővel is használhatjuk.

A töltési idő függ a használt töltőtől és az akkumulátortól.

# A telefon be- és kikapcsolása

A készülék belső antennával rendelkezik.

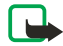

# Megjegyzés:

Más rádió adó-vevőkhöz hasonlóan, lehetőleg ne érjünk a bekapcsolt készülék antennájához. Az antenna megérintése a hangminőség romlását okozhatja, és a készülék esetleg a szükségesnél magasabb energiaszinten fog üzemelni. Ha a készülék működtetése közben nem érünk az antenna környékéhez, az növeli az antenna teljesítményét és az akkumulátor élettartamát.

A telefont tartsuk úgy, ahogyan bármely más telefont tartanánk, azaz antennával felfelé, vállmagasság fölött.

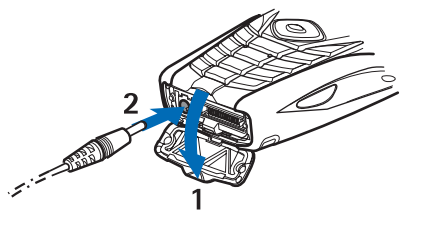

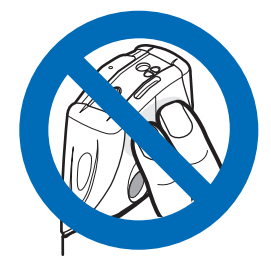

A telefon bekapcsolásához, illetve kikapcsolásához nyomjuk meg és tartsuk lenyomva a bekapcsológombot.

Ha a kijelzőn a *Nincs SIM-kártya* vagy a *A SIM-kártya nem támogatott* felirat jelenik meg annak ellenére, hogy a telefonban van megfelelően behelyezett SIM-kártya, forduljunk a szolgáltatóhoz.

Ha a telefon PIN-kódot vagy biztonsági kódot kér, adjuk meg a kódot, majd nyomjuk meg az **OK** gombot.

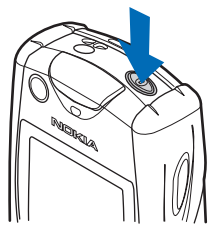

# Gombok és csatlakozók

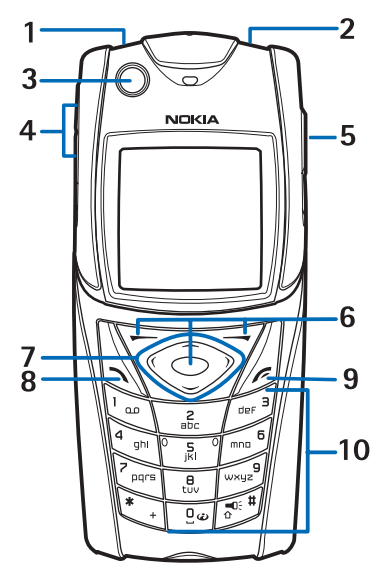

1 — Zseblámpa A zseblámpa bekapcsolásához készenléti állapotban nyomjuk meg és tartsuk lenyomva a 🖅 gombot.

2 — Bekapcsológomb - A telefon be- és kikapcsolására szolgál.

3 — Vízszintező - Segítségével a telefon az iránytű használatához vízszintes helyzetbe állítható.

4 — Hangerőszabályozó gombok - Ezekkel állíthatjuk be a hangszóró, a kihangosító vagy a fülhallgató hangerejét (ha az csatlakoztatva van a telefonhoz).

5 — Adóvevő gomb

6 — Bal választógomb, középső választógomb, jobb választógomb. A gombok funkciója a felettük látható felirattól függ.

7 — Négyirányú lapozógomb - A menüben navigáláshoz, szövegírás közben a kurzor mozgatására használható.

8 — A Hívás (🕥) gomb telefonszámok hívására és hívások fogadására használható.

9 — A 🖉 gomb a hívások befejezésére és az egyes funkciókból való kilépésre szolgál.

10 — A 📴 - 🔊 gombokkal számokat és karaktereket írhatunk be.

A 💽 és a 🔊 gomb különböző funkciókban különböző célokat szolgál.

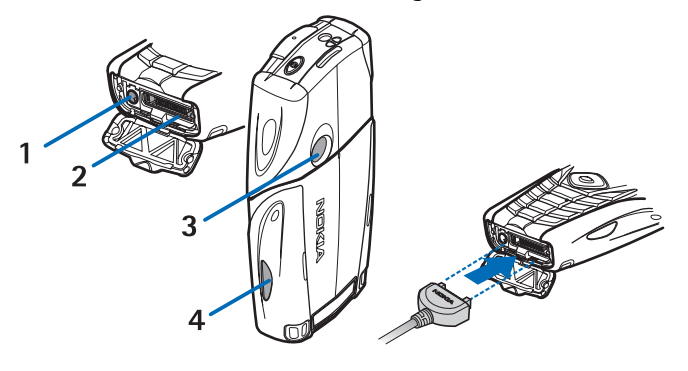

- 1 Töltő csatlakozója
- 2 Pop-Port™ csatlakozó Például fülhallgatóhoz és adatkábelhez használható.
- 3 Kamera lencséje
- 4 Infraport

# Alapvető indikátorok készenléti állapotban

- 🖂 Egy vagy több szöveges, illetve képüzenetünk érkezett.
- 🖭 vagy 🏥 A telefonnal csevegőszolgáltatáshoz kapcsolódunk, melynek állapota online vagy offline.
- (E) Csevegőüzeneteket kaptunk, amikor a csevegőszolgáltatáshoz kapcsolódtunk.
- **–O** A telefon billentyűzára be van kapcsolva.

A telefon nem csörög bejövő hívás vagy szöveges üzenet érkezésekor, ha a *Hívásjelzés módja* lehetőség beállítása *Nincs jelzés*, vagy a *Hívásjelzés csoportoknak* beállításnál egy hívócsoporthoz sem állítottunk be jelzést, illetve az *Üzenetjelző hang* lehetőség beállítása *Nincs hang*.

- Az ébresztőóra be van kapcsolva (*Bekapcsol*).
- Az időzítés folyamatban van.
- 🕑 A stopper működik.

**G** A GPRS-kapcsolati mód beállítása *Folyamatos*, és az (E)GPRS szolgáltatás rendelkezésre áll. A GPRS és az EGPRS indikátora megegyezik.

G Az (E)GPRS-kapcsolat aktív.

E Az (E)GPRS-kapcsolat felfüggesztésre kerül például akkor, ha a telefon a (E)GPRS-kapcsolat alatt bejövő vagy kimenő hívást érzékel.

• Ha az infrakapcsolat aktív, az indikátor folyamatosan látható.

- 2 Ha kettő telefonvonalunk van, akkor a másdoik vonalat jelzi.
- → Minden bejövő hívást átirányítottunk egy másik telefonszámra.
- **4**) A kihangosító aktiválva van, vagy a zeneállvány csatlakozik a telefonhoz.
- 📭 A hívásokat egy zárt hívócsoportra korlátoztuk.
- (), ↔, <sup>™</sup> Fülhallgató, kihangosító vagy indukciós hurok van a telefonhoz csatlakoztatva.
- Az időzített üzemmód van bekapcsolva.

🛢 vagy 🔍 Az adóvevő-kapcsolat aktív vagy fel van függesztve.

# Hozzáférési kódok

## Biztonsági kód

A biztonsági kód (5-10 számjegy) a telefon jogosulatlan használatától véd. Az előre beállított kód: 12345. Változtassuk meg a kódot, és az új kódot tartsuk titokban, biztonságos helyen, a telefontól távol. Beállíthatjuk, hogy a telefon kérje a kódot. <u>Lásd</u> <u>Biztonsági beállítások a(z) 43.</u>

Ha egymás után ötször hibás biztonsági kódot adunk meg, a telefon nem fogad el több kódbeviteli kísérletet. Ilyenkor várjunk öt percet, majd írjuk be a helyes kódot.

## PIN-kód és PIN2-kód (4-8 számjegy), modul-PIN-kód és aláíró PIN-kód

- A PIN-kód (személyes azonosító szám) megvédi a SIM-kártyát a jogosulatlan használat ellen. A PIN-kódot rendszerint a SIM-kártyával együtt kapjuk. Beállíthatjuk, hogy a telefon bekapcsoláskor mindig kérje a PIN-kódot. Lásd Biztonsági beállítások a(z) 43.
- A PIN2-kód, melyet a SIM-kártyával kaphatunk, bizonyos funkciók használatához szükséges.
- A modul-PIN-kód a biztonsági modul információinak eléréséhez kell.<u>Lásd Biztonsági modul a(z) 65.</u> A modul-PIN-kódot a SIM-kártyával kapjuk, ha a SIM-kártya tartalmaz biztonsági modult.
- Az aláíró PIN-kód a digitális aláírásokhoz szükséges. <u>Lásd Digitális aláírások a(z) 65.</u> Az aláíró PIN-kódot a SIM-kártyával kapjuk, ha a SIM-kártya tartalmaz biztonsági modult.

Ha egymás után háromszor hibás PIN-kódot írunk be, a kijelzőn a *PIN-kód blokkolva* PIN-kód blokkolva vagy a *PIN-kód letiltva* szöveg jelenik meg, és a telefon kéri, hogy adjuk meg a PUK-kódot.

## PUK-kód és PUK2-kód (8 számjegy)

A PUK-kód (személyes feloldó kulcs) a blokkolt PIN-kód módosítására használható. A PUK2-kód a leblokkolt PIN2-kód módosításához szükséges.

Ha a kódokat nem kaptuk meg a SIM-kártyával, kérjük azokat a helyi szolgáltatótól.

# Korlátozójelszó (4 számjegy)

A korlátozójelszó a *Híváskorlátozás* funkció használatához szükséges. <u>Lásd Biztonsági beállítások a(z) 43.</u> Ezt a jelszót a szolgáltatótól kaphatjuk meg.

## Mobiltárcakód (4-10 számjegy)

A mobiltárcakód a mobiltárca-szolgáltatások eléréséhez szükséges. Ha egymás után háromszor hibásan adjuk meg a mobiltárcakódot, a Mobiltárca alkalmazás öt percre lezár. A következő három hibás kísérlet után az alkalmazás zárolási ideje megduplázódik. <u>Lásd Mobiltárca a(z) 55.</u>

# A borítók és a billentyűzetpárna cseréje

# Megjegyzés:

Mielőtt levennénk az elő- és hátlapot, mindig kapcsoljuk ki a készüléket, és csatlakoztassuk le a töltőről vagy egyéb készülékekről. Az elő- és hátlapok, valamint a fedőlapok cseréje közben ne érjünk az elektromos alkatrészekhez. A készüléket mindig felhelyezett elő- és hátlappal tároljuk és használjuk.

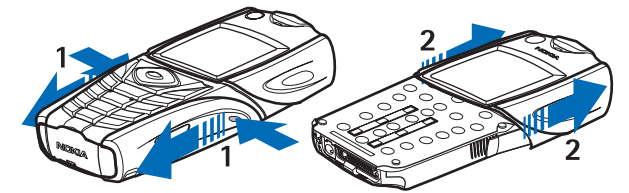

1 — A készülék hátoldalát magunk felé tartva nyomjuk meg egyszerre az alsó borító süllyesztett gombjait mindkét oldalon. Húzzuk le az alsó borítót a telefonról.

2 — Felfelé csúsztatva húzzuk le a felső borítót.

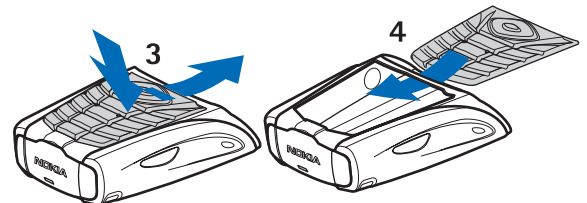

- 3 Vegyük le a billentyűzetpárnát az alsó borítóról: nyomjuk lefelé, majd húzzuk ki a borítóból.
- 4 A billentyűzetpárna visszahelyezésekor csúsztassuk azt az alsó borítóba, majd nyomjuk a helyére.

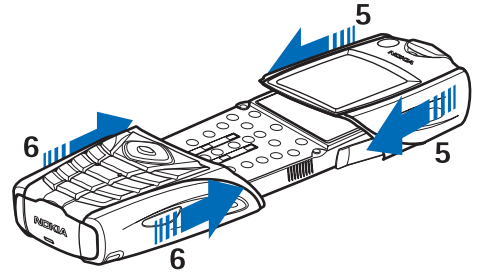

5 — Csúsztassuk a telefonra a felső borítót.

6 — Csúsztassuk a telefonra az alsó borítót, amíg a felső borítóval összeérve rögzített helyzetbe nem kerül.

# A hordszíj rögzítése a telefonra

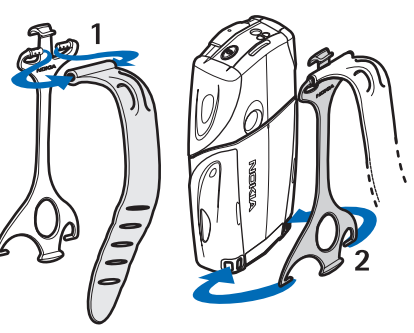

1 — Rögzítsük a rugalmas szíjat a tokhoz.

#### Használatbavétel

2 — Pattintsuk a tok alsó részén található kapcsokat a telefon alsó illesztékeihez.

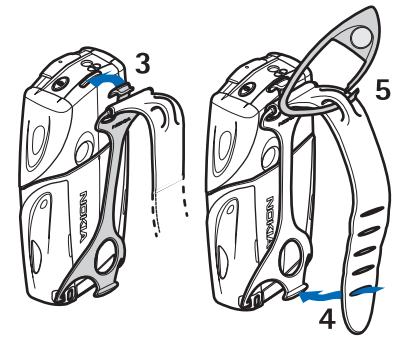

- 3 Pattintsuk a tok felső részén található kapcsot a telefon tetején lévő illesztékhez.
- 4 Helyezzük a rugalmas szíjat például a csuklónkra, és rögzítsük a szíj végét a tokhoz.
- 5 Rögzítsük a kapcsot a rugalmas szíjon található fülhöz. A kapcson egy nagyító és egy síp található.

# 2. A telefon

# Készenléti állapot

Amikor a telefon készen áll a használatra, és nem írtunk be karaktereket, a telefon készenléti állapotban van.

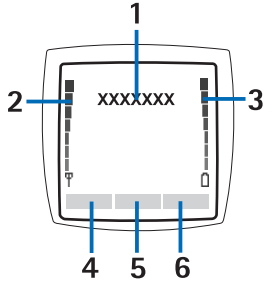

1 — Megjeleníti a hálózat nevét és az operátorlogót, jelezve, hogy a telefont pillanatnyilag melyik mobilhálózaton használjuk.

2 — Az adott hely mobilhálózatának jelerősségét jeleníti meg. Minél magasabb az oszlop, annál erősebbek a jelek.

3 — Az akkumulátor töltöttségi szintjét jeleníti meg. Minél hosszabb a sáv, annál jobban fel van töltve az akkumulátor.

A személyes hivatkozások listáján található funkciók megtekintéséhez nyomjuk meg a Kedven. gombot. Valamely funkció aktiválásához lapozzunk az adott funkcióhoz, és nyomjuk meg a Választ gombot.

Ha újabb funkciókat szeretne felvenni a hivatkozások listájára, nyomja meg az **Opciók** gombot, és válassza a *Lehetőségek* lehetőséget. Megjelenik a választható funkciók listája. Lapozzunk a kívánt művelethez, és a hivatkozási listához történő hozzárendeléshez nyomjuk meg a **Kijelöl** gombot. A listából törölhetünk is műveletet az **Elvet** gombbal.

A hivatkozások listáján található funkciók rendezéséhez nyomjuk meg az **Opciók** gombot, és válasszuk az *Átrendezés* lehetőséget. Lapozzunk az áthelyezni kívánt funkcióhoz, nyomjuk meg az **Áthelyez** gombot, és válasszuk ki, hová szeretnénk elhelyezni a funkciót.

Ha a hivatkozások listáján nem szerepel a funkció, az új funkció hozzáadásához nyomjuk meg a Hozzáad gombot.

5 — A középső választógomb () funkciója készenléti állapotban Menü.

6 — Készenléti állapotban a jobb oldali választógomb ( ) funkciója lehet **Névj.**, amellyel a *Névjegyzék* menü érhető el; a szolgáltató által meghatározott gomb, melynek megnyomásával a szolgáltató kezdőlapját érhetjük el; illetve az a meghatározott funkció, amelyet a *Jobb oldali választógomb* menüben kiválasztottunk. <u>Lásd Személyes hivatkozások a(z) 40.</u>

### Háttérképek és kijelzővédők

- Beállíthatjuk, hogy készenléti állapotban a telefon egy a háttérben megjelenő képet (háttérképet) mutasson.
- A telefon készenléti állapotban a kijelzőn automatikusan aktiválja a digitális órát ábrázoló kijelzővédőt, ha bizonyos ideig egyik funkciót sem használtuk. Ne felejtsük el az időt beállítani, ellenkező esetben a kijelzőn a 00:00 felirat fog megjelenni.

# Hasznos funkciógombok készenléti állapotban

- A hívott számok listájának eléréséhez nyomjuk meg a 🕥 gombot. Lapozzunk a kívánt számra vagy névre, és a szám hívásához nyomjuk meg a 🕥 gombot.
- A 🖽 gomb nyomva tartásával a hangpostafiók száma hívható.
- Böngészőkapcsolat indításához nyomjuk meg és tartsuk lenyomva a 🐷 gombot.
- Az adóvevő *Csoportlista* pontjának megnyitásához nyomjuk meg a D gombot.
- Névjegyzékben tárolt név kereséséhez nyomjuk meg a 🥪 gombot.
- Egy szöveges üzenet írásához nyomjuk meg a 🔇 gombot.
- Ha a kamera keresőjét Normál fénykép nézetben akarjuk megnyitni, nyomjuk meg a \_\_\_\_\_ gombot. A kameramód gyors megváltoztatásához (például a videóhoz) nyomjuk meg és tartsuk lenyomva a ⟨ vagy a ⟩ gombot.

# Billentyűzár

A billentyűzár a billentyűzet gombjainak hatástalanításával megakadályozza azok véletlen megnyomását.

A készülékbe előre beprogramozott segélykérő szám a billentyűzár bekapcsolt állapotában is felhívható. Írjuk be a segélyszolgálat számát, és nyomjuk meg a 🔊. gombot.

- A billentyűzet lezárásához készenléti állapotban nyomjuk meg a Menü gombot, majd másfél másodpercen belül a egombot.
- A billentyűzár kikapcsolásához készenléti állapotban nyomjuk meg a Kiold gombot, majd másfél másodpercen belül a *\* \_\_* gombot.

- A telefon
- Aktív billentyűzár mellett hívás fogadásához nyomjuk meg a S gombot. Hívás közben a telefon a megszokott módon működtethető. Ha egy hívást befejezünk vagy elutasítunk, a billentyűzár automatikusan újra bekapcsol. Beállíthatjuk, hogy a billentyűzár automatikusan bekapcsoljon, és hogy kikapcsolásához kódra legyen szükség.

# Éteren keresztül fogadott beállítások

MMS-, GPRS- és egyéb vezeték nélküli szolgáltatások igénybevételéhez a telefonon meg kell adnunk a megfelelő beállításokat. A beállításokat közvetlenül, éteren keresztüli üzenetként is megkaphatjuk. Ez esetben nincs más dolgunk, mint a beállításokat a telefonra menteni. A beállítások elérhetőségével kapcsolatos további tájékoztatásért forduljunk a hálózat üzemeltetőjéhez, a szolgáltatóhoz vagy a Nokia hivatalos viszonteladójához.

A GPRS, a multimédia üzenetek, a szinkronizálás, a csevegés, a jelenlét, az adóvevő, illetve a böngésző kapcsolatbeállításait fogadhatjuk ily módon. Miután a kapcsolatbeállításokat éteren keresztüli üzenetként megkaptuk, és a beállítások mentése és aktiválása nem történik meg automatikusan, a kijelzőn a *Kapcsolat- beállítás érkezett* üzenet jelenik meg.

- A kapott beállítások mentéséhez nyomjuk meg az Opciók gombot, és válasszuk a Mentés menüpontot. Ha a telefon kijelzőjén az Adja meg a beállítások PIN-jét: üzenet jelenik meg, írjuk be a beállításokhoz tartozó PIN-kódot. A PIN-kódot a beállításokat továbbító szolgáltatótól tudhatjuk meg. Ha még nem mentettünk beállításokat, akkor ezeket a beállításokat a telefon az első szabad kapcsolatcsomagba menti, és automatikusan aktiválja.
- A honlap és a fogadott beállításokat használó alkalmazás megjelenítéséhez nyomjuk meg az Opciók gombot, és válasszuk a Megjelenítés lehetőséget. A beállítások mentéséhez nyomjuk meg a Ment gombot. A mentett beállításokat nem jeleníthetjük meg, és nem is módosíthatjuk.
- A kapott beállítások elvetéséhez nyomjuk meg az **Opciók** gombot, és válasszuk a *Törlés* menüpontot.

A beállításokat aktiválhatjuk. Lásd Kapcsolódás egy szolgáltatáshoz a(z) 62.

Ha a telefonról törölni szeretnénk egy kapcsolatcsomagot, készenléti állapotban írjuk be a \*#335738# karaktersorozatot (azaz a \*#delset# betűket), válasszuk ki a törölni kívánt kapcsolatcsomagot, majd nyomjuk meg a **Töröl** gombot. Miután jóváhagytuk a műveletet, a telefon visszatér a készenléti állapotba.

# 3. Hívásfunkciók

# Hívás kezdeményezése

- 1. Írjuk be a telefonszámot a körzetszámmal együtt. A véletlenül rosszul megadott karaktert a **Töröl** gombbal törölhetjük. Nemzetközi hívásnál a nemzetközi előtag beírásához nyomjuk meg kétszer a 🐑 gombot (a + karakter helyettesíti a nemzetközi előhívót), ezután írjuk be az ország hívókódját, a körzetszámot a kezdő 0 nélkül, majd a telefonszámot.
- 2. A szám hívásához nyomjuk meg a 🕥 gombot.
- 3. A hívás befejezéséhez vagy a hívási kísérlet megszakításához nyomjuk meg a 🖉 gombot.
- Hívás kezdeményezése a Névjegyzék használatával Keressük meg a *Névjegyzék* menüben mentett valamelyik nevet vagy telefonszámot, és a szám hívásához nyomjuk meg a 🕥 gombot.
- A hangpostafiók számának tárcsázása Készenléti állapotban nyomjuk meg és tartsuk lenyomva az a gombot, vagy nyomjuk meg az a s gombot. Ha a telefon kéri a hangpostafiók számát, adjuk meg azt, majd nyomjuk meg az OK gombot.

# Gyorshívás

Mielőtt használni tudnánk a gyorshívást, rendeljünk egy telefonszámot a gyorshívó gombok egyikéhez ( 📴 - 📖). Lásd Névjegyek a(z) 32.

Nyomjuk meg a kívánt gyorshívó gombot, majd a 🕥 gombot.

### VAGY

\*\*

Ha a *Gyorshívásos tárcsázás* funkció be van kapcsolva, nyomjuk meg és tartsuk lenyomva a gyorshívó gombot, amíg a hívás el nem kezdődik. A gyorshívás funkciót ki-, illetve bekapcsolhatjuk. <u>Lásd Hívásbeállítások a(z) 41.</u>

# Hívás fogadása vagy elutasítása

- Hívás fogadásához nyomjuk meg a 🔊 gombot.
- Hívás elutasításához nyomjuk meg a 🖉 gombot.

**Tipp:** Ha a hívás átirányítását (például a hangpostafiókra) lehetővé tevő *Átirányítás, ha foglalt* funkció be van kapcsolva, a bejövő hívás elutasításával a hívást egyben át is irányítjuk. <u>Lásd Hívásbeállítások a</u> (<u>z) 41.</u>

- Ha a hívás fogadása helyett el szeretnénk némítani a csengőhangot, nyomjuk meg a Némít vagy az Opciók gombot.
   Ezután fogadhatjuk vagy elutasíthatjuk a hívást.
- A hívás befejezéséhez nyomjuk meg a *O* gombot. Ha egy fülhallgatógombbal rendelkező kompatibilis fülhallgatót csatlakoztattunk a telefonhoz, a hívást a gomb megnyomásával is fogadhatjuk és befejezhetjük.

Beérkező hívás esetén a telefon kijelzi a hívó fél nevét, telefonszámát, illetve a *Magántelefonszám* vagy a *Hívás* szöveg jelenik meg. Ha olyan személytől érkezik hívás, akinek a telefonszámában az utolsó hét számjegy megegyezik valamely *Névjegyzék* menüben tárolt partnert telefonszámának utolsó hét számjegyével, az adatok hibásan jelenhetnek meg.

### Hívásvárakoztatás

- 1. Hívás közben a várakoztatott hívás fogadásához nyomjuk meg a 🕥 gombot. Az első hívás tartásba kerül.
- 2. Az aktív hívás befejezéséhez nyomjuk meg a *C* gombot. A *Hívás- várakoztatás* funkciót ki-, illetve bekapcsolhatjuk. <u>Lásd</u> <u>Hívásbeállítások a(z) 41.</u>

# Opciók hívás közben

A hívás közben használható lehetőségek közül sok hálózati szolgáltatás. Ezek elérhetőségéről a hálózat üzemeltetője vagy a szolgáltató adhat bővebb felvilágosítást.

Ha hívás közben megnyomjuk a **Opciók** gombot, az alábbiak közül választhatunk:

Mikrofon ki vagy Mikrofon be, Hívás törlése, Összes bontása, Névjegyzék, Menü, Tartás vagy Beléptetés, Billentyűzár, Felvétel, Új hívás (hálózati szolgáltatás), Fogadás és Elutasítás.

Egyéb hívás közben használható lehetőségek:

- Konferencia Konferenciahívás létrehozásához használható, ami lehetővé teszi, hogy maximum öt személy részt vegyen egy konferenciahívásban (hálózati szolgáltatás). Hívás közben új hívás létesítéséhez használjuk az Új hívás lehetőséget. Az első hívás tartásba kerül. Amikor a hívott fél fogadta az új hívást, kapcsoljuk be az első résztvevőt a konferenciahívásba a Konferencia lehetőség kiválasztásával. Az egyik résztvevővel történő magánbeszélgetés folytatásához válasszuk a Privát hívás lehetőséget, majd válasszuk ki a résztvevőt. A konferenciahíváshoz történő újbóli csatlakozáshoz válasszuk a Konferencia lehetőséget.
- Aut. hangerő be vagy Autom. hangerő ki - Az automatikus hangerőszabályzás be- vagy kikapcsolása.. Lásd Hívásbeállítások a(z) 41.

#### Hívásfunkciók

- DTMF-küldés Olyan hangfrekvenciás (DTMF) jelsorok küldésére használható, mint például jelszavak vagy bankszámlaszámok. Minden nyomógombos telefon DTMF rendszert használ. Írjuk be a DTMF-jelsort, vagy keressük meg a Névjegyzék menüben, és nyomjuk meg a DTMF gombot. A 🐑 gomb megnyomásával beírhatjuk a "w" várakozásjelet vagy a "p" szünetjelet.
- Felcserélés - váltás az aktív és a tartott hívás között (hálózati szolgáltatás).
- Átkapcsolás - A tartott hívás aktív hívással történő összekapcsolására használható, miközben mi a gombbal kiléphetünk a hívásból.
- Hangszóró - E lehetőség segítségével telefonunkat hívás során akár kihangosítóként is használhatjuk. Kihangosítás közben ne tartsuk a telefont a fülünkhöz, mert a hangerő túlságosan nagy lehet. A kihangosító be-, illetve kikapcsolásához válasszuk a Hangszóró vagy a Telefon lehetőséget, vagy nyomjuk meg a Hangsz., illetve a Normál gombot. A kihangosító automatikusan kikapcsol, ha a hívást vagy a híváskezdeményezést befejezzük, illetve ha kihangosító tartozékot vagy fülhallgatót csatlakoztatunk a telefonhoz.

# 4. Menüfunkciók

# A menü használata

A telefon funkciók széles választékával rendelkezik, melyek menükbe vannak csoportosítva. A legtöbb menüfunkcióhoz egy rövid súgószöveg tartozik.

- 1. A súgószöveg megtekintéséhez lapozzunk a kívánt menüfunkcióhoz, és várjunk 15 másodpercet.
- 2. A súgószövegből való kilépéshez nyomjuk meg a Vissza gombot. Lásd A telefon beállításai a(z) 42.

### Belépés a menüfunkciókba lapozással

- 1. A menübe való belépéshez nyomjuk meg a Menü gombot.
- 2. A <u>yagy</u> a <u>yagy</u> gombbal lapozzunk a menüben, ha pedig a Keret nézetet választottuk, az összes lapozógombot használhatjuk. <u>Lásd Kijelző beállításai a(z) 39.</u> A **Választ** gomb megnyomásával válasszuk például a *Beállítások* menüt.
- 3. Ha a menü almenüket tartalmaz, válasszunk azok közül. Válasszuk ki például a *Hívásbeállítások* menüt.
- 4. Ha a választott almenü további almenüket tartalmaz, ismételjük meg a 3. lépést.
- 5. Válasszuk ki a kívánt beállítást.
- 6. Ha vissza akarunk lépni az előző menüszintre, nyomjuk meg a **Vissza** gombot, ha ki akarunk lépni a menüből, nyomjuk meg a **Kilép** gombot.

### Menükódok használata

A menük, almenük és a beállítási lehetőségek számozva vannak, és némelyikük a kódszámuk beírásával gyorsan előhívható.

- 1. A menübe való belépéshez nyomjuk meg a Menü gombot. Két másodpercen belül üssük be az előhívandó menüfunkció indexszámát.
- 2. Ha vissza akarunk lépni az előző menüszintre, nyomjuk meg a **Vissza** gombot, ha ki akarunk lépni a menüből, nyomjuk meg a **Kilép** gombot.

## Menülista

### 1. Üzenetek

- 1. Szöveges üzenet
- 2. Multim. üzenetek
- 3. E-mail
- 4. Csevegés
- 5. Hangüzenetek
- 6. Hírüzenetek
- 7. Üzenetbeállítások
- 8. Parancsszerk.

## 2. Névjegyzék

- 1. Keresés
- 2. Új név
- 3. Törlés
- 4. Saját jelenlét
- 5. Figyelt nevek
- 6. Másolás
- 7. Beállítások
- 8. Gyorshívások
- 9. Hangminták
- 10. Infó számok
- 11. Szolgált. számai
- 12. Saját számok
- 13. Hívócsoportok

### 3. Hívásinfó

- 1. Nem fogadott hívások
- 2. Fogadott hívások
- 3. Tárcsázott hívások
- 4. Híváslisták törlése
- 5. Hívásidőtartam kijelzése
- 6. GPRS- adatszámláló
- 7. GPRS-kapcsolatok időtartama
- 8. Helyzetmérés

### 4. Beállítások

- 1. Üzemmód
- 2. Hangbeállítások
- 3. Kijelző beállítása
- 4. Dátum és idő beállítása
- 5. Személyes hivatkozások
- 6. Kapcsolatok
- 7. Hívásbeállítások
- 8. Telefon- beállítások
- 9. Csevegés/jelenlét beállításai
- 10. Tartozék- beállítások
- 11. Biztonsági beállítások
- 12. Gyári beállítások visszaállítása

### 5. Galéria

### 6. Média

- 1. Kamera
- 2. Rádió
- 3. Hangrögzítő
- 7. Adóvevő
  - 1. AV bekapcsolása
  - 2. Visszahívások
  - 3. Csoportlista
  - 4. Névjegyzék
  - 5. Csoport h.adása
  - 6. Beállítások
  - 7. Böngésző

#### 8. Szervező

- 1. Ébresztőóra
- 2. Naptár
- 3. Teendők
- 4. Jegyzetek
- 5. Szinkronizálás
- 6. Mobiltárca

#### 9. Alkalmazások

- 1. Játékok
- 2. Gyűjtemény
- 3. Extrák
  - 1. Számológép
  - 2. Iránytű
  - 3. Időzítés
  - 4. Stopperóra
  - 5. Zajszintmérő
  - 6. Hőmérő
- 10. Böngésző
  - 1. Kezdőlap
  - 2. Könyvjelzők
  - 3. Letölt. hivatk.
  - 4. Hírpostafiók
  - 5. Beállítások
  - 6. Címhez lép
  - 7. Cache ürítése
- 11. SIM-alkalm.

# 5. Szöveg írása

Szöveget, például üzenet írásához, a hagyományos módszerrel vagy a prediktív szövegbevitel használatával írhatunk be. Amikor szöveget írunk, a prediktív szövegbevitelt a Nakon, míg a hagyományos szövegbevitelt a Nakon jelzi a kijelző bal felső sarkában. A kis- vagy nagybetűs írásmódot a szövegbeviteli ikon melletti (Lor, cor vagy (Lor vagy (Lor vagy )) írásmódot a cor vagy (Lor vagy nagybetűs írásmódot. A zimet vagy jelzi a szám-üzemmódot. Ha a betűírásról át szeretnénk térni számbevitelre, nyomjuk meg és tartsuk lenyomva a cor gombot, és válasszuk a *Számmód* lehetőséget. A cor gomb nyomva tartásával visszatérhetünk a betűíráshoz.

# Prediktív szövegbevitel be- és kikapcsolása

Ha betűmódban írunk szöveget, nyomjuk meg a **Opciók** gombot. Amennyiben az adott nyelvhez rendelkezésre áll, a prediktív szövegbevitel bekapcsolásához válasszuk a *Szótár be* lehetőséget, a hagyományos szövegbevitelhez való visszatéréshez pedig a *Szótár ki* lehetőséget.

201

**Tipp:** A prediktív szövegbevitel írás közbeni gyors ki- vagy bekapcsolásához nyomjuk meg kétszer a self gombot, vagy nyomjuk meg és tartsuk lenyomva az **Opciók** gombot.

# A szövegírás nyelvének kiválasztása

Ha betűmódban írunk szöveget, nyomjuk meg a **Opciók** gombot, vagy nyomjuk meg és tartsuk lenyomva a *sett* gombot. Az *Írás nyelve* lehetőséget választva ideiglenesen módosíthatjuk az íráshoz használt nyelvet.

Ha a szövegíráshoz és a kijelzőn megjelenítendő szövegekhez eltérő nyelvet szeretnénk beállítani, nézzük át a következőt: *Nyelvi beállítások*, <u>Lásd A telefon beállításai a(z) 42.</u> című rész.

## Prediktív szövegbevitel használata

A prediktív szövegbevitel egy olyan beépített szótárat használ, amely új szavakkal is bővíthető. A betűk bármelyikét egyetlen gombnyomással is beírhatjuk.

1. A 📴 - 📖 gombok használatával kezdjük el beírni a szót. Egy betűhöz csak egyszer nyomjuk meg az adott gombot. A szó minden gombnyomás után változik.

Ha betű-üzemmódban vagyunk, szám beírásához nyomjuk meg és tartsuk lenyomva a megfelelő számgombot. A szövegírással kapcsolatban lásd: <u>Lásd Tippek a szövegíráshoz a(z) 19.</u> című rész.

2. Miután befejeztük a szó beírását, és az helyes, véglegesítsük azt egy szóközzel ( [ga] gomb) vagy bármely lapozógomb lenyomásával. Mozgassuk a kurzort a lapozógomb megnyomásával.

Ha a szó nem helyes, többször egymás után nyomjuk meg a 🐑 gombot, vagy nyomjuk meg a **Opciók** gombot, és válasszuk a *Találatok* lehetőséget. Ha a kívánt szó megjelenik, véglegesítsük azt.

Ha a ? karakter áll a szó után, akkor a beírandó szó nem szerepel a szótárban. A szó szótárba való beviteléhez nyomjuk meg az **Új szó** gombot, írjuk be a szót (hagyományos szövegbevitel van használatban), és nyomjuk meg a **Ment** gombot. Ha a szótár megtelik, az új szó a legrégebben felvitt szó helyére kerül.

### Összetett szavak írása

- 1. Írjuk be a szó első részét, és a *D* gombbal erősítsük meg azt.
- 2. Írjuk be a szó második felét, és erősítsük meg azt.

## Hagyományos szövegbevitel használata

Nyomjunk meg egy számgombot 👘 -től röge -től röge -től

Ha betű-üzemmódban vagyunk, szám beírásához nyomjuk meg és tartsuk lenyomva a megfelelő számgombot.

- Ha a következő betű ugyanazon a gombon van, mint az előző, várjunk, amíg a kurzor meg nem jelenik, vagy nyomjuk meg bármely lapozógombot, majd pedig a kívánt betű gombját.
- A gyakran használt írásjelek és speciális karakterek a 🗔 gomb alatt találhatók.

A szövegírással kapcsolatban lásd: Lásd Tippek a szövegíráshoz a(z) 19. című rész.

# Tippek a szövegíráshoz

A szövegíráshoz az alábbi funkciókat is használhatjuk:

• Szóköz beszúrásához nyomjuk meg a 🖭 gombot.

#### Szöveg írása

- A kurzor balra, jobbra, felfelé vagy lefelé való mozgatásához nyomjuk meg a megfelelő lapozógombot: Q, D, vagy .
- A balra lévő karakter törléséhez nyomjuk meg a Töröl gombot. A karakterek gyorsabb törléséhez nyomjuk meg és tartsuk lenyomva a Töröl gombot. Üzenet írása közben az összes karakter egyidejű törléséhez nyomjuk meg az Opciók gombot, és válasszuk a Szöveg törlése lehetőséget.
- Ha a prediktív szövegbevitel használatakor szót akarunk beszúrni, nyomjuk meg az Opciók gombot, és válasszuk a Szó írása lehetőséget. Ha hagyományos szövegbevitellel szeretnénk szót beszúrni, nyomjuk meg a Ment gombot A szó bekerül a szótárba.
- Ha hagyományos szövegbevitellel akarunk speciális karaktereket beírni, nyomjuk meg a \* gombot. Prediktív szövegbevitel esetén nyomjuk meg és tartsuk lenyomva a \* gombot, vagy nyomjuk meg az Opciók gombot, és válasszuk a *Jel beszúrása* lehetőséget. Hangulatjel beszúrásához nyomjuk meg az Opciók gombot, és válasszuk a *Hangulatjel* lehetőséget. Ha hagyományos szövegbevitellel szeretnénk hangulatjelet beszúrni, nyomjuk meg kétszer a \* gombot. Prediktív szövegbevitel esetén speciális karakterek beszúrásához nyomjuk meg és tartsuk lenyomva a \* gombot. Prediktív szövegbevitel esetén speciális karakterek beszúrásához nyomjuk meg és tartsuk lenyomva a \* gombot, és nyomjuk meg még egyszer, ha hangulatjelet szeretnénk beszúrni. Egy adott karakterhez való lapozáshoz nyomjuk meg bármelyik lapozógombot, majd a karakter beírásához nyomjuk meg a Beszúr gombot. Egy karakterhez a <a href="https://www.com/w.com/w.c

Szöveges üzenet írásakor az alábbi lehetőségek állnak rendelkezésre:

- Ha betű üzemmódban vagyunk, telefonszám beírásához nyomjuk meg az Opciók gombot, válasszuk a Szám beszúrása lehetőséget, írjuk be a telefonszámot vagy keressük meg a Névjegyzék menüben, és nyomjuk meg az OK gombot.
- Ha nevet szeretnénk beszúrni a Névjegyzék menüből, nyomjuk meg az Opciók gombot, és válasszuk a Név beszúrása lehetőséget. Telefonszám vagy névhez csatolt szöveg telefonkönyvből való beszúrásához nyomjuk meg az Opciók gombot, és válasszuk az Adatok lehetőséget.

# 6. Üzenetek

**Megjegyzés:** Amikor üzeneteket küldünk, a készülék kijelzőjén az *Üzenet elküldve* szöveg jelenhet meg. Ez azt jelenti, hogy a készülék az üzenetet a készülékbe programozott üzenetközpont számára küldte el. Ez nem azt jelenti, hogy az üzenet megérkezett a címzetthez. Az üzenetszolgáltatásról bővebb tájékoztatásért forduljunk a szolgáltatóhoz.

# Szöveges üzenetek

Küldhetünk és fogadhatunk több hagyományos szöveges üzenetből álló láncolt üzeneteket (hálózati szolgáltatás), amelyek képet tartalmaznak.

A készülék támogatja a normál, 160 karakteres korlátot meghaladó szöveges üzenetek küldését. Ha az üzenet hossza túllépi a 160 karaktert, akkor az kettő vagy több üzenetként kerül elküldésre.

A navigációs sávban látható az üzenethossz-jelző, amint 160-tól számlál visszafelé. A 10 (2) érték például azt jelenti, hogy még 10 karaktert írhatunk, hogy a szöveg két üzenetként kerüljön elküldésre.

Megjegyzés: a különleges (Unicode) karakterek, például az á, ó, í, ű, ő, ú használata több helyet foglal.

### Szöveges üzenetek írása és küldése

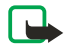

201

Megjegyzés:

A képüzenet funkció csak akkor használható, ha a hálózat üzemeltetője vagy a szolgáltató támogatja. Csak azok a készülékek képesek fogadni és megjeleníteni képüzenetet, melyek rendelkeznek a képüzenet funkcióval.

1. Nyomjuk meg a **Menü** gombot, és válasszuk a *Üzenetek* → *Szöveges üzenet* → *Új üzenet* lehetőséget.

Tipp: Az üzenetírás gyors megkezdéséhez készenléti állapotban nyomjuk meg a 🔇 gombot.

- 2. Írjuk meg az üzenetet, és nyomjuk meg a Küld vagy a 🕥 gombot.
- 3. Írjuk be a címzett telefonszámát, vagy a Keres gombot megnyomva keressük ki a számot a *Névjegyzék* menüből, és nyomjuk meg az **OK** gombot.

## Üzenetküldési lehetőségek

Nyomjuk meg az **Opciók** gombot, és válasszuk a *Küldés módja* lehetőséget. Válasszunk az alábbi üzenetküldési módok közül:

- *Több címzett* - Ezzel a lehetőséggel az üzenetet egyszerre több címzettnek elküldhető. A telefon minden egyes címzettnek külön küldi el az üzenetet, ezért ez többe kerülhet, mint egyetlen üzenet küldése.
- *Küldés a listára* - Az üzenetet elküldhetjük egy előzőleg létrehozott címzettlistára. A telefon minden egyes címzettnek külön küldi el az üzenetet, ezért ez többe kerülhet, mint egyetlen üzenet küldése.
- Küldés módja - Az üzenetet elküldhetjük egy előzőleg létrehozott üzenetküldési mód használatával.

## SMS e-mail üzenetek létrehozása

A szöveges üzenetküldési (SMS) szolgáltatás segítségével e-mail üzeneteket is küldhetünk (hálózati szolgáltatás). Mielőtt e-mail üzeneteket írhatnánk és küldhetnénk SMS-ben, mentenünk kell az e-mail küldésre vonatkozó beállításokat. A szolgáltatásról és annak előfizetéséről a hálózat üzemeltetője vagy a szolgáltató tud bővebb információt adni.

- 1. Nyomjuk meg az **Menü** gombot, és válasszuk a *Üzenetek*  $\rightarrow$  *Szöveges üzenet*  $\rightarrow$  *Új SMS e-mail* lehetőséget.
- 2. Írjuk be a címzett e-mail címét, vagy keressük ki azt a *Névjegyzék* menüből.
- 3. Írjuk be az e-mail üzenet tárgyát, majd az üzenet szövegét. A kijelző jobb felső sarkában látható a rendelkezésre álló karakterek száma. Az üzenetbe szövegsablont is beilleszthetünk.
- 4. Az e-mail üzenet elküldéséhez nyomjuk meg a Küld gombot.

## SMS-üzenetek olvasása és válaszüzenet küldése

Üzenet vagy e-mail érkezésekor a kijelzőn a ⊡ ikon látható. A villogó ⊡ ikon azt jelzi, hogy az üzenetek memóriája megtelt. Töröljük a *Bejövő* mappában tárolt régebbi üzeneteket.

- Az új üzenet megtekintéséhez nyomjuk meg a Megnéz gombot, későbbi megjelenítéséhez pedig a Kilép gombot. Később úgy tekinthetjük meg az üzenetet, hogy megnyomjuk a Menü gombot, és a Üzenetek → Szöveges üzenet → Bejövőmenüpontot választjuk. Ha több üzenetet kaptunk, válasszuk ki az olvasandó üzenetet. A nem olvasott üzeneteket a imes ikon jelzi.
- 2. Üzenet olvasása közben nyomjuk meg az **Opciók** gombot. Lehetőségünk van például az üzenet törlésére, továbbítására és szerkesztésére szöveges üzenetként vagy e-mailként, az üzenet másik mappába való áthelyezésére, valamint az üzenet adatainak mentésére. Az üzenet elejéről egy szövegrészt emlékeztetőként a telefon naptárába másolhatunk.

- 3. A Válaszol gombot megnyomva az üzenetre válaszolhatunk. E-mail megválaszolásakor először is hagyjuk változatlanul vagy módosítsuk az e-mail címet és a tárgyat, majd írjuk meg az üzenetet.
- 4. Az üzenet kijelzőn látható számra történő elküldéséhez nyomjuk meg a Küld, majd az OK gombot.

### A szöveges üzenetek mappái

Nyomjuk meg a **Menü** gombot, és válasszuk a *Üzenetek* → *Szöveges üzenet* lehetőséget.

- A Sablonok mappa tartalmazza az üzenetekbe beilleszthető szöveges és képsablonokat.
- A Bejövő mappa tartalmazza a fogadott szöveges és e-mail üzeneteket.
- A *Elküldött* mappa az elküldött üzeneteket tartalmazza.
- Az Mentett és a Saját mappák az üzenetek rendszerezésére szolgál. A Saját mappák menüben új mappákat hozhatunk létre.

### Címzettlista

Ha gyakran kell üzenetet küldenünk egy megadott csoportnak, létrehozhatunk egy címzettlistát, és ezt használhatja üzenetek küldésekor.

### Címzettlista létrehozása

Ellenőrizzük, hogy a címzettlistára felvenni kívánt partnerek mind a telefon, mind a SIM-kártya memóriájában mentve vannak-e.

- 1. Nyomjuk meg a **Menü** gombot, és válasszuk a *Üzenetek* → *Szöveges üzenet* → *Címzettlisták* lehetőséget.
- 2. Ha még nincs címzettlistánk, új létrehozásához nyomjuk meg a Hozzáad gombot.

Ha már van címzettlistánk, nyomjuk meg az **Opciók** gombot, és válasszuk az *Új lista* lehetőséget.

- 3. Írjuk be a lista nevét, majd nyomjuk meg az **OK** gombot.
- 4. Név hozzáadásához nyomjuk meg a Megnéz, majd a Hozzáad gombot. Válasszuk ki a címzettlistára felvenni kívánt nevet.
- 5. További partnerek hozzáadásához nyomjuk meg a Hozzáad gombot.

### Címzettlista beállításai

- 1. Nyomjuk meg a Menü gombot, és válasszuk a *Üzenetek* → *Szöveges üzenet* → *Címzettlisták* lehetőséget.
- 2. Ha több címzettlistánk is van, válasszuk ki a megfelelőt.
- 3. Nyomjuk meg az Opciók gombot, és a listából válasszuk ki a kívánt lehetőséget.
  - Új lista - új lista létrehozása
  - Lista átnevezése - lista átnevezése
  - Lista ürítése - lista tartalmának törlése
  - *Lista törlése* - lista törlése.

### Üzenetszámláló

A küldött, illetve fogadott üzenetek számának megtekintéséhez nyomjuk meg a **Menü** gombot, és válasszuk a *Üzenetek* → *Szöveges üzenet* → *Üzenetszámláló*, majd a *Elküldött üzenetek* vagy a *Fogadott üzenetek* lehetőséget. A számlálók nullázásához válasszuk a *Számlálók törlése* lehetőséget.

### Szöveges üzenetek törlése

- Szöveges üzenetek törléséhez nyomjuk meg a Menü gombot, és válasszuk a Üzenetek → Szöveges üzenet → Üzenetek törlése lehetőséget.
- Ha a mappában lévő összes üzenetet törölni akarjuk, válasszuk ki a mappát, ahonnan törölni kívánjuk az üzeneteket, majd a jóváhagyáshoz nyomjuk meg az Igen gombot.

## Multimédia üzenetek

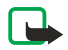

### Megjegyzés:

Csak azok a készülékek képesek fogadni és megjeleníteni multimédia üzenetet, melyek rendelkeznek a kompatibilis multimédia üzenet vagy e-mail funkcióval.

A multimédia üzenetek küldése hálózati szolgáltatás. A multimédia üzenet szöveget, hangot, képet, naptári jegyzetet, névjegykártyát és videoklipet is tartalmazhat. Ha az üzenet mérete meghaladja a 100 kB-ot, előfordulhat, hogy a telefon nem lesz képes az üzenetet fogadni. Egyes hálózatokban szöveges üzenetben megkaphatjuk azt az internetes címet, ahol a multimédia üzenet megtekinthető.

A telefon a képeket a kijelző méretéhez igazítja.

A multimédia üzenetek kezelése a következő formátumokra terjed ki:

• Kép: JPEG, GIF, WBMP, BMP, OTA-BMP és PNG.

- Hang: skálázható többszólamú MIDI (SP-MIDI), AMR és egyszólamú csengőhangok
- Videó: 3GP formátum (H.263 és MPEG-4 egyszerű profil).

A telefon nem feltétlenül támogatja a felsorolt formátumok összes kombinációját. Ha a fogadott üzenet nem támogatott elemet tartalmaz, akkor helyette a fájlnév és a *Nem támogatott objektum- formátum* szöveg jelenik meg

Nem tudunk multimédia üzenetet fogadni hívás közben, játék vagy más Java-alkalmazás futása közben és böngészőkapcsolat használatakor. Mivel a multimédia üzenetek fogadása több ok miatt is sikertelen lehet, ne hagyatkozzunk rá, ha fontos dologról van szó.

### Multimédia üzenetek írása és küldése

A multimédia üzenetek megjelenítési módja a fogadó készüléktől függően változhat.

A szolgáltatásról és annak előfizetéséről a hálózat üzemeltetője vagy a szolgáltató adhat bővebb felvilágosítást. A multimédia üzenetekhez különféle beállításokat adhatunk meg. <u>Lásd Multimédia üzenetek beállításai a(z) 30.</u>

A szerzői jogi védelem megakadályozhatja, hogy egyes képeket, csengőhangokat vagy más tartalmat lemásoljunk, módosítsunk, átmásoljunk vagy továbbítsunk.

Multimédia üzenetek létrehozása és küldése

- 1. Nyomjuk meg a **Menü** gombot, és válasszuk a *Üzenetek*  $\rightarrow$  *Multim. üzenetek*  $\rightarrow$  *Új üzenet* lehetőséget.
- 2. Írjuk be az üzenetet. Lásd Szöveg írása a(z) 19.
- 3. Ha mellékletet szeretnénk csatolni az üzenethez, nyomjuk meg a Opciók gombot.
  - Ha fájlt szeretnénk az üzenetbe illeszteni, nyomjuk meg az Opciók gombot, válasszuk a *Beszúrás* lehetőséget, majd a megfelelő menüpontot. Csak azok a lehetőségek használhatók, amelyek kiemelve jelennek meg. A kijelzőn a *Galéria* elérhető mappái jelennek meg. Nyissunk meg egy adott mappát, lapozzunk a kívánt fájlhoz, nyomjuk meg az Opciók gombot, és válasszuk a *Beszúr* lehetőséget. A csatolt fájl nevének meg kell jelennie az üzenetben.
  - A telefon támogatja a több diát tartalmazó multimédia üzeneteket. Minden egyes dia tartalmazhat szöveget, egy képet, egy naptárjegyzetet, egy névjegykártyát és egy hangfájlt. Ha diát szeretnénk az üzenetbe illeszteni, nyomjuk meg az Opciók gombot, és válasszuk a *Beszúrás* → *Dia* lehetőséget. Ha az üzenet több diából áll, akkor a nekünk tetsző dia megnyitásához nyomjuk meg az Opciók gombot, majd válasszuk a *Előző dia*, a *Következő dia* vagy a *Diák listája* lehetőségek közül. A diák megjelenítése közti idő beállításához válasszuk a *Diák időzítése* lehetőséget. Ha a szöveges részt az üzenet tetejére vagy aljára szeretnénk áthelyezni, válasszuk a *Szöveg felül* vagy a *Szöveg alul* lehetőséget.
  - Ha nevet szeretnénk beszúrni a Névjegyzék menüből, nyomjuk meg az Opciók gombot, és válasszuk a Más beállítások

     Név beszúrása lehetőséget. Lapozzunk a kívánt névhez, és nyomjuk meg a Választ gombot. Telefonszám beszúrásához nyomjuk meg az Opciók gombot, és válasszuk a Más beállítások → Szám beszúrása lehetőséget. Írjuk be a számot, vagy keressük ki azt a Névjegyzék menüből, majd nyomjuk meg az OK gombot.
- 4. Az üzenet elküldés előtti megtekintéséhez nyomjuk meg az **Opciók** gombot, és válasszuk a *Megjelenítés* lehetőséget.
- 5. Az üzenet elküldéséhez nyomjuk meg a Küld vagy a 🔊 gombot, vagy nyomjuk meg az Opciók gombot, és válasszuk a *Küldés (e-mail)* vagy a *Több címzett* lehetőséget.
- Adjuk meg a címzett telefonszámát (vagy e-mail címét), vagy keressük ki azt a Névjegyzék menüből. Nyomjuk meg az OK gombot. Az üzenet a továbbításig átkerül a Kimenő mappába.
- A multimédia üzenetek elküldése hosszabb időbe telik, mint a szöveges üzeneteké.

A multimédia üzenetek küldése alatt a kijelzőn a c animált ikon jelenik meg. Ezen idő alatt a telefon egyéb funkcióit minden további nélkül használhatjuk. Ha az üzenet küldése félbeszakad, a telefon néhányszor megpróbálja a küldést újra végrehajtani. Ha ezen alkalmak során sem jár eredménnyel a küldés, az üzenet a *Kimenő* mappában marad. Az üzenetet megpróbálhatjuk később elküldeni.

Az elküldött üzeneteket a telefon az *Elküldött* mappába menti, amennyiben az*Elküldött üze- netek mentése* pontban az *Igen* értéket adtuk meg. Lásd Multimédia üzenetek beállításai a(z) 30. Az üzenet elküldése nem jelenti azt, hogy az üzenet címzettje meg is kapta az üzenetet.

### Multimédia üzenetek olvasása és válaszüzenet küldése

# 

#### Fontos:

A multimédia üzenetek vírusokat tartalmazhatnak, vagy más módon tehetnek kárt a készülékben vagy a számítógépben. Ne nyissunk meg semmilyen mellékletet, hacsak nem vagyunk biztosak a küldő megbízhatóságában.

Multimédia üzenet fogadását a telefon az 🤕 animált ikonnal és a *Multimédia üzenet érkezett* szöveg megjelenítésével jelzi.

A villogó ⊂ ikon azt jelzi, hogy a multimédia üzenetek memóriája megtelt. Lásd Megtelt a multimédia memória a(z) 24.

1. A fogadott multimédia üzenet elolvasásához jelenítsük meg az üzenetet a **Megnéz** gombbal. Ha később szeretnénk megnézni, nyomjuk meg a **Kilép** gombot.

Később úgy tekinthetjük meg az üzenetet, hogy megnyomjuk a **Menü** gombot, és a *Üzenetek* → *Multim. üzenetek* → *Bejövő*menüpontot választjuk. Az üzenetek listájában az olvasatlan üzeneteket a  $\bowtie$  ikon jelzi. Lapozzunk a megtekinteni kívánt üzenethez, és nyomjuk meg a **Választ** gombot.

- 2. A középső választógomb funkciója az üzenetből a kijelzőn éppen látható mellékletnek megfelelően változik.
  - A Válaszol gombot megnyomva az üzenetre válaszolhatunk.
  - Ha a kapott üzenet egy prezentációt tartalmaz, a teljes üzenet megjelenítéséhez nyomjuk meg az Indít gombot. Ellenkező esetben az üzenethez csatolt hangfájl meghallgatásához vagy videó megtekintéséhez nyomjuk meg az Indít gombot. A kép nagyításához nyomjuk meg a Nagyítás gombot. Névjegykártya vagy naptárjegyzet megjelenítéséhez nyomjuk meg a Megnéz gombot.
- 3. Nyomjuk meg az **Opciók** gombot. A következő lehetőségek közül választhatunk:
  - Prez. lejátszása az üzenethez mellékelt prezentáció lejátszása
  - Szöveg megjelen. az üzenet megjelenítése
  - *Kép megnyitása*, *Hang megnyitása* vagy *Videó megnyitása* a megfelelő fájl megnyitása. Nyomjuk meg az **Opciók** gombot, majd ezek után például menthetjük a fájlt a *Galéria* mappába.
  - *N.jegyzet megny.* vagy *Névjegy megnyit.* névjegykártya vagy naptárjegyzet megjelenítése.
  - Kép mentése, Hangfájl mentése vagy Videofájl mentése a megfelelő fájl mentése a Galéria menübe.
  - *Adatok* a csatolt fájl adatainak megtekintése
  - Üzenet törlése mentett üzenet törlése
  - Válasz mind.nek Válaszüzenet küldése. A válaszüzenet elküldéséhez nyomjuk meg a Küld gombot.
  - Adatmásolás e menüpont segítségével a számokat, az e-mail címeket és a webcímeket kinyerhetjük az aktuális üzenetből.
  - Tovább. (telefon), Továbbít. (e-mail) vagy Tov. több címre - az üzenet továbbítása
  - *Módosítás* ezzel a lehetőséggel az üzenet módosítható. Csak a saját magunk által létrehozott üzeneteket módosíthatjuk. <u>Lásd Multimédia üzenetek írása és küldése a(z) 23.</u>
  - *Üzenet adatai* - az üzenet tárgyának, méretének és típusának megtekintése

Olvassuk el a Galéria menüben használható lehetőségek ismertetését is. Lásd Galéria a(z) 44.

### A multimédia üzenetek mappái

Nyomjuk meg a **Menü** gombot, és válasszuk a *Üzenetek* → *Multim. üzenetek* lehetőséget.

- A *Bejövő* mappa tartalmazza a fogadott multimédia üzeneteket.
- A *Kimenő* mappában találhatók a még el nem küldött üzenetek.
- A Elküldött mappában találhatók az elküldött üzenetek.
- A *Mentett* mappában találhatók a később elküldendő mentett üzenetek.

### Megtelt a multimédia memória

Ha a multimédia üzenetek memóriája megtelt, és új üzenet érkezik, a 🖙 ikon villog, és a *A memória megtelt. Az új MMS nézhető.* szöveg látható a kijelzőn. A fogadásra váró üzenet megtekintéséhez nyomjuk meg a **Megnéz** gombot. Az üzenet mentéséhez nyomjuk meg a **Ment** gombot, és válasszuk ki azokat a régebbi üzeneteket, amelyeket törölni szeretnénk.

Ha a fogadásra váró üzenetet nem akarjuk megtartani, nyomjuk meg a **Kilép**, majd az **Igen** gombot. Ha a **Nem** gombot nyomjuk meg, megtekinthetjük az üzenetet.

### Multimédia üzenetek törlése

- Multimédia üzenetek törléséhez nyomjuk meg a Menü gombot, és válasszuk a Üzenetek → Multim. üzenetek → Üzenetek törlése lehetőséget.
- Ha a mappában lévő összes üzenetet törölni akarjuk, válasszuk ki a mappát, ahonnan törölni kívánjuk az üzeneteket, majd a jóváhagyáshoz nyomjuk meg az Igen gombot.

## E-mail üzenetek

Az e-mail alkalmazás segítségével a telefonról elérhetjük e-mail fiókunkat. A telefon e-mail funkciója kompatibilis levelezőrendszerrel használható.

A telefon segítségével e-maileket írhatunk, küldhetünk és olvashatunk. Kompatibilis számítógépen menthetjük vagy törölhetjük is az e-mail üzeneteket. A telefon egyaránt támogatja a POP3 és az IMAP4 protokollt használó levelezőszervereket. E-mail üzenetek küldése és fogadása előtt a következőket kell végrehajtanunk:

- Kérnünk kell egy új e-mail fiókot, vagy az aktuális fiókot kell használnunk. Az e-mail fiók beállításait az e-mail szolgáltatótól tudhatjuk meg.
- Az e-mail beállításokat a hálózat üzemeltetőjétől vagy az e-mail szolgáltatótól kapjuk meg. Az e-mail beállításokat éteren keresztül is megkaphatjuk. Lásd Éteren keresztül fogadott beállítások a(z) 14.

 Írjuk be az e-mail beállításokat egyenként. A beállítások megtekintéséhez nyomjuk meg a Menü gombot, és válasszuk a Üzenetek → Üzenetbeállítások → E-mail üzenetek menüpontot. Lásd E-mail beállítások a(z) 30.

Vegyük figyelembe, hogy ez az alkalmazás nem támogatja a nyomógomb-hangokat.

### E-mail üzenet írása és küldése

Az e-mail üzenetet megírhatjuk az e-mail szolgáltatáshoz történő kapcsolódás előtt, vagy akár utána is.

- 1. Nyomjuk meg a **Menü** gombot, és válasszuk a *Üzenetek* → *E-mail* → *E-mail iétrehoz*. lehetőséget.
- 2. Írjuk be a címzett e-mail címét, és nyomjuk meg az **OK** gombot, vagy nyomjuk meg a **Módosít** gombot, írjuk be az e-mail címet, majd nyomjuk meg az **OK** gombot. Ha kívánjuk, megadhatjuk az e-mail tárgyát is.
- 3. Írjuk be az e-mail üzenetet. Lásd Szöveg írása a(z) 19. A kijelző jobb felső sarkában látható a még rendelkezésre álló karakterek száma.
- 4. Az e-mail üzenet elküldéséhez nyomjuk meg a Küld gombot. Az e-mail azonnali elküldéséhez válasszuk a *Küldés* lehetőséget. Ha a *Küldés később* lehetőséget választjuk, a telefon a *Kimenő* mappába menti az üzenetet.

Ha az e-mailt szerkeszteni szeretnénk, esetleg az üzenetírást később kívánjuk befejezni, a *Vázlat mentése* lehetőség segítségével mentsük az e-mailt a *Vázlatok* mappába.

Ha az üzenetet később küldjük el, nyomjuk meg a **Menü** gombot, és válasszuk a *Üzenetek* → *E-mail* lehetőséget, nyomjuk meg az **Opciók**, és válasszuk a *Küldés* vagy a *Fogadás és küldés* menüpontot.

### E-mail üzenetek letöltése

Az e-mail üzeneteket letölthetjük az e-mail fiókból.

1. Nyomjuk meg a **Menü** gombot, és válasszuk a *Üzenetek* → *E-mail* lehetőséget, nyomjuk meg az **Opciók** gombot, és válsszuk a *Letöltés* lehetőséget.

Ha szeretnénk letölteni a postafiókunkba érkezett új e-mail üzeneteket, valamint elküldeni a *Kimenő* mappába mentett emailjeinket, nyomjuk meg a **Menü** gombot, majd válasszuk az *Üzenetek* → *E-mail* → *Fogadás és küldés* menüpontot.

Ha az üzenetmemória megtelt, az új üzenetek letöltésének megkezdése előtt töröljünk néhány régebbi üzenetet.

A telefon csatlakozik az e-mail szolgáltatáshoz. Az üzenetek letöltésének menetéről az állapotsor nyújt felvilágosítást.

2. A *Bejövő* mappában található új üzenet megtekintéséhez nyomjuk meg a **Választ** gombot, vagy ha ezt később akarjuk megtenni, a **Vissza** gombot.

Ha több üzenetet kaptunk, válasszuk ki azt, amelyiket el szeretnénk olvasni. A még nem olvasott üzeneteket a 🖂 ikon jelöli.

### Üzenetek olvasása és válaszüzenet küldése

- 1. Nyomjuk meg a **Menü** gombot, és válasszuk a *Üzenetek* → *E-mail* → *Bejövő* lehetőséget.
- Az üzenet olvasása közben az Opciók gomb segítségével lehetőségünk van a kijelölt üzenet adatainak megtekintésére, olvasatlanként való megjelölésére, törlésére, válaszüzenet küldésére a feladónak vagy mindenkinek, továbbítására, valamint áthelyezésére egy másik mappába.
- 3. A Válaszol gombot megnyomva az üzenetre válaszolhatunk. A válaszba például belefoglalhatjuk az eredeti üzenetet. Hagyjuk változatlanul vagy módosítsuk az e-mail címet és a tárgyat, majd írjuk meg az üzenetet.
- 4. Az üzenet elküldéséhez nyomjuk meg a Küld gombot, és válasszuk a Küldés lehetőséget.

### Üzenetek törlése

- E-mail üzenetek törléséhez nyomjuk meg a Menü gombot, és válasszuk a Üzenetek → E-mail lehetőséget, nyomjuk meg az Opciók gombot, és válasszuk a Üzenetek törlése lehetőséget.
- Ha a mappában lévő összes üzenetet törölni akarjuk, válasszuk ki a mappát, ahonnan törölni kívánjuk az üzeneteket, majd nyomjuk meg az Igen gombot.

Ha az e-mailt töröljük a telefonról, az az e-mail szerveren még megmarad.

## A Bejövő mappa és más mappák

A telefonon az *E-mail* menüpont alatt a következő mappákat találjuk:

- *Bejövő* Ide menthetjük az e-mail fiókból letöltött e-mail üzeneteket.
- *Egyéb mappák* Itt található a befejezetlen üzenetek tárolására használható *Vázlatok* mappa.
- Archívum Az üzenetek rendszerezésére és megőrzésére szolgál.
- Kimenő Ez a mappa tartalmazza azokat az elküldésre váró üzeneteket, amelyekre a Küldés később funkciót alkalmaztuk.
- Elküldött A telefon ide menti az elküldött üzeneteket. Lásd E-mail üzenet írása és küldése a(z) 25.

# Csevegés

A csevegés a rövid, egyszerű, szöveges üzenetek küldésének egyik módja. Az üzenetek továbbítása a kapcsolódó felhasználók között TCP/IP protokollon keresztül történik (hálózati szolgáltatás). A névjegyzékben megjelennek a kapcsolódó, így a csevegésben részt venni képes felhasználók, továbbá az, ha egy partnertől új üzenetet kapunk. A megírt üzenet az elküldés után a kijelzőn marad. A válaszüzenet az eredeti üzenet alatt jelenik meg.

A csevegés funkció használata előtt elő kell fizetni a szolgáltatásra. A szolgáltatásról és annak díjszabásáról a hálózatüzemeltető vagy a szolgáltató adhat bővebb információt. Tőle fogjuk megkapni az egyedi azonosítónkat és jelszavunkat, illetve a csevegéshez szükséges beállításokat is.

A csevegőszolgáltatás használatához meg kell adnunk az ahhoz szükséges beállításokat is. <u>Lásd Csevegés és jelenlét</u> <u>beállításai a(z) 43.</u>

Csevegés közben a telefon egyéb szolgáltatásait is igénybe vehetjük. Ilyenkor a csevegőalkalmazás a háttérben aktív marad. A hálózattól függően az aktív csevegőkapcsolat gyorsabban meríti le a telefon akkumulátorát (akár az is elképzelhető, hogy a telefont a töltőhöz kell csatlakoztatni).

### A csevegés használatáról röviden

- Nyissuk meg a *Csevegés* menüt (nincs kapcsolat).
- Kapcsolódjunk a csevegőszolgáltatáshoz (aktív kapcsolat).
- Válasszuk a *Csevegőpartnerek* pontot, és kezdjük el a csevegést valamelyik partnerrel.
- Hozzuk létre saját csevegőpartnereink listáját.
- A *Csoportok* lehetőséget választva bekapcsolódhatunk egy nyilvános csevegésbe.
- Meghívóüzenet fogadásával bekapcsolódhatunk egy zárt csoport csevegésébe.
- Hozzunk létre saját csevegőcsoport, vagy csatlakozzunk nyilvános csoporthoz.
- Saját adatok szerkesztése:
- A *Keresés* segítségével felhasználókat és csoportokat kereshetünk.
- Elolvashatjuk azokat az új csevegőüzeneteket, amelyeket nem az aktív csevegésen belül kaptunk.
- Aktív csevegés közben írhatunk és küldhetünk üzeneteket.
- Mentett beszélgetés megtekintéséhez, átnevezéséhez vagy törléséhez a Csevegés menüben válasszuk a Mentett csev. lehetőséget.
- Blokkolhatjuk a partnereket, illetve feloldhatjuk a blokkolást.
- Bontsuk a kapcsolatot a csevegőszolgáltatással.

# A csevegés menüjének megnyitása

Ha kapcsolat nélkül szeretnénk belépni a *Csevegés* menübe, nyomjuk meg a **Menü** gombot, és válasszuk az *Üzenetek* → *Csevegés* menüpontot. Ha a csevegőszolgáltatásokhoz több kapcsolatbeállítás-csomagot is létrehoztunk, válasszuk ki a csevegőszolgáltatáshoz tartozó megfelelő kapcsolatcsomagot.

- A csevegőszolgáltatáshoz történő kapcsolódáshoz válasszuk a *Bejelentkezés* lehetőséget. Beállíthatjuk, hogy a telefon automatikusan kapcsolódjon a csevegőszolgáltatáshoz, valahányszor megnyitjuk a *Csevegés* menüt.
- A *Mentett csev.* lehetőség segítségével a csevegés során mentett beszélgetéseket megtekinthetjük, törölhetjük, illetve átnevezhetjük. A *Mentett csev.* lehetőség a csevegőszolgáltatáshoz történő kapcsolódás után is elérhető.
- A csevegőüzenetek kezeléséhez, valamint a Jelenlét szolgáltatáshoz való kapcsolódáshoz szükséges beállítások módosításához válasszuk a Kapcs.beállítások lehetőséget. A Kapcs.beállítások lehetőség a csevegőszolgáltatáshoz történő kapcsolódás után is elérhető.

### Kapcsolódás a csevegőszolgáltatáshoz és a kapcsolat bontása

Nyissuk meg a *Csevegés* menüt a csevegőszolgáltatáshoz való kapcsolódáshoz, ha szükséges, válasszuk ki a megfelelő szolgáltatást, és válasszuk a *Bejelentkezés* lehetőséget. A csevegőszolgáltatással létrejött kapcsolat bontásához válasszuk a *Kijelentkezés* lehetőséget.

Tipp: Ha szeretnénk, hogy a telefon automatikusan kapcsolódjon a csevegőszolgáltatáshoz, valahányszor megnyitjuk a *Csevegés* menüt, akkor kapcsolódjunk a csevegőszolgáltatáshoz, és válasszuk a *Saját beállítások* → *Automatikus bejelentkezés* → *Csevegés elején* menüpontot.

### Csevegőpárbeszéd indítása

Ha megnyitjuk a *Csevegés* menüt, és kapcsolódunk valamelyik csevegőszolgáltatáshoz, többféleképpen kezdeményezhetünk beszélgetést.

Válasszuk a Beszélgetések lehetőséget. Az aktív csevegés alatt érkezett új, illetve már olvasott csevegőüzenetek, illetve meghívások listája jelenik meg. Lapozzunk a kívánt üzenethez vagy meghívóhoz, és nyomjuk meg a Megnyit gombot. 
 - új, nem olvasott üzenet - olvasott üzenet - új csoportos üzenet - olvasott csoportos üzenet - meghívás A kijelzőn megjelenő ikonok és szövegek csevegőszolgáltatásonként eltérők lehetnek.

- Válasszuk a *Csevegőpartnerek* lehetőséget. Megjelennek az általunk hozzáadott partnerek. Lapozzunk ahhoz a partnerhez, akivel csevegni szeretnénk, és nyomjuk meg a *Cseveg* gombot. (I) valamelyik partnertől új üzenet érkezett.
   kapcsolódott partner a telefon névjegyzék-memóriájába mentett nem kapcsolódott partner % blokkolt partner A megjelenő ikonok csevegőszolgáltatásonként eltérők lehetnek. A listához hozzáadhatunk partnereket.
- Válasszuk a Csoportok → Nyilvános csop. menüpontot (ha a hálózat nem támogatja a csoportok funkciót, halványan jelenik meg, azaz nem választható ki). Megjelenik a hálózatüzemeltető vagy szolgáltató által indított nyilvános csoportokra mutató könyvjelzők listája. A csevegés megkezdéséhez lapozzunk a megfelelő csoportra, és nyomjuk meg a Belép gombot. Adjuk meg azt a nevet, amelyet a csevegés során becenévként használni szeretnénk. Miután sikeresen csatlakoztunk a csoporthoz, a telefon a Csoport: szöveget jeleníti meg, melyet a csoport neve követ. Ekkor elkezdhetjük a csevegést a csoporttal. Privát csoportot is létrehozhatunk.
- A Keresés → Felhasználók lehetőséget választva a felhasználók között telefonszám, megjelenített név, e-mail cím vagy név alapján kereshetünk.
- Ha a hálózat támogatja a csoportok funkciót, a *Csoportok* lehetőség segítségével nyilvános csoportokat kereshetünk a hálózaton. Kereshetünk a csoporttagok, a csoportnév, a témakör vagy az azonosító alapján. Ha a csevegést szeretnénk megkezdeni, miután megtaláltuk a keresett felhasználót vagy csoportot, nyomjuk meg az Opciók gombot, és válasszuk a *Csevegés* vagy a *Csatlakozás* lehetőség valamelyikét.
- A *Névjegyzék* menüben is elkezdhetjük a csevegést.

### Csevegőmeghívások elfogadása vagy elutasítása

Ha csevegőszolgáltatáshoz kapcsolódtunk, és új csevegőmeghívást kapunk, a kijelzőn készenléti állapotban az *Új meghívás érkezett* üzenet jelenik meg. Ennek elolvasásához nyomjuk meg az **Olvas** gombot. Ha több meghívás is érkezett, lapozzunk a megfelelőhöz, és nyomjuk meg a **Megnyit** gombot.

- Ha csatlakozni szeretnénk a csoportos privát beszélgetéshez, nyomjuk meg az **Elfogad** gombot. Adjuk meg azt a nevet, amelyet a csevegés során becenévként használni szeretnénk. Ha sikerült a csevegéshez kapcsolódni, a telefon kijelzőjén a *Csoport:* szöveg jelenik meg, melyet a csoport neve követ.
- A meghívás elutasításához vagy törléséhez nyomjuk meg az Opciók gombot, és válasszuk a Visszautasítás, illetve a Törlés lehetőséget. Az elutasításhoz magyarázatot is fűzhetünk.

### Csevegőüzenetek olvasása és fogadása

Ha csevegőszolgáltatáshoz kapcsolódtunk, és olyan új üzenetet kapunk, amely nem az aktív beszélgetéshez kapcsolódik, a kijelzőn készenléti állapotban az *Új csevegőüzenet* szöveg jelenik meg. Ennek elolvasásához nyomjuk meg az **Olvas** gombot.

Ha egyszerre több üzenet is érkezett, akkor a kijelzőn az üzenetek száma, és az *új csevegő- üzenet* szöveg látható. Nyomjuk meg az **Olvas** gombot, lapozzunk a megfelelő üzenethez, és nyomjuk meg a **Megnyit** gombot.

Az aktív csevegés során kapott új üzenetek a *Csevegés* menü *Beszélgetések* mappájába kerülnek. Ha olyan személytől érkezik üzenet, aki nem szerepel a *Csevegőpartnerek* listáján, a küldő azonosítója fog megjelenni a kijelzőn. Ha a küldő szerepel a *Csevegőpartnerek* között, a neve fog megjelenni. Ha a telefon névjegyzékében nem szereplő új partnert szeretnénk menteni, nyomjuk meg az **Opciók** gombot.

- Partner ment. Írjuk be a személy nevét, és hagyjuk jóvá. A partnert a telefon a saját memóriájába menti.
- *H.adás névhez* Válasszuk ki azt a partnert, amelyhez új adatokat szeretnénk hozzáadni, és nyomjuk meg a Hozzáad gombot.

### Részvétel csevegőpárbeszédben

Ha elkezdtünk beszélgetni, vagy csatlakoztunk egy beszélgetéshez, csevegőüzenet írásához nyomjuk meg az **Ír** gombot, vagy kezdjük el beírni az üzenetet.

**Tipp:** Ha a csevegés során olyan személytől kapunk üzenetet, aki nem vesz részt az aktív csevegésben, a kijelzőn az (I) szöveg jelenik meg, és a telefon hangjelzést ad.

Írjuk be az üzenetet, és elküldéséhez nyomjuk meg a Küld vagy a 🕥 gombot. Az üzenet továbbra is a kijelzőn marad, és a válaszüzenet a saját üzenetünk alatt jelenik meg.

Nyomjuk meg az **Opciók** gombot, és válasszunk az alábbi lehetőségek közül:

- *Teljes csevegés* megjeleníti az éppen zajló csevegést. A csevegőpárbeszéd mentéséhez nyomjuk meg a **Ment** gombot, és adjunk nevet a csevegésnek.
- *Partner ment.* partner mentése <u>Lásd Csevegőüzenetek olvasása és fogadása a(z) 27.</u>
- H.adás névhez Lásd Csevegőüzenetek olvasása és fogadása a(z) 27.
- Csoport tagjai az általunk létrehozott privát csoport tagjainak megtekintése
- Partner blokk. az aktuális csevegésben résztvevő valamely partnertől érkező üzenetek blokkolása
- Befejezés bezárja az éppen zajló csevegést.
- *Szótár be* <u>Lásd Szöveg írása a(z) 19.</u>

# Saját beállítások szerkesztése

- 1. Nyissuk meg a *Csevegés* menüt, és csatlakozzunk a csevegőszolgáltatáshoz.
- 2. Saját elérhetőségi adataink és kijelzőn megjelenő nevünk megtekintéséhez és módosításához válasszuk a *Saját beállítások* lehetőséget.
  - Ha szeretnénk, hogy az összes felhasználó láthassa, ha kapcsolódva vagyunk, válasszuk az *Elérhetőség* → *Mindenkivel* lehetőséget.
  - Ha azt szeretnénk, hogy csak a csevegőpartnerek listáján szereplő felhasználók láthassák, ha kapcsolódva vagyunk, válasszuk az *Elérhetőség* → *Csak cs.partnerrel* lehetőséget.
  - Ha nem kapcsolódottként szeretnénk megjelenni, válasszuk az *Elérhetőség* → *Offline-ként* lehetőséget.

A csevegéshez történő kapcsolódás után a 🖭 ikon azt jelzi, hogy kapcsolódva vagyunk, a 🏽 ikon pedig azt, hogy mások nem látnak minket.

# Csevegőpartnerek

A csevegőpartnerek listájához hozzáadhatunk partnereket.

- 1. Csatlakozzunk a csevegőszolgáltatáshoz, és válasszuk a Csevegőpartnerek lehetőséget.
- 2. Nyomjuk meg az **Opciók** gombot, és válasszuk az *Új partner* lehetőséget. Válasszunk az alábbi beállítások közül:
  - Az. kézi megadása a felhasználói azonosító beírása
  - Keresés szerverről keresés a csevegőszolgáltatás felhasználói között
  - *A névjegyzékből* partner hozzáadása a telefon névjegyzékéből
  - Másolás szerverről partner másolása a saját partnerlistából a szolgáltató szerverére. A kijelzőn a Partnerlista keresése szöveg jelenik meg.

A partnerlista megnyitásához nyomjuk meg a **Megnyit** gombot. Jelöljük be azokat a partnereket, amelyeket szeretnénk hozzáadni, a többi jelölést távolítsuk el, majd nyomjuk meg a **Kész** gombot.

Ha a saját listánkban nem szerepel partner, a következő szöveg jelenik meg a kijelzőn: *A partnerlista üres. Átmásolja a partnereket a szerverről?*. Ekkor kiválaszthatjuk, mely partnereket szeretnénk hozzáadni a hálózatról. A partnerek hozzáadása után, ha megjelent az erre vonatkozó üzenet, nyomjuk meg az **OK** gombot.

- 3. A csevegés elkezdéséhez nyomjuk meg a Cseveg gombot, vagy ha a partnertől új üzenet érkezett, a Megnyit gombot.
- 4. Nyomjuk meg az **Opciók** gombot, és a listából válasszuk ki a kívánt lehetőséget.
  - *Kapcsolatinfó* a kiválasztott partner adatainak megtekintése. Az adatok szerkesztésével kapcsolatban lásd: <u>Lásd</u> <u>Névjegyadatok szerkesztése vagy törlése a(z) 33.</u>
  - *Nevet módosít* a partner nevének szerkesztése
  - Partner blokk. (vagy Blokk. feloldása) - a kijelölt partnertől érkező üzentek blokkolása (vagy engedélyezése)
  - *Új partner* új partner hozzáadása
  - Partner törlése név törlése a csevegőpartnerek listájáról
  - Másolás szerverre partner másolása a saját partnerlistából a szolgáltató szerverére
  - *Elérh. jelzések* azon partnerek kijelölése a partnerlistában, akiknek a kapcsolódásáról értesítést szeretnénk kapni.

# Üzenetek blokkolása és a blokkolás feloldása

Üzenetek blokkolása:

- 1. Csatlakozzunk a csevegőszolgáltatáshoz, válasszuk a *Beszélgetések*, majd a *Csevegőpartnerek* lehetőséget, vagy csatlakozzunk egy csevegéshez, illetve indítsunk egyet.
- 2. A partnerlistáról válasszuk ki azt a partnert, akinek az üzeneteit blokkolni szeretnénk, és nyomjuk meg az **Opciók** gombot.
- 3. Válasszuk a Partner blokk. lehetőséget , és nyomjuk meg az OK gombot.

Üzenetek engedélyezése:

- 1. Csatlakozzunk a csevegőszolgáltatáshoz, és válasszuk a Blokkoltak listája lehetőséget.
- 2. Lapozzunk ahhoz a partnerhez, akinek az üzenetei blokkolását fel szeretnénk oldani, és nyomjuk meg a **Felold** gombot. Az üzenetek blokkolását a partnerlistában is feloldhatjuk.

## Csoportok

Saját, csak egyszeri csevegésre érvényes privát csevegőcsoportot is létrehozhatunk, illetve használhatjuk a szolgáltató által létrehozott nyilvános csoportokat is, amennyiben a hálózat támogatja a csoportokat. A privát csoportokhoz kizárólag azon partnerek adhatók hozzá, akik szerepelnek a partnerlistán, s így természetesen a telefon névjegyzékében is. Lásd Névjegyek felvétele a(z) 32.

### Nyilvános csoportok

Menthetjük a szolgáltató által fenntartott nyilvános csoportokra mutató könyvjelzőket. Csatlakozzunk a csevegőszolgáltatáshoz, és válasszuk a *Csoportok* → *Nyilvános csop*. lehetőséget. Nyomjuk meg a **Belép** gombot, és ha nem tartozunk a csoportba, meg kell adni a kijelzőn megjelenő nevünket.

Nyomjuk meg az **Opciók** gombot, és válasszunk az alábbiak közül:

- Csoport törlése csoport törlése a csoportlistából
- Csop. keresése keresés a csoportok között csoporttagok, csoportnevek, témák és azonosítók alapján

## Privát csoport létrehozása

- 1. Csatlakozzunk a csevegőszolgáltatáshoz, és válasszuk a *Csoportok* → *Új csoport* lehetőséget.
- 2. Adjunk nevet a csoportnak, majd adjuk meg saját, csoporton belül szanálandó becenevünket. Másik csoportban választhatunk másik becenevet.
- 3. Megjelenik a partnerek listája. Jelöljük ki a partnerlista azon tagjait, akiket fel kívánunk venni a privát csoportlistára, illetve töröljük az eltávolítandók jelölését.

A csoportba felvett új tagok számára meghívást kell küldenünk. Miután a telefonon megjelent a *Meghívás*: felirat, írjuk be a meghívó szövegét.

A kapcsolódott felhasználókat a 🛢 , a nem kapcsolódottakat a 🔚 , a blokkoltakat pedig a % ikon jelöli. A listában halványan megjelenő partnereket nem adhatjuk hozzá.

A megjelenő ikonok csevegőszolgáltatásonként eltérők lehetnek.

# Hangüzenetek

A hangposta hálózati szolgáltatás. Bővebb információkért és a hangpostafiók számáért forduljunk a szolgáltatóhoz. Nyomjuk meg az **Menü** gombot, és válasszuk a *Üzenetek* → *Hangüzenetek* lehetőséget. Válasszunk az alábbiak közül:

- *Hangposta meghallgatása* A hangpostafiók számának tárcsázása. Hat két telefonvonalunk van (hálózati szolgáltatás), akkor mindkét vonalnak lehet saját hangpostafiókja.
- *Hangpostafiók száma* A hangpostafiók számának mentése. Megadhatjuk, megkereshetjük vagy módosíthatjuk hangpostafiókunk számát. A szám mentéséhez nyomjuk meg az **OK** gombot.

>₩<

**Tipp:** A hangüzenetek gyorsabb eléréséhez nyomjuk meg és tartsuk lenyomva az 🗔 gombot.

# Hálózati hírek

A *Hírüzenetek* (hálózati szolgáltatás) funkciót igénybe véve a szolgáltatótól különböző témájú üzeneteket kaphatunk. Ezek az üzenetek lehetnek például időjárás-jelentések vagy közlekedési hírek. Az elérhetőség, a témakörök vagy témakörszámok tekintetében forduljunk a szolgáltatóhoz.

# Üzenetek beállításai

# Szöveges és SMS e-mail üzenetek beállításai

- 1. Nyomjuk meg az **Menü** gombot, és válasszuk az *Üzenetek* → *Üzenetbeállítások* → *Küldési mód* lehetőséget.
- 2. Ha a SIM-kártya több üzenetmód-készletet támogat, válasszuk ki a módosítandó készletet, majd válasszunk az alábbi beállítások közül:
  - *Üzenetközpont száma* A szöveges üzenetek küldéséhez szükséges üzenetközpont telefonszámának mentéséhez válasszuk ezt a lehetőséget. Ezt a számot a szolgáltatótól tudhatjuk meg.
  - Üzenet típusa az üzenet típusának megadása: Szövegként, E-mailként, Személyhívóra vagy Faxként.
  - *Üzenet érvényessége* Megadhatjuk, hogy a hálózat milyen hosszú ideig próbálkozzon az üzenet továbbításával.
  - *Alapértelmezett címzett száma* vagy *E-mail szerver* A *Szövegként* beállítás esetén megadhatjuk a szöveges módú üzenetek küldéséhez használt, ezen üzenetmódhoz tartozó alapértelmezett számot, az *E-mailként* üzenettípus választása esetén pedig menthetjük az e-mail szerver számát.
  - *Kézbesítési jelentések* Itt állíthatjuk be, ha kézbesítési jelentést szeretnénk kapni az elküldött üzenetekről (hálózati szolgáltatás).
  - *GPRS használata* Ha SMS-ek esetén GPRS-kapcsolatot szeretnénk továbbítási módként megadni, válasszuk a *Igen* lehetőséget. A *GPRS-kapcsolat* pontban állítsuk be a *Folyamatos* értéket. <u>Lásd GPRS-kapcsolat a(z) 41.</u>
  - *Válasz ugyanazon központon* Beállíthatjuk, hogy az üzenetünk címzettje saját üzenetközpontunkon keresztül válaszoljon (hálózati szolgáltatás).
  - *Küldési mód átnevezése* a választott üzenetmód nevének módosítása. Az üzenetmód-készletek csak akkor jelennek meg, ha a SIM-kártya egynél több készletet támogat.

### Felülírás beállításai

Ha betelt a szöveges üzenetek tárolására szolgáló memória, a telefon nem tud több új üzenetet küldeni vagy fogadni. Azonban a telefon beállítható úgy is, hogy automatikusan felülírja a *Bejövő* és az *Elküldött* mappában található régi szöveges üzeneteket az újabbakkal.

- 1. Nyomjuk meg a **Menü** gombot, és válasszuk az *Üzenetek* → *Üzenetbeállítások* → *Szöveges üzenet* → *Elküldött üzene- tek felülírása*, illetve az *Bejövő mappa felülírása* lehetőséget.
- 2. Ha szeretnénk, hogy a telefon felülírja az *Elküldött* vagy a *Bejövő* mappában található üzeneteket, akkor a megfelelő helyen válasszuk az *Engedélyezve* lehetőséget.

# Multimédia üzenetek beállításai

A multimédia kapcsolat beállításait éteren keresztüli üzenetben is megkaphatjuk a hálózat üzemeltetőjétől vagy a szolgáltatótól. Lásd Éteren keresztül fogadott beállítások a(z) 14.

### A beállítások manuális beírása

Nyomjuk meg a **Menü** gombot, és válasszuk a *Üzenetek* → *Üzenetbeállítások* → *Multim. üzenetek* lehetőséget.

- Ha szeretnénk beállítani, hogy a telefon az *Elküldött* mappába mentse az elküldött multimédia üzeneteket, válasszuk az *Elküldött üze- netek mentése* → *Igen* lehetőséget. Ha itt a *Nem* beállítást adjuk meg, a telefon nem menti az elküldött üzeneteket.
- Ha kézbesítési jelentést szeretnénk kapni az elküldött üzenetekről (hálózati szolgáltatás), válasszuk a *Kézbesítési jelentések* lehetőséget.
- A kép méretének megadásához egy multimédia üzenetbe való beszúrás során válasszuk a *Kép kicsinyítése* lehetőséget.
- A diák alapértelmezett időbeállításának megadásához válasszuk a Diák alapért. időzítése lehetőséget.
- A multimédia üzenetek fogadásához, illetve blokkolásához válasszuk a *Multimédia üzenet fogadása* pontot, majd az *Engedélyezve*, illetve a *Letiltva* beállítást.

Ha csak saját hálózatunkban szeretnénk fogadni a multimédia üzeneteket, válasszuk a *Saját hálózatban* beállítást (ez az alapértelmezett).

- Ha azt szeretnénk, hogy a telefon automatikusan letöltse az újonnan érkező multimédia üzeneteket, vagy ha ezt tiltani akarjuk, válasszuk a *Bejövő multimédia üzenetek*, majd a
   *Fogadás*, illetve az *Elutasítás* lehetőséget. Ez a beállítás nem jelenik meg, ha a *Multimédia üzenet fogadása* pontban a
   *Letiltva* beállítást választottuk.
- Ha meg szeretnénk adni a multimédia üzenetek letöltéséhez szükséges kapcsolatbeállításokat, válasszuk a *Kapcsolat beállításai* → *Jelenlegi multi- média beállítások* lehetőséget, majd aktiváljuk azt a csomagot, amelyikbe a kapcsolat beállításait menteni szeretnénk.
- Az aktív beállítások módosításához válasszuk a M.média beállí- tások módosítása lehetőséget.
   Válasszuk ki egyenként a beállításokat, és írjuk be a szükséges adatokat. A beállításokat a hálózat üzemeltetőjétől vagy a szolgáltatótól kapjuk meg.
  - A kapcsolatcsomag átnevezéséhez válasszuk a *Beállítások neve* pontot, írjuk be a nevet, és nyomjuk meg az **OK** gombot.
  - Írjuk be a szolgáltató honlapjának címét: válasszuk a *Honlap címe* pontot, írjuk be a címet (pontot az 🗔 gombot lenyomva írhatunk), majd nyomjuk meg az **OK** gombot.
  - A proxyk engedélyezéséhez vagy tiltásához válasszuk a *Proxyk* → *Engedélyezés*, illetve a *Letiltás* lehetőséget.
  - Ha a proxykat engedélyeztük, a *Elsődleges proxy* és a *Másodlagos proxy* lehetőséget választva szerkeszthetjük őket.
  - A GPRS adatátviteli mód beállításainak megadásához válasszuk az Adatátvitel módja → GPRS lehetőséget.
  - A kiválasztott adatátviteli mód beállításainak megadásához válasszuk az Adatvivő beállításai lehetőséget.
    - A GPRS-hálózathoz való kapcsolódáshoz szükséges hozzáférési pont nevének beírásához válasszuk a *GPRS-elérési pont* pontot, írjuk be a hozzáférési pont nevét, és nyomjuk meg az **OK** gombot.
    - A hitelesítési mód beállításához válasszuk az *Azonosítás típusa* → *Biztonságos* vagy *Normál* lehetőséget.
    - A felhasználónév megadásához válasszuk a *Felhasználó neve* lehetőséget, írjuk be a felhasználónevet, és nyomjuk meg az **OK** gombot.
    - A jelszó megadásához válasszuk a Jelszó lehetőséget, írjuk be a jelszót, és nyomjuk meg az OK gombot.
- A reklámok fogadásához vagy elutasításához válasszuk a *Reklám engedélyezése* → *Engedélyezve* vagy *Letiltva* lehetőséget. Ez a beállítás nem jelenik meg, ha a *Multimédia üzenet fogadása* pontban a *Letiltva* beállítást választottuk.

## E-mail beállítások

Az e-mail beállításokat éteren keresztüli üzenetben is megkaphatjuk a hálózat üzemeltetőjétől vagy a szolgáltatótól. <u>Lásd</u> <u>Éteren keresztül fogadott beállítások a(z) 14.</u>

- 1. Nyomjuk meg a **Menü** gombot, és válasszuk az *Üzenetek* → *Üzenetbeállítások* → *E-mail üzenetek* lehetőséget.
- 2. Válasszuk az *Aktív e-mail beállítások* lehetőséget, és aktiváljuk azt a csomagot, amelybe a beállításokat menteni szeretnénk.
- 3. Válasszuk az *Aktív e-mail beáll. szerkesztése* lehetőséget, és módosítsuk az aktív beállításokat. Válasszuk ki egyenként a beállításokat, és írjuk be a szükséges adatokat.
  - *Postafiók neve* Adjuk meg a postafiók nevét.
  - *E-mail cím* Írjuk be e-mail címünket.
  - *Saját név* Írjuk be a nevünket, illetve becenevünket.
  - Kimenő szerver (SMTP) Adjuk meg az e-mail szerver címét.
  - Bejövő szerver típusa A használt levelezőrendszer típusának megfelelően válasszuk a POP3 vagy az IMAP4 lehetőséget. Ha a szerver mindkettőt támogatja, válasszuk inkább az IMAP4 beállítást. A szerver típusának módosításakor a bejövő levelekhez tartozó port is módosul.

Ha a *POP3* lehetőséget választottuk, a *Bejövő szerver (POP3)*, a *POP3-felhasználónév* és a *POP3-jelszó* beállítás fog megjelenni. Ha az *IMAP4* lehetőséget választottuk, a *Bejövő szerver (IMAP4)*, az *IMAP4-felhasználónév* és az *IMAP4-jelszó* beállítás fog megjelenni. Adjuk meg a bejövő e-mailekhez tartozó e-mail szerver címét, ezután pedig az e-mail fiók eléréséhez szükséges felhasználónevet és jelszót. Ha nem adtuk meg az *SMTP-felhasználónév* vagy az *SMTP-jelszó* beállítást, az e-mail szerver ahelyett a POP3/IMAP4-felhasználónevet és -jelszót fogja használni.

Az *Egyéb beállítások* pontban az alábbi beállításokat adhatjuk meg:

- Aláírással Megadhatunk egy aláírást, amelyet üzenetíráskor a telefon automatikusan beilleszt a levél végére.
- SMTP-hitelesítés használata Ha az e-mail szolgáltatón keresztüli levélküldéshez hitelesítés szükséges, válasszuk az Igen beállítást. Ebben az esetben meg kell adnunk az SMTP-felhasználónév és az SMTP-jelszó beállítást is.
- SMTP-felhasználónév Adjuk meg a kimenő üzenetekhez tartozó felhasználónevet, melyet az e-mail szolgáltatótól kaptunk.
- SMTP-jelszó Adjuk meg a kimenő levelek küldéséhez szükséges jelszót.
- Kimenő port (SMTP) Adjuk meg az e-mail szerver kimenő levelekhez tartozó portjának számát. A leggyakoribb alapértelmezett érték: 25.

A Bejövő szerver típusa pontban a POP3 beállítást választva a következő lehetőségek jelennek meg:

- Bejövő port (POP3) Adjuk meg az e-mail szolgáltatótól kapott portszámot.
- Válaszcím Adjuk meg azt az e-mail címet, amelyre a válaszüzeneteket kapni szeretnénk.
- Biztonságos bejelentkezés Ha a kapcsolathoz kódolt (titkosított) bejelentkezés szükséges, állítsuk be a Biztonságos bejelentke- zés bekapcsolva értéket, ellenkező esetben válasszuk a Biztonságos bejelentke- zés kikapcsolva beállítást. Bővebb információért forduljunk a szolgáltatóhoz. Titkosított bejelentkezés használatakor a felhasználónevek és jelszavak kezelése biztonságosabb. A kapcsolat biztonságosságára a beállítás nincs hatással.
- E-mailek fogadása Adjuk meg, hogy egyszerre maximum hány üzenetet szeretnénk letölteni.
- SMTP-kapcsolat beállításai Adjuk meg a kimenő üzenetekhez szükséges kapcsolati beállításokat.
- POP3-kapcsolat beállításai Adjuk meg a bejövő üzenetekhez szükséges kapcsolati beállításokat. A beállításokat az email szolgáltatótól kapjuk meg.
- A Bejövő szerver típusa pontban az IMAP4 beállítást választva a következő lehetőségek jelennek meg:
- Bejövő port (IMAP4) Adjuk meg az e-mail szolgáltatótól kapott portszámot.
- *Válaszcím* Adjuk meg azt az e-mail címet, amelyre a válaszüzeneteket kapni szeretnénk.
- *E-mailek fogadása* Adjuk meg, hogy egyszerre hány üzenetet szeretnénk letölteni.
- Letöltés módja Ha az összes új üzenetünket szeretnénk letölteni, válasszuk az Utolsó lehetőséget, ha pedig csak az olvasatlanokat szeretnénk letölteni, adjuk meg az Utolsó olvasatlan beállítást.
- SMTP-kapcsolat beállításai Adjuk meg a kimenő üzenetekhez szükséges kapcsolati beállításokat.
- IMAP4-kapcsolat beállításai Adjuk meg a bejövő üzenetekhez szükséges kapcsolati beállításokat. Lásd A beállítások manuális beírása a(z) 30.

# Szolgáltatási parancsok

Küldhetünk olyan utasításokat a szolgáltatónak (ezek az ún. USSD parancsok), amelyekkel különféle hálózati szolgáltatásokat aktiválhatunk.

- 1. Nyomjuk meg a Menü gombot, és válasszuk a Parancsszerk. lehetőséget.
- 2. Írjuk be a szolgáltatói parancsot, és küldjük el.

# 7. Névjegyek

Neveket és telefonszámokat menthetünk a telefon memóriájába (Névjegyzék) és a SIM-kártya memóriájába.

A telefon memóriájába a neveket, telefonszámokat és szöveges jegyzeteket menthetünk. Bizonyos számú névhez képet is tárolhatunk. A rögzíthető nevek száma attól függ, hogy mennyi információt mentettünk egy adott névhez.

A SIM-telefonkönyvbe a nevekhez csak telefonszámot vihetünk fel.

A telefon támogatja a jelenlét-szolgáltatással bővített névjegyeket (hálózati szolgáltatás), melyek *Saját jelenlét* és *Figyelt nevek* információkkal is rendelkezhetnek. A *Saját jelenlét* menüben közzétehetjük elérhetőségünket, s így arról mindenki értesülhet, aki a szolgáltatáshoz hozzáfér, és kíváncsi ezekre az adatokra. A *Figyelt nevek* menüben létrehozhatjuk azoknak a személyeknek a listáját, akik jelenlétállapotát látni szeretnénk, majd állapotukat ezen a listán ellenőrizni szeretnénk.

# Névjegyek beállításai

Nyomjuk meg az **Menü** gombot, és válasszuk a *Névjegyzék* → *Beállítások* lehetőséget, amely után az alábbiak közül választhatunk:

- Használt memória A névjegyek tárolására szolgáló memória kiválasztása. Ha a Telefon és SIM lehetőséget választja, mindkét memóriában található neveket böngészheti, de a neveket és telefonszámokat a telefon a saját memóriájába menti.
- *Névjegyzék-nézet* A névjegyek megjelenésének módját adhatjuk meg.
- Memória állapota Megtekinthetjük mindkét memória állapotát.

# Névjegyek felvétele

A nevek és a számok a használt memóriába kerülnek mentésre. Lásd Névjegyek beállításai a(z) 32.

- 1. Nyomjuk meg a **Menü** gombot, és válasszuk a *Névjegyzék* → *Új név* lehetőséget.
- 2. Írjuk be a nevet, és nyomjuk meg a **OK** gombot. Lásd Hagyományos szövegbevitel használata a(z) 19.
- 3. Írjuk be a telefonszámot, és nyomjuk meg a **OK** gombot.
- 4. Ha mentettük a nevet és a számot, nyomjuk meg az **OK** gombot.

**Tipp:** Ahhoz, hogy készenléti állapotból gyorsan mentsünk egy nevet és egy telefonszámot, írjuk be a telefonszámot, és nyomjuk meg a **Ment** gombot. Írjuk be a nevet, és nyomjuk meg a **OK** gombot.

# Több szám és szöveges elem mentése

A Névjegyzék számára fenntartott memóriába nevenként különböző típusú telefonszámokat és rövid szöveges tételeket menthetük. A szöveges elem lehet például egy cím.

Az elsőként tárolt szám automatikusan az alapértelmezett szám lesz, amelyet egy keret jelez a számtípus-indikátor körül, például 🔂. Amikor a Névjegyzékből kiválasztunk egy nevet, például híváshoz, a telefon az alapértelmezett számot használja, kivéve akkor, ha kiválasztunk egy másik számot.

- 1. Ellenőrizzük, hogy a használt memória a Telefon vagy a Telefon és SIM. Lásd Névjegyek beállításai a(z) 32.
- 2. Ha hozzá akarunk férni a nevek és telefonszámok listájához, készenléti állapotban nyomjuk meg a 🂬 gombot.
- 3. Lapozzunk arra a névre, amelyhez új számot vagy szöveges eleme akarunk adni.
- 4. Nyomjuk meg az Adatok és az Opciók gombot, és válasszuk az Új szám mentése, illetve az Adatok hozzáad. lehetőséget.
- 5. Szám vagy adat hozzáadásához válasszunk egy számtípust vagy szövegtípust.

Ha csatlakoztunk a jelenlét-szolgáltatáshoz, és ha a *Felh.azonosító* pontot választjuk szövegtípusként, akkor a *Keresés* pont választásával rákereshetünk egy azonosítóra egy mobiltelefonszám vagy a szolgáltató szerverén lévő e-mail cím alapján. Lásd Saját jelenlét a(z) 33. Ha a keresés csak egy azonosítót eredményezett, a telefon azt automatikusan menti. Több találat esetén az azonosító mentéséhez nyomjuk meg az **Opciók** gombot, és válasszuk a *Mentés* lehetőséget. Válasszuk az *Az. kézi megadása* pontot, és adjuk meg az azonosítót.

A szám vagy a szövegtípus módosításához nyomjuk meg az **Opciók** gombot, és válasszuk a *Típusváltás* lehetőséget. Az azonosító típusát nem módosíthatjuk, ha az a *Csevegőpartnerek* vagy a *Figyelt nevek* eleme.

A kiválasztott szám alapértelmezettként való beállításához nyomjuk meg az **Opciók** gombot, és válasszuk az *Alapértelmezett* lehetőséget.

- 6. Írjuk be a számot vagy a szöveget, és nyomjuk meg az **OK** gombot.
  - A készenléti állapotba való visszatéréshez nyomjuk meg a Vissza és a Kilép gombot.

# Kép hozzáadása

A telefon memóriájában tárolt bizonyos számú névhez támogatott formátumú képet rendelhetünk. Nem adhatunk képet mindegyik névhez.

Készenléti állapotban nyomjuk meg a gombot, lapozzunk ahhoz a névjegyhez, amelyikhez képet szeretnénk rendelni, és nyomjuk meg az Adatok gombot. Nyomjuk meg a **Opciók** gombot, és válasszuk a *Új kép* lehetőséget. Megnyílik a *Galéria* menü mappáinak listája. Nyissuk meg a megfelelő mappát, lapozzunk a hozzáadni kívánt képhez, nyomjuk meg az **Opciók** gombot, és válasszuk a *Mentés n.jegy.-be* lehetőséget. A kép egy másolata bekerül a Névjegyzékbe.

# Névjegy keresése

- 2. Az előugró ablakban történő névkereséskor írjuk be a keresett név első karaktereit.

A listában szereplő nevek közötti lapozáshoz nyomjuk meg a 💬 és a 👝 gombot, vagy az előugró ablakban a 🔇 és a Ď gomb segítségével mozgathatjuk a kurzort.

3. Lapozzunk a kívánt partnerhez, majd nyomjuk meg az Adatok gombot. A lapozógombokkal tekinthetjük meg a kiválasztott név adatait.

Az előfizetett nevek eltérően jelennek meg, a *Névjegyzék-nézet* beállításának megfelelően. <u>Lásd Névjegyek beállításai a(z)</u> <u>32.</u> Vagy csak az elérhetőség jelenik meg, vagy pedig az elérhetőség, a személyes logó és az állapotüzenet is látszik. Nyomjuk meg az **Adatok** gombot, és megjelenik az összes dinamikus információ.

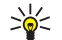

**Tipp:** Ha egy adott nevet a hozzá tartozó alapértelmezett telefonszámmal azonnal meg szeretnénk tekinteni, a névjegyzékben nyomjuk meg, és tartsuk lenyomva a 🖅 gombot a kívánt névnél.

Ha a teljes állapotüzenetet meg szeretnénk tekinteni, nyomjuk meg az **Adatok** gombot, ezután lépkedjünk a névjegyzék kívánt nevére, majd nyomjuk meg és tartsuk lenyomva a *x* gombot a dinamikus névjegynél.

# Névjegyadatok szerkesztése vagy törlése

Keressük meg a partnert, és nyomjuk meg az **Adatok** gombot. Lapozzunk a szerkeszteni vagy törölni kívánt névhez, számhoz, szöveges elemhez vagy képhez.

- A szerkesztéshez nyomjuk meg a Módosít vagy a Módosít gombot, vagy nyomjuk meg az Opciók gombot, és válassuk a Nevet módosít, Szám átírása, Adatmódosítás vagy a Kép módosítása lehetőséget, a Névjegyzék-nézet beállításainak megfelelően. Lásd Névjegyek beállításai a(z) 32. Az azonosítót nem módosíthatjuk vagy törölhetjük, ha az a Csevegőpartnerek vagy a Figyelt nevek eleme.
- Egy szám vagy szövegtípus törléséhez nyomjuk meg az **Opciók** gombot, és válasszuk a *Szám törlése* vagy a *Adatok törlése* lehetőséget.

A névjegyhez társított kép törléséhez nyomjuk meg az **Opciók** gombot, és válasszuk a *Kép törlése* menüpontot. Ha a Névjegyzékből törlünk egy képet, az még a *Galéria* menüben megmarad.

# Névjegy törlése

Egy névjegy és a hozzá tartozó adatok törléséhez nyomjuk meg a **Menü** gombot, és válasszuk a *Névjegyzék* → *Törlés* lehetőséget.

• A névjegyek egyenkénti törléséhez válasszuk az *Egyenként* lehetőséget, és lapozzunk a törlendő névhez. Nyomjuk meg a **Töröl** és az **Igen** gombot.

Ha a névjegy rendelkezik egy azonosítóval a *Csevegőpartnerek* vagy a *Figyelt nevek* listában, akkor a törlés előtt *A jelenlét-információ törlődik* felirat jelenik meg a kijelzőn.

Az összes névjegy egyidejű törléséhez válasszuk az Összes törlése lehetőséget, lapozzunk a Telefonról vagy a SIM-kártyáról pontra, és nyomjuk meg a Töröl gombot. Nyomjuk meg az Igen gombot, és a műveletet a biztonsági kód beírásával erősítsük meg.

# Saját jelenlét

A jelenlét-szolgáltatás (hálózati szolgáltatás) segítségével megoszthatjuk saját jelenlét-állapotunkat például családtagjainkkal, barátainkkal vagy munkatársainkkal. A jelenlét-állapot tartalmazza az elérhetőséget, egy állapotüzenetet és egy személyes logót. Az állapotát azok a felhasználók láthatják, akik számára elérhető ez a szolgáltatás és információt kérnek Önről. A kért információ a *Figyelt nevek* részben jelenik meg, a lekérdező *Névjegyzék* menüjében. Testreszabhatjuk azokat az információkat, amelyeket másokkal meg akarunk osztani, és megszabhatjuk, hogy ki láthassa állapotunkat. A jelentél-szolgáltatás használata előtt elő kell fizetni a szolgáltatásra. Annak ellenőrzéséhez, hogy a szolgáltatás egyáltalán elérhető-e, és ha igen, mennyibe kerül, illetve ha a szolgáltatásra elő akarunk fizetni, lépjünk kapcsolatba a

#### Névjegyek

hálózatüzemeltetővel vagy a szolgáltatóval. Tőle fogjuk megkapni az egyedi azonosítónkat és jelszavunkat, illetve a szolgáltatáshoz szükséges beállításokat is. <u>Lásd Csevegés és jelenlét beállításai a(z) 43.</u>

A jelenlét-szolgáltatás használatához csatlakozni kell hozzá. A jelenlét-szolgáltatáshoz csatlakozva a telefon más funkciói továbbra is használhatók, mivel a jelenlét-szolgáltatás a háttérben működik. Ha bontja a csatlakozást, akkor a jelenlétállapot még egy ideig megjelenik mások készülékén, a szolgáltatótól függően.

Nyomjuk meg a **Menü** gombot, és válasszuk a *Névjegyzék* → *Saját jelenlét* lehetőséget.

Válasszunk az alábbi beállítások közül:

- Kapcsolódás a Saját jelenléthez vagy Kapcsolat bontása A szolgáltatással való kapcsolat létrehozásához vagy bontásához.
- Aktuális saját jelenlét Az aktuális privát vagy nyilvános állapot megtekintéséhez válasszuk a Aktuális jelenlét megtekintése → Magán jelenlét vagy a Nyilvános jelenl. lehetőséget.

Válasszuk az *Saját elérhetőség* lehetőséget ahhoz, hogy elérhetőségi állapotunkat *Elérhető* (1), *Foglalt* (1), *vagy Nem érhető el* (1)) értékűre állítsuk.

Válasszuk a *Saját jelenlét-üzenet* lehetőséget, és adjuk meg azt az üzenetet, amely másoknál jelenjen meg; vagy nyomjuk meg az **Opciók** gombot, és válasszuk az *Előző üzenetek* lehetőséget, majd egy korábbi üzenetet.

A *Saját jelenlétlogó* pontban kiválaszthatjuk személyes logónkat a *Galéria* menü *Képek* mappájából. Ha az alapértelmezett logót választjuk ki, akkor az nem kerül közzétételre.

A *Kijelzés* pontban megadhatjuk azokat a csoportokat, amelyek láthatják a jelenlétállapotunkat.

A *Magán és nyilv*. lehetőséget választva a magán listán lévő partnerek látni fogják a jelenlét-információnkat (elérhetőség, állapotüzenet és logó). A többi partner csak az elérhetőségünket láthatja.

A *Magán figyelők* lehetőséget választva a magán listán lévő partnerek látni fogják a jelenlét-információnkat (elérhetőség, állapotüzenet és logó). A többi partner nem fogja látni egyik állapot-információnkat sem.

Ha a *Senki* lehetőséget választjuk, akkor a jelenlét-információnkat senki sem fogja látni.

• *Jelenlegi figyelők* — A *Jelenlegi figyel*. lehetőség választásával megtekinthetjük, hogy kik figyelik jelenlétadatainkat.

A *Magán lista* pontban megnézhetjük, hogy kik azok, akik láthatják a teljes jelenlét-információnkat, beleértve az elérhetőséget, az állapotüzenetet és a logót. Privát listánkat saját magunk állíthatjuk össze. A privát listában nem szereplő partnerek csak az elérhetőséget láthatják.

A *Blokkoltak* pontban azok vannak felsorolva, akik nem tekinthetik meg jelenlét-információinkat.

Beállítások — Az Aktuális jelenlét alapállapotban pont kiválasztásával az aktuális állapotindikátor készenléti állapotban megjelenik a kijelzőn.

A *Szinkronizálás a profilokkal* pontban megadhatjuk, hogy szeretnénk-e kézzel vagy automatikusan frissíteni a *Saját jelenlét-üzenet* és az *Saját elérhetőség* értékeit azáltal, hogy az aktuális profilhoz kötjük. <u>Lásd Üzemmód a(z) 39.</u> Személyre szabott állapotlogót nem csatolhatunk üzemmódhoz.

A *Csatlakozás típusa* pont kiválasztásával beállíthatjuk, hogy a telefon bekapcsolás után automatikusan csatlakozzon-e a jelenlét-szolgáltatáshoz.

Válasszuk a Csevegés/jelenlét beállításai lehetőséget. Lásd Csevegés és jelenlét beállításai a(z) 43.

# Figyelt nevek

Kialakíthatunk egy listát mindazon partnerekből, akik jelenlétállapotát nyomon szeretnénk követni. Az állapotinformációt akkor láthatjuk, ha a partner ezt engedélyezte, illetve ha a hálózat nem akadályozza azt.

Ellenőrizzük, hogy a használt memória a Telefon vagy a Telefon és SIM. Lásd Névjegyek beállításai a(z) 32.

A jelenlét-szolgáltatáshoz történő kapcsolódáshoz nyomjuk meg a **Menü** gombot, és válasszuk a *Névjegyzék* → *Saját jelenlét* → *Kapcsolódás a Saját jelenléthez* lehetőséget. A figyelt partnereket akkor is nyomon követhetjük, ha nem csatlakoztunk a jelenlét-szolgáltatáshoz, de ekkor nem láthatjuk a partner jelenlétállapotát.

## Partnerek felvétele a figyelt nevek közé

- 1. Nyomjuk meg a **Menü** gombot, és válasszuk a *Névjegyzék* → *Figyelt nevek* lehetőséget.
- Ha nem kapcsolódtunk a jelenlét-szolgáltatáshoz, a telefon megkérdezi, hogy kívánunk-e csatlakozni.
- 2. Ha a partnerlista üres, nyomjuk meg a **Hozzáad** gombot.

Ha már van partner a listán, nyomjuk meg az **Opciók** gombot, és válasszuk az *Új figyelés* lehetőséget. A kijelzőn megjelenik a partnerlista.

3. Válasszunk ki egy partnert a listából. Ha a választott partner már rendelkezik azonosítóval, akkor a partner bekerül a figyelt partnerek közé.

A partner figyelt nevekhez történő hozzáadása után a kijelzőn a Figyelés bekapcsolva szöveg jelenik meg.

#### Névjegyek

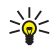

Tipp: Ha Névjegyzék menüben szereplő partnert szeretnénk a listára felvenni, keressük meg a partnert, nyomjuk meg az Adatok, majd az Opciók gombot. Válasszuk a Jelenlét lekérd. → Figyelésként lehetőséget.
 Ha csak a jelenléti információt szeretnénk megtekinteni, válasszuk a Jelenlét lekérd. → Csak egyszer lehetőséget.

## Figyelt nevek megtekintése

A jelenléti adatok megtekintésével kapcsolatban lásd: Lásd Névjegy keresése a(z) 33.

- Nyomjuk meg a Menü gombot, és válasszuk a Névjegyzék → Figyelt nevek lehetőséget. Megjelenik a figyelt nevek listájában szereplő első partner állapotinformációja. A partner által engedélyezett információ lehet valamilyen szöveg és egy ikon. A □, I és I ikonok azt jelzik, hogy a személy elérhető, nem látható vagy nem érhető el. A I ikon azt jelzi, hogy a személy jelenlét-információi nem érhetők el.
- 2. Nyomjuk meg az **Opciók** gombot, és a listából válasszuk ki a kívánt lehetőséget:
  - *Új figyelés új személyt vesz fel a figyelt partnerek közé.*
  - Csevegés csevegés indítása
  - *Üzenet küldése* szöveges üzenet küldése a kijelölt partnernek
  - SMS e-mail küldés. e-mail üzenet küldése a kijelölt partnernek
  - *Névjegyküldés* névjegyküldés a kijelölt partnernek
  - Figyelés törlése a kijelölt partner eltávolítása a figyelt nevek közül

### Partner figyelésének megszüntetése

Ha egy partner figyelését törölni szeretnénk, keressük meg a partnert a *Névjegyzék* menüben, és nyomjuk meg az **Adatok** gombot. Válasszuk ki a felhasználóazonosítót, nyomjuk meg az **Opciók** gombot, válasszuk a *Figyelés törlése* lehetőséget, majd nyomjuk meg az **OK** gombot.

\*\*

**Tipp:** A figyelés *Figyelt nevek* lista segítségével történő megszüntetéséről lásd: <u>Lásd Figyelt nevek</u> megtekintése a(z) 35.

# Névjegyek másolása

Neveket és telefonszámokat másolhatunk a telefon memóriájából a SIM-kártyára és fordítva. Megjegyzés: A telefon memóriájában tárolt szöveges tételek, mint például az e-mail címek, nem kerülnek a SIM-kártyára.

- 1. Nyomjuk meg a **Menü** gombot, és válasszuk a *Névjegyzék* → *Másolás* lehetőséget.
- 2. Válasszuk a Telefonról SIM-kártyára vagy a SIM-kártyáról telefonra lehetőséget.
- 3. Válasszuk az Egyenként, Összes másolása vagy az Alapért. számok lehetőséget.

Ha az *Egyenként* lehetőséget választjuk, lapozzunk a másolandó névre, és nyomjuk meg a Másol gombot.

Az *Alapért. számok* felirat jelenik meg, ha a telefonról a SIM-kártyára másolunk. Csak az alapértelmezett számok lesznek átmásolva.

4. Válasszuk az *Eredeti marad* vagy az *Eredeti törlése* pontot annak megfelelően, hogy meg akarjuk-e tartani vagy törölni akarjuk-e az eredetit.

Amennyiben az Összes másolása vagy az Alapért. számok lehetőséget választottuk, akkor nyomjuk meg az **Igen** gombot, ha a kijelzőn az Átmásolja a névjegyeket? vagy az Áthelyezi a névjegyeket? kérdés jelenik meg.

# Névjegykártya küldése és fogadása

A vCard szabványt támogató kompatibilis eszközökről küldött személyi adatokat a készülékünk képes fogadni, illetve ilyen adatokat mi is küldhetünk más készülékekre névjegykártyaként.

Ha névjegykártyát kaptunk, és azt szeretnénk a telefon memóriájába menteni, nyomjuk meg a **Megnéz** és **Ment** gombot. Ha a névjegykártyát nem akarjuk megtartani, nyomjuk meg a **Kilép**, majd az **Igen** gombot.

Névjegykártya küldéséhez keresse ki a névjegyzékből az elküldendő nevet és telefonszámot. Nyomjuk meg az **Adatok** gombot, nyomjuk meg az **Opciók** gombot, és válasszuk a *Névjegyküldés* lehetőséget.

- Ha a névjegykártyát infrakapcsolaton keresztül szeretnénk továbbítani, válasszuk az Infrán lehetőséget.
- Ha a névjegykártyát éteren keresztüli (OTA) üzenetként akarjuk elküldeni, és ezt a lehetőséget a hálózat támogatja, válasszuk az *SMS-ként* menüpontot.
- Ha a névjegykártyát MMS-üzenetként akarjuk elküldeni, és ezt a lehetőséget a hálózat támogatja, válasszuk az MMS-ben menüpontot.

# Gyorshívás

Szám gyorshívó gombhoz történő hozzárendeléséhez nyomjuk meg a **Menü** gombot, válasszuk a *Névjegyzék* → *Gyorshívások* lehetőséget, majd lapozzunk a kívánt gyorshívó gombhoz.

#### Névjegyek

Nyomjuk meg a **Beállít** gombot, vagy a gombhoz már van szám rendelve, nyomjuk meg az **Opciók** gombot, majd válasszuk a *Módosítás* lehetőséget. Nyomjuk meg a **Keres** gombot, és válasszuk ki először a nevet, majd a hozzárendelendő számot. Ha a *Gyorshívásos tárcsázás* funkció ki van kapcsolva, a telefon megkérdezi, hogy szeretnénk-e aktiválni.<u>Lásd Hívásbeállítások a</u> (z) 41.

Hívásokat a gyorshívó gombokkal is kezdeményezhetünk. Lásd Gyorshívás a(z) 15.

# Hanghívás

Telefonhívást kezdeményezhetünk úgy, hogy kimondunk egy előzetesen rögzített hangmintát, amelyet egy névhez hozzárendeltünk. Hangminta segítségével a telefonszám beírása nélkül kezdeményezhetünk hívást. Hangminta lehet bármilyen kimondott szó, mint például egy személy neve.

A létrehozható hangminták száma korlátozott.

A hangminták használata előtt vegyük figyelembe a következőket:

- A hangminták nem függnek a kiválasztott nyelvtől. A hangminták a beszélő hangjától függnek.
- A nevet ugyanúgy kell kimondanunk, mint ahogyan azt a rögzítéskor tettük.
- A hangminták érzékenyek a háttérzajra. A hangmintákat csendes környezetben rögzítsük és használjuk.
- A nagyon rövid neveket a készülék nem tudja elfogadni. Használjunk hosszú neveket, és a különböző telefonszámokhoz ne használjunk hasonló hangzásúakat.

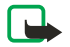

### Megjegyzés:

A hangminták használata nehézségekbe ütközhet, például akkor, ha zajos környezetben vagyunk, vagy vészhelyzet esetén, ezért ne számítsunk minden körülmények között a hanghívásra.

### Hangminta hozzáadása

A telefon memóriájában tárolt bármely névhez felvehetünk hangmintát. Mentsük vagy másoljuk a telefon memóriájába azokat a partnereket, amelyekhez hangmintát szeretnénk rendelni. A SIM-kártyán lévő nevekhez is hozzárendelhetünk hangmintát. Ha azonban másik SIM-kártyát használunk, akkor új hangminták létrehozása előtt először ki kell törölni a régieket.

- 1. Készenléti állapotban nyomjuk meg a 🥪 gombot, és lapozzunk ahhoz a névhez, amelyhez hangmintát szeretnénk rendelni.
- 2. Nyomjuk meg az **Adatok** gombot, lépjünk a megfelelő telefonszámra, nyomjuk meg az **Opciók** gombot, és válasszuk az *Új hangminta* lehetőséget.
- 3. Nyomjuk meg az Indít gombot, és mondjuk ki érthetően a hangminta szövegét. A felvétel után a telefon lejátssza a rögzített hangmintát.

Ha a hangminta mentése sikeres, a telefon egy sípoló hangot ad, és a kijelzőn a *Hangminta elmentve* szöveg jelenik meg. A *Névjegyzék* menüben a hangmintával ellátott telefonszám után a 🕤 szimbólum jelenik meg.

### Hangminták kezelése

A mentett hangmintákat ellenőrizhetjük, módosíthatjuk vagy törölhetjük.

Nyomjuk meg a **Menü** gombot, és válasszuk a *Névjegyzék* → *Hangminták* lehetőséget. Válasszuk ki azt a partnert, akinek a hangmintáját szeretnénk meghallgatni, módosítani vagy törölni.

### Hívás hangminta használatával

Ha a telefonon olyan alkalmazás fut, amely adatküldéshez és -fogadáshoz (E)GPRS-kapcsolatot használ, a hangminták használatához be kell zárnunk az adott alkalmazást.

- 1. Készenléti állapotban nyomjuk meg és tartsuk lenyomva a hangerőcsökkentő gombot, vagy nyomjuk le és tartsuk lenyomva a < választógombot. Egy rövid hangjelzés hallható, majd megjelenik a *Most beszéljen* szöveg.
- 2. Tisztán mondjuk ki a hangmintát. A telefon lejátssza az azonosított hangmintát, és 1,5 másodperc múlva hívja a hangminta telefonszámát.

Ha szabályozógombbal rendelkező kompatibilis fülhallgatót használunk, a hanghívás kezdeményezéséhez nyomjuk meg és tartsuk lenyomva a fülhallgató gombját.

# Infó számok és szolgált. számai

Lehet, hogy a szolgáltató előre mentett bizonyos információs vagy szolgáltatási számokat a SIM-kártyára.

Nyomjuk meg a **Menü** gombot, és válasszuk a *Névjegyzék, Infó számok* vagy a *Szolgált. számai* lehetőséget. Lépkedjünk egy kategóriában egy információs vagy egy szolgáltatási számra, és a szám hívásához nyomjuk meg a 🕥 gombot.

# Saját számok

A SIM-kártyához tartozó telefonszámok a *Saját számok* listába kerülnek mentésre, ha azt a kártya engedélyezi. A számok megtekintéséhez nyomjuk meg a **Menü** gombot, és válasszuk a *Névjegyzék* → *Saját számok* lehetőséget. Lapozzunk a kívánt névhez vagy telefonszámhoz, és nyomjuk meg a **Megnéz** gombot.

# Hívócsoportok

A *Névjegyzék* menüben tárolt neveket és telefonszámokat hívócsoportokba rendezhetjük. Mindegyik hívócsoporthoz beállíthatjuk például azt, hogy egy adott csengőhanggal és egy ábra megjelenítésével jelezze a csoport tagjainak a hívását. Lásd Hangbeállítások a(z) 39.

Nyomjuk meg a **Menü** gombot, és válasszuk a *Névjegyzék* → *Hívócsoportok* lehetőséget, majd pedig válasszuk ki a kívánt hívócsoportot.

Az alábbi beállítások közül választhatunk:

- Csoport neve Adjunk meg egy új nevet a csoportnak, majd nyomjuk meg az **OK** gombot.
- *Csoport csengőhangja* Válasszunk csengőhangot a csoport számára. Az *Alapbeállítás* érték az aktuálisan kiválasztott üzemmód csengőhangjának felel meg.
- Csoportlogó A Be lehetőség választásával a telefon megjeleníti a csoportlogót, a Ki ponttal elrejti azt, illetve a Logókijelzés lehetőséggel megtekinthetjük a logót.
- Csoport tagjai Az Hozzáad gomb megnyomásával új nevet vehetünk fel a hívócsoportba. Lapozzunk ahhoz a névhez, amelyet fel akarunk vinni a csoportba, és nyomjuk meg a Hozzáad gombot.
   Név hívócsoportból történő törléséhez lapozzunk a törlendő névhez, nyomjuk meg az Opciók gombot, majd válasszuk a Név törlése menüpontot.

# 8. Hívásinfó

Megtekinthetjük a nem fogadott, a fogadott és a tárcsázott hívásokat, valamint a hívások hozzávetőleges idejét.

A telefon csak akkor regisztrálja a nem fogadott vagy a fogadott hívásokat, ha a hálózat támogatja ezt a funkciót, a telefon be van kapcsolva, és a hálózati szolgáltatás területén belül van.

# Híváslisták

Nyomjuk meg a Menü gombot, és válasszuk a Hívásinfó lehetőséget.

• A *Nem fogadott hívások* pontban megtekinthetjük azt az utolsó 20 telefonszámot, amelyekről sikertelenül próbálták a telefonunkat hívni (hálózati szolgáltatás). A név vagy a telefonszám előtti szám azt jelzi, hogy a hívó hányszor próbált felhívni minket.

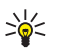

**Tipp:** Ha nem fogadott hívásra utaló jelzés jelenik meg a kijelzőn, a telefonszámok listájának előhívásához nyomjuk meg a **Lista** gombot. Lapozzunk a visszahívandó telefonszámhoz, és nyomjuk meg a 🔊 gombot.

- A Fogadott hívások funkció lehetővé teszi, hogy megtekintsük annak az utolsó 20 telefonszámnak a listáját, amelyekről a telefonunkat hívták (hálózati szolgáltatás).
- A *Tárcsázott hívások* pontban megtekinthetjük annak a 20 telefonszámnak a listáját, amelyeket utoljára hívtunk, vagy hívni próbáltuk.

**Tipp:** Készenléti állapotban nyomjuk meg egyszer a 🕥 gombot, s ezzel megjeleníthetjük az utoljára tárcsázott számok listáját. Lapozzunk a kívánt számra vagy névre, és a szám hívásához nyomjuk meg a 🕥 gombot.

 A híváslisták törléséhez válasszuk a *Híváslisták törlése* lehetőséget. Válasszuk ki, hogy az összes telefonszámot akarjuk-e törölni a híváslistákból, vagy csak a nem fogadott, fogadott, illetve a tárcsázott hívások telefonszámait. Ez a művelet nem vonható vissza.

Ha valamelyik listában egy névre vagy számra lapozunk, és megnyomjuk az **Opciók** gombot, lehetőségünk van például a hívás dátumának és idejének megtekintésére, a telefonszám szerkesztésére vagy listából való törlésére, a telefonszám mentésére a *Névjegyzék* menübe, és az adott számra történő üzenetküldésre.

# Hívásszámlálók és hívásidőzítők

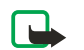

## Megjegyzés:

A szolgáltató által ténylegesen számlázott hívási és szolgáltatási összeg a hálózat jellemzőitől, az alkalmazott kerekítésektől, illetve más tényezőktől is függhet.

- A Hívásidőtartam kijelzése pontban tekinthetjük meg a bejövő és kimenő hívások időtartamát, órában, percben és másodpercben megadva. Az időmérők törléséhez meg kell adnunk a biztonsági kódot. Ha két telefonvonalunk van (hálózati szolgáltatás), akkor mindkét vonalnak megvan a saját hivásidőtartam-számlálója. A számlálók az éppen kiválasztott vonal hívásairól jelenítenek meg információt.
- A GPRS- adatszámláló pontban ellenőrizhetjük az utoljára elküldött vagy fogadott, illetve az összesen elküldött és fogadott adatok hozzávetőleges mennyiségét, továbbá törölhetjük a számlálókat. A számláló egysége a bájt. A számlálók törléséhez meg kell adnunk a biztonsági kódot.
- A GPRS-kapcsolatok időtartama pontban ellenőrizhetjük az utolsó GPRS-kapcsolat hozzávetőleges időtartamát, a GPRS-kapcsolatok időtartamát összesen, továbbá törölhetjük az időmérőket. Az időmérők törléséhez meg kell adnunk a biztonsági kódot.

# Helymeghatározás

A hálózat helyazonosítási kérelmeket küldhet.

Meggyőződhetünk arról, hogy a telefon csak akkor küld adatokat a tartózkodási helyről, ha az jóváhagyjuk (hálózati szolgáltatás). A helyzetinformáció-küldésre való előfizetéshez forduljon a szolgáltatóhoz vagy a hálózat üzemeltetőjéhez.

- Egy helymeghatározási kérelem elfogadásához vagy elutasításához nyomjuk meg az **Elfogad** vagy az **Elutasít** gombot. Ha a kérelmet figyelmen kívül hagyjuk, akkor a készülék automatikusan elfogadja vagy elutasítja azt annak megfelelően, hogyan állapodtunk meg a szolgáltatóval. A kijelzőn a *1 nem fogadott helyezetkérés* szöveg jelenik meg. A figyelmen kívül hagyott helymeghatározási kérelem megtekintéséhez nyomjuk meg a **Megnéz** gombot.
- A 10 legutóbbi értesítés vagy kérelem megtekintéséhez nyomjuk meg az Menü gombot, és válasszuk a Hívásinfó → Helyzetmérés → Helyzetnapló lehetőséget.

# 9. Beállítások

# Üzemmód

A különböző eseményekhez, környezetekhez és hívócsoportokhoz tartozó beépített üzemmódokkal egyedivé tehetjük a telefon csengőhangjait.

Nyomjuk meg a **Menü** gombot, és válasszuk a *Beállítások* → *Üzemmód* lehetőséget. Lapozzunk egy üzemmódhoz, és nyomjuk meg a **Választ** gombot.

- A kiválasztott üzemmód bekapcsolásához válasszuk a *Bekapcsol* lehetőséget.
- Ha azt szeretnénk, hogy az üzemmód csak egy bizonyos ideig (legfeljebb 24 óráig) legyen bekapcsolva, válasszuk az *Időzít*lehetőséget, és adjuk meg az időszak végét. Ha lejár az üzemmódhoz beállított idő, az előzőleg bekapcsolt, nem időzített üzemmód lesz aktív.
- Az üzemmód testreszabásához válasszuk a *Testre szab* lehetőséget. Válasszuk ki a módosítandó beállításokat, és hajtsuk végre a módosításokat. Ezek a beállítások a *Hangbeállítások* menüben is módosíthatók. A jelenlétállapot módosításához válasszuk a *Saját jelenlét* menüpontot. Ez a menü akkor használható, ha a *Szinkronizálás a profilokkal* pontban a *Be* értéket adtuk meg. Az üzemmód átnevezéséhez válasszuk az *Üzemmód neve* menüpontot. Az *Általános* mód nem nevezhető át.

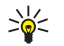

**Tipp:** Ha a billentyűzet nincs lezárva, és készenléti állapotban gyorsan üzemmódot szeretnénk váltani, nyissuk meg az üzemmódlistát, és a bekapcsológomb rövid megnyomásával lapozzunk a bekapcsolandó üzemmódhoz. A kiválasztott üzemmód bekapcsolásához nyomjuk meg a **Választ** gombot.

# Hangbeállítások

Beállíthatjuk a csengőhangokat, a jelző- és figyelmeztetőhangokat és a nyomógomb-hangokat.

Nyomjuk meg a **Menü** gombot, és válasszuk a *Beállítások* → *Hangbeállítások* lehetőséget. Ugyanezt a beállítást megtalálhatjuk a *Üzemmód* menüben is. A beállítások módosításával megváltoztatjuk az aktuális üzemmód beállításait.

- Hívásjelzés módja annak beállításához, hogyan értesítsen a telefon egy bejövő hanghívásról: Csengetés, Emelkedő, 1 csengetés, 1 sípolás vagy Nincs jelzés.
- Csengőhang a bejövő hívások hangját adhatjuk meg. A Galéria menübe mentett csengőhangok kiválasztásához válasszuk a Galéria lehetőséget a csengőhangok listájában.

**Tipp:** Ha csengőhangot kapunk infrakapcsolaton vagy letöltésen keresztül, eltárolhatjuk azt a *Galéria* menüben.

- *Csengetés hangereje* beállíthatjuk a hangok hangerejét.
- *Rezgő hívásjelző* beállíthatjuk, hogy a telefon rezgéssel jelezze a bejövő hívásokat és üzeneteket. A rezgő hívásjelző nem működik, ha a telefon töltőhöz, asztali töltőhöz vagy autóskészlethez csatlakozik.
- *Üzenetjelző hang* a bejövő hívások hangját adhatjuk meg.
- Adóvevő beállításai beállíthatjuk az adóvevő alapértelmezett hangszóróját, az állapotot Ne zavarj értékűre módosíthatjuk, valamint megadhatjuk az értesítő és visszahívási hangokat.
- *Csevegés figyel- meztetőhangja* a bejövő csevegőüzenetek jelzőhangját adhatjuk meg.
- Nyomógomb hangereje beállíthatjuk a nyomógombok hangerejét.
- *Figyelmeztető hangok* eállíthatjuk, hogy a telefon adjon figyelmeztető hangokat, például ha az akkumulátor kezd lemerülni.
- *Hívásjelzés csoportoknak* beállíthatjuk, hogy a telefon csak egy adott hívócsoport tagjaitól érkező hívásokat jelezze. Lapozzunk a kívánt hívócsoporthoz, vagy válasszuk az *Minden hívás* lehetőséget, és nyomjuk meg a **Kijelöl** gombot.

# Kijelző beállításai

Nyomjuk meg a **Menü** gombot, és válasszuk a *Beállítások* → *Kijelző beállítása* lehetőséget.

Az alábbi beállításokat adhatjuk meg a kijelzővel kapcsolatban:

 Háttérkép — készenléti állapotban a telefonon megjelenített háttérkép megadása. A Galéria menü tartalmaz néhány előre mentett képet. Képet multimédia üzenetben is kaphatunk, esetleg a PC Suite program segítségével számítógépről is áttölthetünk a telefonra, melyet aztán a Galéria mappába menthetünk. - a telefon a JPEG, GIF, WBMP, BMP, OTA-BMP és PNG formátumot támogatja. Az említett formátumok nem minden kombinációja támogatott.

A háttérkép kiválasztásához válasszuk a *Háttér kiválaszt.* lehetőséget. Lapozzunk a megfelelő képhez, nyomjuk meg az **Opciók** gombot, és válasszuk a *Mentés háttér.* lehetőséget.

A háttérkép be-, illetve kikapcsolásához válasszuk a *Bekapcsol* vagy a *Kikapcsol* lehetőséget.

A háttérkép nem kerül kijelzésre, ha a telefon bekapcsolja a kijelzővédőt.

• *Színsémák* — módosíthatjuk a kijelző bizonyos elemeinek (például a menük hátterének, valamint a térerősséget és az akkumulátor feltöltöttségét jelző sávnak) a színét.

#### Beállítások

- Operátorlogó az operátorlogó megjelenítése, illetve elrejtése. Ha nem mentettük az operátorlogót, a menüpont nem választható ki. Az operátorlogó nem kerül kijelzésre, ha a telefon bekapcsolja a képernyővédőt.
   Az operátorlogó elérhetőségével kapcsolatos bővebb információkért forduljunk a hálózat üzemeltetőjéhez vagy a szolgáltatóhoz.
- Képernyővédő időzítése a kijelzővédő bekapcsolási idejének beállítása. A kijelzővédő bármely gombbal kikapcsolható.
- *Kijelző kontrasztja* a kijelző kontrasztjának világosabbra vagy sötétebbre állítása a bal vagy jobb oldali lapozógombbal.
- *Menünézet* annak beállítása, hogy a telefon a főmenüt hogyan jelenítse meg. Válasszuk a *Lista* vagy a *Keret* lehetőséget.

# Dátum és idő beállításai

Nyomjuk meg a **Menü** gombot, és válasszuk a *Beállítások* → *Dátum és idő beállítása* lehetőséget.

Óra — Az óra készenléti állapotban való megjelenítéséhez (elrejtéséhez) válasszuk a Óra mutatása (illetve Óra elrejtése) lehetőséget. A pontos idő beállításához válasszuk az Idő beállítása menüpontot, a helyes időzóna megadásához pedig a Időzóna pontot. Az idő 12 vagy 24 órás formátumban való kijelzését az Időformátum menüpontban állíthatjuk be.

Az órát az *Üzenetek*, a *Hívásinfó*, az *Ébresztőóra*, az időzített *Üzemmód*, a *Naptár* és a *Jegyzetek* funkció is használja.

Ha az akkumulátort hosszabb időre kivesszük a telefonból, vagy az teljesen lemerült, az időt újra be kell állítani.

- Dátum Ha azt szeretnénk, hogy készenléti állapotban a kijelző jobb felső sarkában megjelenjen (vagy ne jelenjen meg) a dátum, válasszuk a Dátumot mutat (illetve a Dátumot elrejt) lehetőséget. A dátum beállításához válasszuk a Dátumbeállítás lehetőséget. Beállíthatjuk a megfelelő dátumformátumot és dátumelválasztót is.
- Dátum/idő auto- matikus frissítése (hálózati szolgáltatás) A Be menüben állíthatjuk be, hogy a telefon az aktuális időzónának megfelelően automatikusan frissítse a dátumot és az időt. Ha kiválasztjuk a Megerősítést kér menüpontot, a telefon a frissítés előtt engedélyt kér.

A dátum és idő automatikus frissítése nem módosítja a beállított ébresztőóra időpontját, a naptárt vagy a jelzéssel rendelkező jegyzeteket. Az automatikus frissítés esetleg azt eredményezi, hogy néhány korábban beállított riasztás elévül. A rendelkezésre állással kapcsolatos bővebb információkért forduljunk a hálózat üzemeltetőjéhez vagy a szolgáltatóhoz.

# Személyes hivatkozások

A leggyakrabban használt funkciók gyorsabb eléréséhez használhatjuk a jobb oldali választógombot, és a hangutasításokat is. Ha be szeretnénk állítani a jobb oldali választógomb funkcióját, vagy hangutasítást szeretnénk hozzárendelni bizonyos funkciókhoz, nyomjuk meg a **Menü** gombot, és válasszuk a *Beállítások* → *Személyes hivatkozások* lehetőséget.

- A jobb oldali választógomb funkciójának beállításához válasszuk a *Jobb oldali választógomb* lehetőséget. Lapozzunk a megfelelő funkcióhoz, és válasszuk ki azt.
- Hangutasítás hozzáadásához válasszuk a Hangutasítások menüpontot, majd egy utasításmappát. Válasszuk ki azt a funkciót, amelyhez hangmintát szeretnénk hozzáadni, és nyomjuk meg a Hozzáad gombot. Összesen tíz tetszőleges funkcióhoz rendelhetünk hozzá hangmintát. Ha a választott funkcióhoz már tartozik hangminta, akkor az D indikátor látható. A hangutasítások használatával kapcsolatban lásd: . Hívás során, vagy miközben egy alkalmazás adatküldéshez és -fogadáshoz (E)GPRS-kapcsolatot használ, nem aktiválható hangutasítás, és nem lehetséges hangminták hozzárendelése sem.

# Kapcsolatok

# Infrakapcsolat

A telefont beállíthatjuk az infraporton keresztül történő adatküldésre, illetve adatfogadásra. A telefon infraportja segítségével kompatibilis telefonokkal, vagy más készülékekkel (számítógép) cserélhetünk adatokat (például névjegykártyákat).

Az infravörös fénysugarat ne irányítsuk mások szemébe. Ügyeljünk arra, hogy ne zavarjunk más infraeszközöket. A készülék Class 1 besorolású lézertermék.

Az infrakapcsolat használatához a készüléknek, mellyel a kapcsolatot akarjuk létrehozni, IrDA-kompatibilisnek kell lennie.

## Adatok küldése és fogadása infrakapcsolaton keresztül

- 1. Ellenőrizzük, hogy a küldő és fogadó berendezés infraportjai egymás felé mutatnak, és a két készülék között nincs akadály. Az infrakapcsolat létrehozásához a két készülék közötti megfelelő távolság maximum egy méter.
- Ha be akarjuk kapcsolni a telefon infraportját adatátvitelhez, nyomjuk meg a Menü gombot, és válasszuk a *Beállítások* → *Infravörös* menüpontot.
- 3. A küldő telefon használója ekkor kiválaszthatja az adatátvitel elkezdéséhez szükséges infrafunkciót.

Ha az adatátvitel nem indul el az infraport bekapcsolása után két percen belül, a telefon bontja a kapcsolatot, és azt újra létre kell hozni.

#### Beállítások

### Infrakapcsolat ikonja

- Amikor a **b**••• indikátor folyamatosan látható, az infrakapcsolat aktív, és a telefon készen áll az adatok küldésére vagy fogadására.
- Ha a p. ikon villog, akkor a telefon próbálkozik a kapcsolat létrehozásával, vagy a kapcsolat megszakadt.

### GPRS

A GPRS (General Packet Radio Service – általános csomagkapcsolt rádiószolgáltatás) technológia olyan hálózati szolgáltatás, amely lehetővé teszi, hogy a mobiltelefonokat IP alapú hálózaton belül adatok küldésére és fogadására használjuk. A GPRS lehetővé teszi az adathálózatokhoz – mint például az internet – történő vezeték nélküli hozzáférést.

Az Enhanced GPRS (EGPRS), azaz megnövelt adatátviteli sebesség a második generációs rendszerekben (EDGE), olyan rádióinterfész-modulációs eljárás, amely megsokszorozza a GPRS adatátviteli sebességét.

Az (E)GPRS technológiát a telefon következő funkciói használják: az üzenetküldés, a böngésző, az e-mail, a távoli adatszinkronizálás, az alkalmazások letöltése, illetve a számítógépes modemkapcsolat (például az internet vagy e-mail eléréséhez).

Megjegyzés az (E)GPRS technológia használatához:

- 1. Az (E)GPRS-szolgáltatás elérhetőségéről, az adatátviteli sebességekről, a díjszabásról, illetve a szolgáltatás előfizetéséről a hálózatüzemeltető vagy a szolgáltató nyújthat bővebb felvilágosítást.
- 2. Minden egyes (E)GPRS-t használó alkalmazáshoz mentsük az (E)GPRS-beállításokat.

Ha a GPRS adatátviteli módot választottuk, a telefon - amennyiben a hálózat ezt lehetővé teszi - a GPRS helyett az EGPRS technológiát fogja használni. Az EGPRS és a GPRS közül nem választhatunk, de egyes alkalmazások esetében lehetőség van a GPRS és a *GSM-adat* (CSD, Circuit Switched Data – áramkörkapcsolt adatátvitel) átviteli mód közötti választásra.

### **GPRS-kapcsolat**

Az (E)GPRS-kapcsolat beállításainak megadásához nyomjuk meg a **Menü** gombot, és válasszuk a *Beállítások*  $\rightarrow$  *Kapcsolatok*  $\rightarrow$  *GPRS*  $\rightarrow$  *GPRS*  $\rightarrow$  *GPRS*-*kapcsolat* lehetőséget.

- Ha szeretnénk, hogy a telefon bekapcsolás után automatikusan bejelentkezzen az (E)GPRS-hálózatba, válasszuk a *Folyamatos* lehetőséget. Ha az (E)GPRS-kapcsolat elérhető, a kijelző bal felső sarkában a G ikon látható. Ha elindítunk egy (E)GPRS-t használó alkalmazást, létrejön a kapcsolat a telefon és a hálózat között. A kijelzőn megjelenik a G ikon, és lehetővé válik az adatátvitel. Ha bezárjuk az alkalmazást, az (E)GPRS-kapcsolat is befejeződik, azonban a regisztráció továbbra is érvényben marad az (E)GPRS-hálózaton. (E)GPRS-kapcsolat közbeni kimenő hívás vagy bejövő hívás, illetve szöveges üzenet esetén a kijelző jobb felső sarkában a G ikon jelenik meg jelezve, hogy az (E)GPRS-kapcsolat fel lett függesztve. A GPRS és az EGPRS mód indikátora megegyezik.
- A Ha szükséges lehetőség kiválasztásával a GPRS-regisztráció és -kapcsolat akkor jön létre, ha egy GPRS-t használó alkalmazásnak szüksége van rá. Ha bezárjuk az alkalmazást, a kapcsolat megszakad. Ha bezárjuk az alkalmazást, az (E) GPRS-kapcsolat megszakad.

A telefon egyszerre három (E)GPRS-kapcsolat létrehozását támogatja. Például egyszerre böngészhetünk XHTML-oldalakon, fogadhatunk MMS-t, és tárcsázhatunk egy számítógépet.

### A GPRS-modem beállításai

A telefont infrakapcsolaton keresztül vagy kábellel csatlakoztathatjuk egy kompatibilis számítógéphez, ezáltal a telefont modemként alkalmazva a számítógépről használhatjuk az (E)GPRS-kapcsolatot.

A számítógépen létrehozott (E)GPRS-kapcsolat beállításainak megadásához nyomjuk meg a **Menü** gombot, és válasszuk a *Beállítások*  $\rightarrow$  *GPRS*  $\rightarrow$  *GPRS*-*modem*- *beállítások* lehetőséget.

- A megfelelő hozzáférési pont aktiválásához válasszuk az Aktív elérési pont lehetőséget.
- A hozzáférési pont beállításainak módosításához válasszuk az Aktív elérési pont szerkesztése lehetőséget. Válasszuk az alábbi beállításokat: Elérési pont neve Írjuk be egy nevet az aktív hozzáférési pont számára. GPRS-elérési pont Írjuk be a hozzáférési pont nevét (APN), amelyen keresztül (E)GPRS-hálózathoz kapcsolódhatunk. A hozzáférési pont nevét a hálózat üzemeltetőjétől vagy a szolgáltatótól kapjuk meg.

Az (E)GPRS-modemszolgáltatás beállításait (hozzáférési pont neve) a számítógépen a Nokia Modem Options szoftver használatával is meg tudjuk adni. Ha a számítógépen és a telefonon is megadtuk a beállításokat, a számítógép beállításai lesznek érvényesek.

# Hívásbeállítások

Nyomjuk meg a **Menü** gombot, és válasszuk a *Beállítások* → *Hívásbeállítások* lehetőséget. Válasszunk az alábbiak közül:

 Hívásátirányítás — (hálózati szolgáltatás) a bejövő hívások másik számra való átirányításához (hálózati szolgáltatás). Bővebb információért forduljunk a szolgáltatóhoz. A SIM-kártya vagy a hálózat üzemeltetője által nem támogatott átirányítási lehetőségek nem jelennek meg a menüben.

#### Beállítások

Válasszuk az általunk kívánt átirányítási lehetőséget, például az *Átirányítás, ha foglalt* pontot, ha akkor szeretnénk átirányítani a hanghívásainkat, amikor éppen foglalt a számunk, vagy ha elutasítjuk a bejövő hívást.

Az átirányítás bekapcsolásához válasszuk a *Bekapcsolás* lehetőséget, majd ha lehetséges, adjuk meg azt az időtartamot, amely eltelte után a hívás átirányításra kerül. Az átirányítás kikapcsolásához válasszuk a *Törlés* lehetőséget, vagy a hívásátirányítás állapotának lekérdezéséhez (amennyiben ez a lehetőség rendelkezésünkre áll) válasszuk az *Állapot* menüpontot. Egyszerre több átirányítási mód is be lehet kapcsolva.

Készenléti állapotban a kijelzőn megjelennek az átirányítást jelző ikonok. Lásd Készenléti állapot a(z) 13.

- Automatikus hangerőszabályzó Ahhoz, hogy a hangerő automatikusan változzon a hangerő-szabályozó gombbal megadott mértékben, válasszuk a *Be* lehetőséget. Ha például zajos a környezet, a telefon növeli a hangerőt, ha pedig beszélgetőpartnerünk túl hangosan beszél, csökkenti.
- Bármely gomb fogad hívást A Be lehetőség választásával a bejövő hívásokat úgy is fogadhatjuk, hogy a bekapcsológomb, az adóvevő-gomb, a kiválasztógombok ( sé s) és a gomb kivételével megnyomjuk bármelyik gombot.
- Automatikus újrahívás Ha a Be lehetőséget választjuk, akkor a telefon sikertelen hívás után még legfeljebb 10-szer megpróbálja felhívni a számot.
- Hívás- várakoztatás Válassuk a Bekapcsolás lehetőséget, és a hálózat értesíteni fog a bejövő hívásokról, miközben egy másik hívást bonyolítunk (hálózati szolgáltatás).
- Hívás utáni jelentés A Van lehetőség kiválasztása után a telefon az egyes beszélgetéseket követően kijelzi a hívás megközelítő időtartamát és költségét (hálózati szolgáltatás).
- Saját hívóazono- sító küldése A Be lehetőség választásával a híváskor a hívott fél készülékén megjelenik a saját számunk (hálózati szolgáltatás). Ha a Hálózati beállítás lehetőséget választjuk, akkor a szolgáltatóval megállapodott beállítás lesz érvényes.
- Kimenő hívások vonala (hálózati szolgáltatás) az 1-es vagy a 2-es vonal kiválasztásához a kimenő hívások számára. Például lehet egy magán- és egy üzleti vonalunk. A rendelkezésre állással kapcsolatos bővebb információkért forduljunk a hálózat üzemeltetőjéhez vagy a szolgáltatóhoz.

Ha a <u>2</u>. *vonal* lehetőséget választjuk, és nem fizettünk elő erre a szolgáltatásra, akkor nem fogunk tudni hívást kezdeményezni. Ettől függetlenül, tekintet nélkül a kiválasztott vonalra, mindkét vonalon fogadhatunk hívásokat.

A vonalváltás megakadályozásához nyomjuk meg az **Opciók** gombot, majd válasszuk a *Lezárás* lehetőséget, ha azt a SIMkártya támogatja.

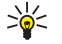

**Tipp:** Készenléti állapotban az egyik vonalról a másikra a 🖅 gomb megnyomásával és nyomva tartásával válthatunk.

# A telefon beállításai

Nyomjuk meg a **Menü** gombot, és válasszuk a *Beállítások* → *Telefon- beállítások* lehetőséget. Válasszunk az alábbiak közül:

- Nyelvi beállítások A kijelzőn megjelenő szövegek nyelvének megadásához válasszuk a *Telefon nyelve* lehetőséget. Ha az Automatikus lehetőséget választjuk, a telefon a SIM-kártyán szereplő információknak megfelelően választja ki a nyelvet. Ha szövegíráshoz másik nyelvet szeretnénk használni, válasszuk az *Írás nyelve* lehetőséget.
- Memória állapota Ebben a menüben az egyes funkciók szerint ellenőrizhetjük a szabad és a felhasznált memória méretét.
- Automatikus billentyűzár A billentyűzet lezárása a gombok véletlen megnyomásának megakadályozása érdekében. Hívás közben a telefon a megszokott módon használható. Ha egy hívást befejezünk vagy elutasítunk, a billentyűzár automatikusan újra bekapcsol.
- *Biztonsági billentyűzár* Ebben a pontban állíthatjuk be, hogy a billentyűzár feloldásához meg kelljen adni a biztonsági kódot.
- *Adókörzet információja* Megadhatjuk, hogy a telefon jelezze, ha mikrocellás hálózati (MCN) technológiával üzemeltetett mobilhálózatban működik (hálózati szolgáltatás).
- Üdvözlő üzenet Beírhatunk egy személyes üzenetet, amely a telefon bekapcsolásakor látható rövid ideig.
- *Szolgáltató- választás* Itt adhatjuk meg, hogy a telefon automatikusan válassza ki az adott helyen rendelkezésre álló valamelyik mobilhálózatot.

Ha a *Kézi* lehetőséget választjuk, kiválaszthatjuk azt a hálózatot, amelynek roamingszerződése van a saját hazai szolgáltatónkkal.

- SIM-műveletek megerősítése Ellenőrizhetjük a telefon és a hálózat között elküldött igazoló üzeneteket.
   E szolgáltatások eléréséhez lehet, hogy szöveges üzeneteket (SMS) kell küldeni, vagy hívást kell lebonyolítani, melyekért a szolgáltató díjat számol fel.
- *Súgó megjelenítése* Bekapcsolhatjuk a súgószövegek megjelenítését. A súgószövegek a telefon különféle funkcióinak használatához nyújtanak segítséget.

• Indítási dallam — Beállíthatjuk, hogy a telefon a bekapcsoláskor játsszon-e egy indítási dallamot vagy sem.

# Csevegés és jelenlét beállításai

A *Csevegés* és a *Saját jelenlét* beállításainak elérhetőségével kapcsolatban forduljunk a hálózat üzemeltetőjéhez vagy a szolgáltatóhoz. A csevegés és a jelenlét beállításait OTA-üzenetben is megkaphatjuk. <u>Lásd Éteren keresztül fogadott</u> <u>beállítások a(z) 14.</u>

### A beállítások módosítása és aktiválása

- 1. Nyomjuk meg a **Menü** gombot, és válasszuk a *Beállítások* → *Csevegés/jelenlét beállításai* lehetőséget.
- 2. A beállítások beírásához válasszuk a *Csevegés/jelenlét aktív beállításai* lehetőséget, lépkedjünk a megfelelő beállításcsoporthoz, majd nyomjuk meg az **Aktivál** gombot.
- 3. Válasszuk a *Csev.-/jel. aktív beállít. szerkeszt.* lehetőséget. Válasszuk ki egyesével a beállításokat, és írjuk be a megfelelő értékeket a hálózat üzemeltetőjétől vagy a szolgáltatótól kapott adatok alapján. A kapcsolatbeállítások egy helyen, a *Kapcsolat beállításai* menüben találhatók.

# Tartozékbeállítások

A Tartozékbeállítások menü csak akkor jelenik meg, ha a telefon csatlakoztatva van, vagy csatlakoztatva volt kompatibilis mobil tartozékokhoz, például kihangosítóhoz.

Nyomjuk meg a **Menü** gombot, és válasszuk a *Beállítások* → *Tartozék- beállítások* lehetőséget. Az egyes tartozékokhoz tartozó menük csak akkor érhetők el, ha a telefon már csatlakoztatva volt az adott tartozékhoz vagy éppen ahhoz csatlakozik. Egyes tartozékok esetében olyan beállítások is megadhatók, amelyek a tartozék csatlakoztatásakor automatikusan aktiválódnak.

- *Alapértelmezett üzemmód* Annak az üzemmódnak a kiválasztása, amelyet automatikusan be akarunk kapcsolni, ha a kiválasztott tartozékot a telefonhoz csatlakoztatjuk. Mialatt egy tartozék a telefonhoz csatlakozik, választhatunk más üzemmódot is.
- *Automatikus hívásfogadás* Annak beállítása, hogy a telefon 5 másodperc elteltével automatikusan fogadja a bejövő hívásokat. Ha a *Hívásjelzés módja* beállítása *Nincs jelzés* vagy *1 sípolás*, az automatikus hívásfogadás nem használható.
- Világítás A világítás állandó bekapcsolása (Be). Az Automatikus lehetőséggel a világítás az utolsó gombnyomás után 15 másodpercig marad bekapcsolva.

# Biztonsági beállítások

A Biztonsági beállítások menü az elérési kódok és egyéb biztonsági szolgáltatások beállításait tartalmazza.

A készülékbe előre beprogramozott segélykérő szám olyan biztonsági funkciók használata esetén is felhívható, amelyek korlátoznak bizonyos hívásokat (híváskorlátozás, zárt felhasználói csoport és számkorlátozás).

Nyomjuk meg a Menü gombot, és válasszuk a *Beállítások* → *Biztonsági beállítások* lehetőséget.

Válasszunk az alábbi beállítások közül:

- PIN-kód kérése Beállíthatjuk, hogy a telefon bekapcsoláskor mindig kérje a PIN-kódot.
- Híváskorlátozás (hálózati szolgáltatás) a hívások korlátozása.
- *Rögzített tárcsázás* Ha ezt a funkciót a SIM-kártya támogatja, akkor a kimenő hívásokat és szöveges üzeneteket adott telefonszámokra korlátozhatjuk.

Amikor a számkorlátozás be van kapcsolva, az (E)GPRS-kapcsolat nem lehetséges, kivéve a szöveges üzenetek (E)GPRS-kapcsolaton keresztüli küldésekor. Ekkor a címzett telefonszámának és az üzenetközpont számának is szerepelnie kell a számkorlátozási listában.

- *Zárt hívócsoport* (hálózati szolgáltatás) Ez a beállítás határozza meg azt a csoportot, amelynek tagjait hívhatjuk, vagy akik minket hívhatnak.
- *Biztonsági szint* Ha a *Telefon* lehetőséget választjuk, a telefon mindig kérni fogja a biztonsági kódot, amikor új SIM-kártyát helyezünk be.

A *Memória* menüpont kiválasztásával a telefon abban az esetben fogja kérni a biztonsági kódot, ha a SIM-kártya memóriája van kiválasztva, és ezt módosítani szeretnénk, vagy ha az egyik memóriából a másikba akarunk másolni.

• *Hozzáférési kódok* — Itt módosíthatjuk az elérési kódokat.

# Gyári beállítások visszaállítása

Egyes menübeállításokat visszaállíthatunk az eredeti értékükre.

- 1. Nyomjuk meg a **Menü** gombot, és válasszuk a *Beállítások* → *Gyári beállítások visszaállítása* lehetőséget.
- 2. Adjuk meg a biztonsági kódot, majd nyomjuk meg az **OK** gombot.

Az általunk beírt vagy letöltött adatok, mint például a *Névjegyzék* menüben tárolt nevek és telefonszámok ilyenkor nem törlődnek.

# 10. Galéria

A multimédia üzenetben kapott és egyéb képeket és csengőhangokat a galéria mappáiba menthetjük.

A telefonra töltött tartalom védelme érdekében a készülék digitális szerzőijog-kezelési (DRM) rendszert alkalmaz. A csengőhangok vagy egyéb tartalomelemek védettek lehetnek, és meghatározott használati szabályok tartozhatnak hozzájuk, például a használat alkalmainak száma vagy a használati jogosultság időtartama. A szabályokat a tartalom aktiválókulcsában adják meg: ezek a szolgáltatótól függően a tartalommal együtt vagy külön szerezhetők be. Ezeket az aktiválókulcsokat adott esetben frissíthetjük. Letöltés előtt mindig ellenőrizzük az egyes tartalmak és aktiválókulcsok szolgáltatási feltételeit, mivel előfordulhat, hogy azokért fizetni is kell. A galéria osztott memóriát használ. Lásd Osztott memória a(z) 6.

# A Galéria mappái

- 1. Nyomjuk meg a **Menü** gombot, és válasszuk a *Galéria* lehetőséget. Megjelenik a mappák listája. A telefon eredetileg a *Fotók*, a *Videók*, a *Képek*, a *Hangok* és a *Hangfelvét*. mappát tartalmazza.
- 2. Az adott mappában található fájlok megtekintéséhez lapozzunk a kívánt mappához, és nyomjuk meg a **Megnyit** gombot, vagy nyomjuk meg az **Opciók** gombot, és válasszunk a megjelenő lehetőségek közül.
  - Válasszuk a Új mappa, Mappa törlése, Áthelyezés, Mappaátnevezés, Adatok, Nézettípus vagy a Sorba rendezés lehetőséget. A telefonon eredetileg meglévő mappák nem törölhetők, nem nevezhetők át, és nem is helyezhetők át.
  - Válasszuk a Memória állapota lehetőséget a telefon memóriafelhasználásának ellenőrzéséhez.
  - Az Aktiválókulcs-lista pontnál megtekinthetjük a rendelkezésre álló aktiválókulcsokat. Az aktiválókulcsokat, például a lejárt jogosultságokat, akár törölhetjük is.
  - A Letöltések menüpont lehetőséget nyújt további képek és csengőhangok letöltésére. Ha a Képletöltések, a Hangletöltések vagy a Videoletöltések lehetőséget választjuk, megjelenik az elérhető könyvjelzők listája. A Böngésző menüben található könyvjelzők listájának megnyitásához válasszuk a Más könyvjelzők lehetőséget. Lásd Könyvjelzők a (z) 63.

A kívánt oldalhoz történő csatlakozáshoz válasszuk ki a megfelelő könyvjelzőt. Ha a kapcsolat nem hozható létre, akkor előfordulhat, hogy az éppen aktív kapcsolatbeállításokhoz tartozó szolgáltatásból az oldal nem érhető el. Ebben az esetben lépjünk be a *Böngésző* menübe, és kapcsoljunk be egy másik szolgáltatásbeállítási készletet. <u>Lásd Kapcsolódás egy szolgáltatáshoz a(z) 62.</u> Próbáljunk újra kapcsolódni az oldalhoz.

A különböző szolgáltatásokról és azok díjszabásáról bővebb információ a hálózat üzemeltetőjétől és/vagy a szolgáltatótól kaphatunk. Csak olyan helyekről töltsünk le tartalmat, amelyekben megbízunk.

3. Miután megnyitottunk egy mappát, lapozzunk a megfelelő fájlhoz. A fájl megtekintéséhez nyomjuk meg a **Megnyit** gombot, ha pedig MMS-ben szeretnénk elküldeni, nyomjuk meg a 🕥 gombot. A telefon a 3GP formátumú videoklipeket képes lejátszani (H.263 és MPEG-4 egyszerű profil).

Nyomjuk meg az **Opciók** gombot, és a listából válasszuk ki a kívánt lehetőséget.

# A Galériában található fájlokhoz kapcsolódó lehetőségek

Az alábbi lehetőségek némelyike használható a *Galéria* menüben található fájlokkal kapcsolatban is. Lapozzunk a kívánt fájlhoz, és nyomjuk meg az **Opciók** gombot.

- *Törlés* A kijelölt fájlok törlése
- Küldés A választott fájl elküldése MMS-ben vagy infrakapcsolaton keresztül
- Kép szerkesztése A kijelölt képfájl szerkesztése
- *Áthelyezés* A fájl áthelyezése másik mappába Lapozzunk ahhoz a mappához, amelyikbe a fájlt át kívánjuk helyezni, nyomjuk meg az **Opciók** gombot, és válasszuk az *Áthelyezés ide* lehetőséget.
- Átnevezés A fájl átnevezése
- Mentés háttér. A kijelölt képfájl beállítása háttérképéként
- Csengőhangként A kiválasztott hangfájl beállítása csengőhangként
- *Memória állapota* a telefon memóriafelhasználásának ellenőrzéséhez.
- *Tart. aktiválása* A kiválasztott fájlhoz tartozó aktiválókulcs frissítése. Ez a lehetőség csak akkor használható, ha a fájl támogatja az aktiválókulcs-frissítési funkciót.
- Adatok A fájl részleteinek például a dátum megtekintése
- Nézettípus annak beállítása, hogy a telefon hogyan jelenítse meg a fájlokat
- Sorba rendezés a fájlok sorba rendezése dátum, típus, név vagy méret alapján
- Mindegyik törlése Az összes fájl törlése a kijelölt mappából
- Megnyitás sorban A mappában lévő fájlok megtekintése sorozatban
- Új mappa új mappa hozzáadása

#### Galéria

 Aktiválókulcs-lista — A rendelkezésre álló aktiválókulcsok megjelenítése. Az aktiválókulcsokat, például a lejárt jogosultságokat, akár törölhetjük is.

# 11. Média

# Kamera

Fotókat készíthetünk a beépített kamerával.

A kamera lencséje a telefon hátsó részén található, keresőül pedig a fő kijelző szolgál. A kamera a képeket JPEG formátumban, a videókat H.263 (SubQCIF) formátumban rögzíti.

# Fotó készítése

201

- 1. Nyomjuk meg a Menü gombot, és válasszuk a *Média* → *Kamera* lehetőséget.
- Egy normál fotó készítéséhez válasszuk a Normál fénykép lehetőséget, illetve egy olyan fotó készítéséhez, amelyet a névjegyzékbe menthetünk egy névhez vagy telefonszámhoz, válasszuk az Arckép lehetőséget. Ha a megvilágítás nem kielégítő, válasszuk az Éjszakai mód lehetőséget.
  - **Tipp:** A kereső gyors megnyitásához készenléti állapotban nyomjuk meg a <u></u>gombot. A kameramód gyors megváltoztatásához (például a videóhoz) nyomjuk meg és tartsuk lenyomva a vagy a p gombot.
- 3. A kép megjelenik a keresőként használt kijelzőn.

Megnyomhatjuk az Opciók gombot, és választhatunk az alábbi lehetőségek közül:

- Üzemmód-váltás a kameramód módosítása.
- *Önkioldó* az önkioldó bekapcsolása.
- *Képsorozat* öt fotó egymás utáni gyors elkészítése.
- Utolsó megtekint. a legutóbbi fotó megtekintése, ha a keresőbe lépés óta már készítettünk fotót.
- Galéria a Galéria elérése.

### 4. Fotó készítéséhez és mentéséhez nyomjuk meg a *Rögzít* gombot. A telefon a fotót a *Galéria* menü *Fotók* mappájába menti.

A fotó mentése után nyomjuk meg az **Opciók** gombot, így számos lehetőség közül választhatunk.

- Nagyítás a fotó nagyítása/kicsinyítése.
- Küldés a fotó multimédia üzenetben való vagy infrán keresztüli küldése.
- Csatolás névhez arcképfotó névjegyhez való rendelése.
- *Átnevezés* a mentett fotó átnevezése.
- *Galéria* a *Galéria* menü elérése.
- *Élesség beállítása* a fotók kontrasztjának módosítása.
- *Mentés háttér.* a fotó háttérképként való beállítása.
- Adatok a fotó adatainak megtekintése.

5. Új fotó készítéséhez nyomjuk meg a Vissza gombot, vagy a meglévő törléséhez nyomjuk meg a Töröl gombot.

**Tipp:** A kamera önkioldóját egyszerre csak egy kép készítéséhez kapcsolhatjuk be. Nyomjuk meg a **Opciók** gombot, és válasszuk a *Önkioldó* lehetőséget. Nyomjuk meg az **Indít** gombot, ekkor rövid idő elteltével a zár kiold, és a kész fénykép a *Galéria* menübe kerül. Az önkioldó működése közben csipogó hang hallható.

### Videoklip rögzítése

- 1. Nyomjuk meg a **Menü** gombot, és válasszuk a *Média* → *Kamera* → *Videó* lehetőséget.
- 2. A videoklip rögzítésének megkezdéséhez nyomjuk meg a **Rögzít** gombot. Videoklip rögzítésekor a kijelző tetején megjelenik a 🖄 ikon, valamint a rögzítésből hátralévő idő.

A felvétel szüneteltetéséhez nyomjuk meg a Szünet, az újraindításhoz a Folytat gombot.

- 3. A felvétel leállításához nyomjuk meg a Leállít gombot. A telefon a felvételt a *Galéria* menü *Videók* mappájába menti.
- 4. A felvétel megtekintéséhez nyomjuk meg az **Indít** gombot, egy másik videoklip rögzítéséhez nyomjuk meg a **Vissza** gombot, míg különböző lehetőségek eléréséhez nyomjuk meg az **Opciók** gombot.
  - Törlés a felvétel törléséhez.
  - Küldés a felvétel multimédia üzenetben való vagy infrán keresztüli küldéséhez.
  - *Átnevezés* a mentett felvétel átnevezéséhez.
  - Galéria a Galéria menü eléréséhez.
  - *Hang ki* a felvétel lejátszása közbeni hang némításához.
  - Élesség beállítása a felvétel kontrasztjának módosításához.
  - Adatok a felvétel adatainak megtekintéséhez.

#### Média

# A kamera beállításai

Adjuk meg a kamerabeállításokat a *Kamera* menüben, majd válasszuk a *Beállítások* lehetőséget és egy pontot a megjelenő listából.

- Kép minősége a fotófájl tömörítési mértékének meghatározásához. Válasszuk a Kiváló, Jó vagy Átlagos lehetőséget. A legjobb képminőség a beállításához válasszuk a Kiváló lehetőséget, azonban ez több tárhelyet is igényel.
- *Videó hossza* a rögzített videoklipek hosszának megadásához.
- Kamerahang a rekesz- és az önkioldó hangjának megadásához (Be vagy Ki).
- Alapértelmezett név a fotó mentésekor használt név megadásához. Ha az Automatikus lehetőséget választjuk, akkor az alapértelmezett név lesz használva. Ha a Kép neve lehetőséget választjuk, akkor új nevet adhatunk meg.

# Rádió

Az FM-rádió a fülhallgató kábelét használja antennaként. Ahhoz, hogy a rádió megfelelően működhessen, kompatibilis fülhallgatót kell csatlakoztatni.

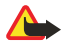

# Figyelmeztetés:

Zenét közepes hangerővel hallgassunk. Ha folyamatosan nagy hangerőnek tesszük ki magunkat, az károsíthatja a hallásunkat.

Megjegyzés: A rádióadás minősége a rádióállomás adott területen elérhető vételi lehetőségeitől függ.

## A rádió be- és kikapcsolása

1. A rádió bekapcsolásához nyomjuk meg a Menü gombot, és válasszuk a *Média* → *Rádió* lehetőséget.

- A következők jelennek meg a kijelzőn:
  - A rádióállomás programhelye és a rádióállomás neve, ha azt mentettük.
- A rádióállomás frekvenciája
- 2. Ha már mentettünk rádióállomásokat, lapozzunk a hallgatni kívánt állomáshoz, vagy 1-től 9-ig a megfelelő számgomb megnyomásával kiválaszthatjuk a rádióállomást.

Ha fülhallgatógombbal ellátott kompatibilis fülhallgatót használunk, egy mentett rádióállomásra való lapozáshoz nyomjuk meg a gombot.

3. A rádió kikapcsolásához nyomjuk meg az **Opciók** gombot, és válasszuk a *Kikapcsol* lehetőséget.

Tipp: A rádió gyors kikapcsolásához nyomjuk meg és tartsuk lenyomva a 🖉 gombot.

## Rádióállomás behangolása

Amikor a rádió be van kapcsolva, az állomáskereséshez nyomjuk meg és tartsuk lenyomva a <u>y</u> vagy a <u>y</u> gombot. A keresés leáll, ha a telefon talált egy állomást. A csatorna mentéséhez válasszuk a *Állomásmentés* lehetőséget. Írjuk be az állomás nevét, és nyomjuk meg az **OK** gombot. Válasszuk ki a programhelyet, ahová az állomást menteni akarjuk.

**Tipp:** Ha az állomást gyorsan menteni akarjuk az 1-től 9-ig terjedő helyekre, nyomjuk le és tartsuk lenyomva a megfelelő számgombot, írjuk be az állomás nevét, és nyomjuk meg az **OK** gombot.

## Rádióhallgatás

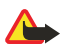

201

>@<

201

\*\*

Figyelmeztetés:

Kihangosításkor ne tegyük a készüléket a fülünkhöz, mert a hangerő nagyon magas lehet.

Ha a rádió be van kapcsolva, nyomjuk meg az **Opciók** gombot, és válasszunk az alábbiak közül:

- Kikapcsol A rádió kikapcsolása
- *Állomásmentés* A talált rádióállomás mentése Maximum húsz rádióállomást menthetünk.
- Autom. hangolás Automatikus csatornakeresésnél a megfelelő irányban megkezdett csatornakereséshez röviden nyomjuk meg a , illetve gombot. A keresés leáll, ha a telefon talált egy állomást. A talált állomás mentéséhez nyomjuk meg az OK gombot, és válasszuk a *Állomásmentés* menüpontot.
- Kézi hangolás Kézi keresésnél a vagy a gomb rövid megnyomásával 0,1 MHz-enként léptetve kereshetünk állomást felfelé vagy lefelé. Ha a , illetve a gombot nyomva tartjuk, akkor a keresés gyorsabban, nagyobb lépésekben történik. A talált állomás mentéséhez nyomjuk meg az OK gombot, és válasszuk a *Állomásmentés* menüpontot.

Tipp: A Kézi hangolás gyors kiválasztásához a Rádió menüben nyomjuk meg a 🖅 gombot.

 Frekvenc. beállít — Segítségével menthetjük a gyakran hallgatott rádióállomásokat. Ha ismerjük a hallgatni kívánt rádióállomás frekvenciáját (87,5 MHz és 108,0 MHz között), írjuk be azt, majd nyomjuk meg az OK gombot. Az állomás mentéséhez nyomjuk meg az OK gombot, és válasszuk a *Állomásmentés* menüpontot.

**Tipp:** A *Frekvenc. beállít* gyors kiválasztásához a *Rádió* menüben nyomjuk meg a 🐑 gombot.

#### Média

- Állomást töröl Mentett állomás törlése. Egy mentett állomás törléséhez lapozzunk a kívánt állomáshoz, nyomjuk meg a Töröl gombot, és hagyjuk jóvá a műveletet.
- *Átnevez* A mentett állomás átnevezése. Írjuk be az új nevet, és nyomjuk meg az **OK** gombot.
- *Kihangosító* vagy *Fülhallgató* A rádió a kihangosítón, illetve a fülhallgatón keresztül hallgatható. A fülhallgató legyen a telefonhoz csatlakoztatva. A fülhallgató kábele a rádió antennájaként szolgál.
- Mono hang vagy Sztereó hang A rádió hallgatása monó vagy sztereó módban.

Rádióhallgatás közben hívást fogadhatunk, illetve hívást kezdeményezhetünk is. Ilyenkor a rádiót a telefon elnémítja. A hívás befejezésekor a hangerő automatikusan visszaáll a korábbi szintre.

Ha egy (E)GPRS- vagy HSCSD-kapcsolatot használó alkalmazás adatokat küld vagy fogad, interferenciát okozhat a rádióval.

# Hangrögzítő

A hangrögzítővel beszédet, hangokat vagy egy aktív hívást vehetünk fel legfeljebb három perc hosszúságig. Ez hasznos lehet például nevek és telefonszámok rögzítéséhez, amelyeket később leírhatunk. A hangfelvételt csengőhangként is beállíthatjuk. A felvevő nem használható adathívás vagy aktív GPRS-kapcsolat közben.

### Hang rögzítése

- 1. Nyomjuk meg a **Menü** gombot, és válasszuk a *Média* → *Hangrögzítő* lehetőséget.
- 2. A hangrögzítés elindításához válasszuk a *Felvétel* lehetőséget. Telefonbeszélgetés rögzítésének elindításához nyomjuk meg az **Opciók** gombot, és válasszuk a *Felvétel* lehetőséget. Hívás rögzítése közben a telefont normál helyzetben, a fülünk közelében tartsuk. Hívás rögzítése közben a hívásban résztvevő partnerek mindegyike körülbelül öt másodpercenként halk csipogó hangot hall.
- 3. A felvétel leállításához nyomjuk meg a **Leállít** gombot. A telefon a hangfelvételt a *Galéria* menü *Hangfelvét*. mappájába menti.

A legutóbbi hangfelvétel meghallgatásához válasszuk az *Utolj. rögz. lejátsz*. lehetőséget.

Az hangfelvétel multimédia üzenetben vagy infrakapcsolaton való elküldéséhez válasszuk a Küldés lehetőséget.

### Hangfelvételek meghallgatása

- 1. A mentett hangfelvételek meghallgatásához nyomjuk meg az **Menü** gombot, és válasszuk a *Média* → *Hangrögzítő* → *Felvételek listája* lehetőséget. Megjelenik a *Galéria* mappáinak listája.
- 2. Nyissuk meg a *Hangfelvét*. mappát, majd azt a felvételt, amelyet meg szeretnénk hallgatni. A felvétellel kapcsolatos lehetőségekről lásd: <u>Lásd A Galériában található fájlokhoz kapcsolódó lehetőségek a(z) 44.</u>

# 12. Adóvevő (PoC)

A rádiótelefonok közötti adóvevő-szolgáltatás (AV) egy kétirányú rádiószolgáltatás GSM/GPRS-hálózatokon. Az adóvevőszolgáltatás közvetlen beszéd alapú kommunikációt biztosít a AV-gomb (PoC) megnyomásával.

Az adóvevő-szolgáltatással olyan személlyel vagy csoporttal beszélhetünk, amelyek rendelkeznek kompatibilis készülékkel. Ha a csatlakozás létrejött, a hívott személynek vagy csoportnak nem kell fogadnia a hívást. A GPRS-számlálók mellett a telefon regisztrálja az "egy az egyhez" (1-1) hívásokat a *Hívásinfó* részben található híváslistákban. A résztvevőknek a beszélgetés során tanácsos szóban megerősíteniük a beszéd fogadását, ugyanis más lehetőség erre nincsen.

A szolgáltatásról, a költségekről és az előfizethetőségről a hálózat üzemeltetője vagy a szolgáltató adhat bővebb felvilágosítást. Vegyük figyelembe, hogy a roamingszolgáltatások használata korlátozott.

Az adóvevő-szolgáltatás használata előtt meg kell adni az adóvevő-szolgáltatás beállításait.

Az adóvevő-szolgáltatás használata közben a telefon egyéb funkcióit szabadon használhatjuk. Az adóvevő-szolgáltatás nem a hagyományos beszéd alapú szolgáltatásokra épül, így számos hagyományos szolgáltatás (például a hangpostafiók) nem érhető el az adóvevő-szolgáltatás használatakor.

# Az adóvevő (Push-to-talk) menü megnyitása

Nyomjuk meg a Menü gombot, és válasszuk az Adóvevő lehetőséget. Megjelenik az adóvevő listája.

- Az adóvevő-szolgáltatáshoz való csatlakozáshoz, illetve a csatlakozás bontásához nyomjuk meg az AV bekapcsolása vagy az AV kikapcsolása gombot.
- A fogadott visszahívási kérelmek megtekintéséhez válasszuk a Visszahívások lehetőséget.
- Az adóvevő-csoportok megtekintéséhez válasszuk a Csoportlista lehetőséget.

**Tipp:** A *Csoportlista* készenléti állapotból való gyors eléréséhez nyomjuk meg a  ${\mathbb{D}}$  gombot.

- Azoknak a partnereknek a megtekintéséhez, amelyeket hozzáadtunk az adóvevő-szolgáltatáshoz, válasszuk a Névjegyzék lehetőséget.
- Új adóvevő-csoport létrehozásához válasszuk a *Csoport h.adása* lehetőséget.
- Az adóvevő funkció szükséges beállításainak megadásához válasszuk a Beállítások lehetőséget.
- A böngésző megnyitásához és a szolgáltató által üzemeltetett adóvevő portálhoz való csatlakozáshoz válasszuk a Böngésző lehetőséget.

# Az adóvevő beállításai

Kétfajta adóvevő-beállítás létezik: használati és szolgáltatási.

### Használati beállítások

\*\*

Nyomjuk meg a Menü gombot, és válasszuk az Adóvevő → Beállítások → Adóvevő-beállítások lehetőséget.

- Annak engedélyezéséhez, hogy a telefon fogadjon adóvevő-hívásokat, válasszuk a *Privát hívások* → *Be* lehetőséget. Ha a *Ki* lehetőséget választjuk, akkor kezdeményezhetünk, de nem fogadhatunk adóvevő-hívást. Vegyük figyelembe, hogy a szolgáltatónak lehetnek olyan beállításai, amelyek felülírják ezeket a beállításokat. Annak beállításához, hogy a készülék előbb csengőhanggal jelezze az adóvevő-hívásokat, válasszuk a *Privát hívások* → *Értesítés* lehetőséget.
- Az aktív csoportok bekapcsolásához válasszuk az *Figyelt csoportok* → *Be* lehetőséget.
- Annak beállításához, hogy bekapcsoláskor a telefon automatikusan csatlakozzon az adóvevő-szolgáltatáshoz, válasszuk a Adóvevő állapota indításkor → Igen lehetőséget.
- Az adóvevő-cím csoportos és egyéni hívásoktól való elrejtéséhez válasszuk a Saját Adóvevő-cím küldése → Nem lehetőséget.
- Az adóvevő-hangokat a Hangbeállítások menüben is megadhatjuk. Annak megadásához, hogy a telefon a hangszórót vagy kézibeszélő fülhallgatóját használja az adóvevő-beszélgetésekhez, válasszuk a Hangbeállítások → Adóvevő beállításai → Hangbeállítások → Kihangosító vagy a Fülhallgató lehetőséget. Ha a Ne zavarj lehetőséget választjuk, akkor nem fogadhatunk és nem is indíthatunk adóvevő-hívásokat.

## Adóvevő-szolgáltatás beállításai

Az adóvevő-szolgáltatás beállításainak elérhetőségével kapcsolatban forduljunk a hálózat üzemeltetőjéhez vagy a szolgáltatóhoz. A beállításokat éteren keresztül is megkaphatjuk. Lásd Éteren keresztül fogadott beállítások a(z) 14.

#### A beállítások módosítása és aktiválása

- 1. Nyomjuk meg a Menü gombot, és válasszuk az *Adóvevő* → *Beállítások* lehetőséget.
- 2. A beállítások beírásához válasszuk a *Jelenlegi szolgál- tatói beállítások* lehetőséget, lépjünk a megfelelő beállításcsoporthoz, majd nyomjuk meg az **Aktivál** gombot.

#### Adóvevő (PoC)

3. Válasszuk a *Kapcsolatbeállí- tások módosítása* lehetőséget. Válasszuk ki egyesével a beállításokat, és írjuk be a megfelelő értékeket a hálózat üzemeltetőjétől vagy a szolgáltatótól kapott adatok alapján. Vegyük figyelembe, hogy a *Kapcsolat beállításai* almenü tartalmazza a szükséges kapcsolatbeállításokat.

# Kapcsolódás az adóvevő-szolgáltatáshoz és a kapcsolat bontása

- Az adóvevő-szolgáltatáshoz történő kapcsolódáshoz nyomjuk meg a Menü gombot, és válasszuk az Adóvevő → AV bekapcsolása lehetőséget. A i ikon jelöli az adóvevő-kapcsolatot, a ikon pedig azt, hogy a szolgáltatás átmeneti nem érhető el. A telefon automatikusan megpróbál csatlakozni a szolgáltatáshoz, amíg nem bontjuk a kapcsolatot a szolgáltatással. Ha a telefonban rögzítettünk csoportokat, akkor a készülék automatikusan belép az aktív (Alapértelm. és Aktív) csoportokba, és az alapértelmezett csoport neve megjelenik a kijelzőn készenléti állapotban.
- Az adóvevő-szolgáltatással létrejött kapcsolat bontásához válasszuk az AV kikapcsolása lehetőséget.

# Adóvevő-hívás indítása és fogadása

Állítsuk be a telefont úgy, hogy vagy a hangszórót vagy pedig a kézibeszélő fülhallgatóját használja. Ha a kézibeszélő fülhallgatóját választjuk, akkor a telefont normál módon a fülünkhöz tarthatjuk.

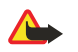

Figyelmeztetés:

Kihangosításkor ne tegyük a készüléket a fülünkhöz, mert a hangerő nagyon magas lehet.

### Csoporthívás kezdeményezése

Csoporthívás indításához vagy fogadásához kapcsolódjunk az adóvevő-szolgáltatáshoz.

Az alapértelmezett csoport felé való hívás kezdeményezéséhez nyomjuk meg az AV-gombot. Egy hang jelzi a hozzáférés engedélyezését, és a kijelzőn megjelenik a becenevünk és a csoport neve.

Egy nem alapértelmezett csoport hívásához válasszuk a *Csoportlista* lehetőséget az adóvevő menüjében, lapozzunk a kívánt csoportra, és nyomjuk meg az AV-gombot.

Nyomjuk meg és tartsuk lenyomva az AV-gombot a beszéd teljes időtartama alatt, és tartsuk úgy a telefont magunk előtt, hogy lássuk a kijelzőt. Ha befejeztük a beszédet, engedjük fel az AV-gombot. A beszélgetés az "érkezési sorrend" elvén zajlik. Amint valaki befejezi a beszédet, az folytathatja, aki előbb megnyomja az AV-gombot.

### Privát (1-1) hívások kezdeményezése

A privát hívások olyan hívások, amelyeket csak egy személy felé, és nem egy csoport felé indítunk.

- Az adóvevő-szolgáltatáshoz való csatlakozás után többféle módon létesíthetünk privát (1-1) hívásokat: A Névjegyzék lehetőség választásával arról a partnerlistáról indíthatunk privát beszélgetést, amelyhez a szolgáltatótól kapott adóvevőcímet hozzáadtuk. Lapozzunk egy partnerhez, és nyomjuk meg az AV-gombot. A partnert a Névjegyzék listájáról is kiválaszthatjuk.
- Ahhoz, hogy a privát beszélgetést az adóvevő-csoportok listájából indítsuk el, válasszuk a *Csoportlista* lehetőséget, és lapozzunk a kívánt csoporthoz. Nyomjuk meg az **Opciók** gombot, és válasszuk az *Aktív tagok* lehetőséget, majd lapozzunk a kívánt névhez, és nyomjuk meg az AV-gombot.
- Ahhoz, hogy a privát beszélgetést a visszahívási kérelmek listájából indítsuk, válasszuk a Visszahívások lehetőséget. Lapozzunk a kívánt becenévre, és nyomjuk meg az AV-gombot.

## Csoportos vagy privát hívás fogadása

Egy bejövő csoport- vagy privát hívásról egy rövid hang értesít. Egy csoporthívás esetén a csoport neve és a hívó beceneve megjelenik a kijelzőn. Ha privát hívást kapunk olyan személytől, akinek személyes információit mentettük a *Névjegyzék* menübe, akkor a mentett név jelenik meg; ellenkező esetben csak a hívó beceneve jelenik meg a kijelzőn.

A bejövő hívásokat fogadhatjuk vagy elutasíthatjuk, ha a készüléket úgy állítottuk be, hogy bejövő híváskor előbb értesítsen minket.

Ha az AV-gomb megnyomásával válaszolunk a hívásra, de a csoportban az egyik tag éppen beszél, akkor egy várakozási hangot hallunk, és a kijelzőn megjelenik a *Sorba állítva* felirat mindaddig, amíg az AV-gombot nyomva tartjuk. Nyomjuk meg és tartsuk lenyomva az AV-gombot mindaddig, amíg a másik tag be nem fejezi a beszédet. Ezután mi is beszélhetünk.

# Visszahívási kérelem

## Visszahívási kérelem küldése

Ha privát hívást kezdeményezünk, de nem kapunk választ, akkor küldhetünk egy visszahívási kérelmet.

Visszahívási kérelmet többféle módon küldhetünk: Ahhoz, hogy a visszahívási kérelmet az Adóvevő menü névjegyzékéből küldhessük, válasszuk a Névjegyzék lehetőséget. Lapozzunk egy partnerhez, és nyomjuk meg az Opciók gombot, majd válasszuk a Visszahív. küldése lehetőséget.

#### Adóvevő (PoC)

- A visszahívási kérelem Névjegyzék menüből való küldéséhez készenléti állapotban nyomjuk meg a gombot, és lapozzunk a kívánt partnerre. Nyomjuk meg az Adatok gombot, lapozzunk az adóvevő-címhez, nyomjuk meg az Opciók gombot, és válasszuk a Visszahív. küldése lehetőséget.
- A visszahívási kérelem Adóvevő menüben található csoportlistából való küldéséhez válasszuk a Csoportlista lehetőséget, és lapozzunk a kívánt csoportra. Nyomjuk meg az Opciók gombot, és válasszuk az Aktív tagok lehetőséget, majd lapozzunk a kívánt névhez, nyomjuk meg az Opciók gombot, és válasszuk a Visszahív. küldése lehetőséget.
- Ahhoz, hogy a visszahívási kérelmet az Adóvevő menü visszahívásikérelem-listájából küldhessük, válasszuk a Visszahívások lehetőséget. Lapozzunk egy partnerhez, és nyomjuk meg az Opciók gombot, majd válasszuk a Visszahív. küldése lehetőséget.

### Válasz visszahívási kérelemre

Ha valaki visszahívási kérelmet küld nekünk, a kijelzőn a Visszahívási kérelem érkezett felirat jelenik meg.

- 1. A *Visszahívások* megnyitásához nyomjuk meg a **Megnéz** gombot. Megjelenik a küldő beceneve.
- 2. Egy privát hívás kezdeményezéséhez nyomjuk meg az AV-gombot.
- 3. Ahhoz, hogy visszahívási kérelmet küldjünk a feladónak, nyomjuk meg az **Opciók** gombot, és válasszuk a *Visszahív. küldése* lehetőséget.

A kérelem törléséhez nyomjuk meg a Töröl gombot.

### A visszahívási kérelem küldőjének mentése

Ha olyasvalakitől kapunk visszahívási kérelmet, aki nincs rajta a partnerlistán, akkor menthetjük a nevet a partnerek közé.

- 1. A *Visszahívások* megnyitásához nyomjuk meg a **Megnéz** gombot. Megjelenik a küldő beceneve.
- 2. A küldő adóvevő-címének megtekintéséhez nyomjuk meg az **Opciók** gombot, és válasszuk az *Adóv.-cím megjel.* lehetőséget.

Új partner mentéséhez vagy egy adóvevő-cím partnerhez való mentéséhez nyomjuk meg az **Opciók** gombot, és válasszuk a *Mentés másként* vagy a *H.adás névhez* lehetőséget.

# Privát partnerek felvétele

- Menthetjük azoknak a személyeknek a nevét, akikkel gyakrabban létesítünk privát hívást. Ahhoz, hogy adóvevő-címet rendeljük egy névhez a *Névjegyzék* menüben, tegyük a következőket: Készenléti állapotban nyomjuk meg a gombot, és lapozzunk a kívánt partnerhez, majd nyomjuk meg az Adatok → Opciók gombot. Válasszuk az Adatok hozzáad. → AV-cím lehetőséget.
- Partner felvétele az adóvevő névjegyzékébe: Az adóvevő-partner hozzáadásához lépjünk be az adóvevő menüjébe, és válasszuk a *Névjegyzék* lehetőséget. Nyomjuk meg az **Opciók** gombot, és válasszuk a *Névjegy hozzáad*. lehetőséget.
- Partner csoportlistából való felvétele: Ha kapcsolódtunk az adóvevő-szolgáltatáshoz, válasszuk a *Csoportlista* lehetőséget, lapozzunk a kívánt csoportra, és nyomjuk meg az **Opciók** gombot. Válasszuk az *Aktív tagok* lehetőséget, lapozzunk ahhoz a taghoz, akinek az információit menteni szeretnénk, nyomjuk meg az **Opciók** gombot, és válasszuk a *Mentés másként* lehetőséget.

# Csoportok létrehozása és beállítása

Ha csoportot hívunk, a csoportba tartozó minden személy egyszerre hallhatja a hívást.

A csoport minden egyes tagját a szolgáltató által adott név azonosítja. A csoporttagok választhatnak egy becenevet minden csoport esetén, és ez jelenik meg hívóazonosítóként.

A csoportok regisztrálásra kerülnek egy URL-címhez. Az egyik felhasználó regisztrálja a csoport-URL-t a hálózaton azáltal, hogy elsőként lép be a csoportba.

Háromfajta adóvevő-csoport létezik:

- Zárt csoport, amelybe csak a szolgáltató által engedélyezett felhasználók léphetnek be.
- Ad hoc csoportok, amelyeket a felhasználók hozhatnak létre. Létrehozhatjuk saját csoportunkat, ahová felhasználókat hívhatunk meg.
- Ad hoc pro csoportok, amelyeket a felhasználók hozhatják létre zárt csoportok tagjaiból. Például egy vállalat rendelkezhet egy zárt csoporttal, és számos más csoporttal az egyes részlegekhez.

## Csoport hozzáadása

- 1. Nyomjuk meg a **Menü** gombot, és válasszuk az *Adóvevő* → *Csoport h.adása* → *Segítséggel* lehetőséget.
- A csoport biztonsági szintjének beállításához válasszuk a Nyitott csoport vagy a Védett csoport lehetősége.
   Ha a Védett csoport lehetőséget választjuk, akkor a telefon automatikusan létrehoz egy kódolt részt a csoportcímhez, amit a felhasználók nem láthatnak akkor, amikor meghívást kapnak a csoportba. Csak a biztonságos csoport létrehozója hívhat meg másokat a csoportba.

#### Adóvevő (PoC)

- 3. Írjuk be a csoport nevét, majd nyomjuk meg az **OK** gombot.
- 4. Válasszuk ki a csoport állapotát: *Alapértelm., Aktív* vagy *Inaktív.* A telefon az állapot megjelölése mellett visszajelez, hogy a csoport mentve van. Az *Alapértelm.* és az *Aktív* pontok jelölik az aktív csoportokat. Ha csoport hívásához megnyomjuk az AV-gombot, az alapértelmezett csoport kerül hívásra, feltéve, hogy nem lapoztunk egy másik csoportra.
- 5. Meghívó csoportba való küldéséhez nyomjuk meg az **Igen** gombot, amikor a telefon a meghívó elküldéséről kérdez. A meghívót szöveges üzenetben vagy infrán keresztül küldhetjük el.

Egy nyitott csoportba meghívott felhasználó további felhasználót tud meghívni az adott csoportba.

# Meghívó fogadása

Ha szöveges üzenetben kapunk meghívót, a *Csoportmeghí- vás érkezett:* felirat jelenik meg a kijelzőn.

- 1. A meghívót küldő felhasználó becenevének és csoportjának (ha az nem egy védett csoport) megtekintéséhez nyomjuk meg a Megnéz gombot.
- 2. Csoport hozzáadásához nyomjuk meg a **Ment** gombot, és a csoport állapotának beállításához válasszuk az *Alapértelm.*, *Aktív* vagy *Inaktív* lehetőséget.

Egy meghívó elutasításához nyomjuk meg a Kilép  $\rightarrow$  Igen gombot, vagy nyomjuk meg a Megnéz  $\rightarrow$  Elvet  $\rightarrow$  Igen gombot.

# 13. Szervező

# Ébresztőóra

## A hangjelzés idejének és hangjának beállítása

Az ébresztőóra akkor is működik, ha a telefon ki van kapcsolva, feltéve, hogy az akkumulátor nem merült le teljesen.

- 1. A hangjelzés beállításához nyomjuk meg a **Menü** gombot, és válasszuk a *Szervező* → *Ébresztőóra* → *Ébresztés ideje* lehetőséget.
- 2. A jelzés hangjának beállításához válasszuk a Hangjelzés lehetőséget.

Ha azt választottuk, hogy ébresztéskor a rádió szólaljon meg, csatlakoztassuk a fülhallgatót a telefonhoz. Az utoljára hallgatott rádióállomás lesz az ébresztőhang. A rádiós ébresztés a hangszórón fog megszólalni annak ellenére, hogy a fülhallgató is csatlakoztatva van. Ha a fülhallgatót kihúzzuk, akkor az alapértelmezett jelzőhang fog megszólalni a rádió helyett.

# Ébresztés

Ha a beállított ébresztési időpontban a készülék ki van kapcsolva, akkor bekapcsol, és megszólaltatja az ébresztési hangot. Ha megnyomjuk a **Leállít** gombot, a készülék megkérdezi, hogy be akarjuk-e kapcsolni. A készülék kikapcsolásához nyomjuk meg a **Nem** gombot vagy a bekapcsolásához az **Igen** gombot. Ne nyomjuk meg az **Igen** gombot olyan helyen, ahol a rádiótelefonok használata interferenciát vagy veszélyt okozhat.

Ha akkor szólal meg a hangjelzés, amikor a telefon be van kapcsolva, a kijelzőn a *Ébresztő!* szöveg és a pontos idő villog. A hangjelzés leállításához nyomjuk meg a **Leállít** gombot. A hangjelzés tíz perces leállításához nyomjuk meg a **Szundi** gombot, vagy bármely másik gombot a **Leállít** gomb kivételével.

# Naptár

A Naptár segítségével nyomon követhetjük a találkozóinkat, a születésnapokat, az évfordulókat és egyéb eseményeket. Emlékeztetőként beállíthatunk hangjelzést.

Nyomjuk meg a **Menü** gombot, és válasszuk a *Szervező* → *Naptár* lehetőséget. Lapozzunk az általunk kívánt naphoz. Az aktuális napot a nap száma körül megjelenő keret jelöli. Ha az adott naphoz tartozik valamilyen feljegyzés, a nap vastag számjeggyel jelenik meg.

- A naphoz tartozó jegyzetek megtekintéséhez nyomjuk meg a Megnéz gombot. Egy kiválasztott jegyzet megjelenítéséhez nyomjuk meg a Megnéz gombot. Ha a jegyzethez hangjelzést állítottunk be, mellette a *\** ikon látható. Ha az adott naphoz még nem tartozik hangjelzés, azt a Új elem gombbal hozhatjuk létre.
- A teljes hét megjelenítéséhez nyomjuk meg az **Opciók** gombot, és válasszuk a *Hétnézet* lehetőséget.
- Új jegyzet létrehozásához nyomjuk meg az **Opciók** gombot, és válasszuk a *Jegyzet írása* lehetőséget.
- A dátum, az idő vagy a hét első napjának beállításához nyomjuk meg az Opciók gombot, és válasszuk a *Beállítások* lehetőséget. Ha azt szeretnénk, hogy a régi jegyzetek bizonyos idő elteltével automatikusan törlődjenek, válasszuk az *Autom. törlés* lehetőséget. Természetesen a készülék nem törli az ismétlődő jegyzeteket, például a születésnapokat.

# Teendők

Jegyzetet rendelhetünk egy elvégzendő feladathoz, kiválaszthatjuk a jegyzet prioritási szintjét, illetve a feladatot elvégzése után az elvégzett jelöléssel láthatjuk el. A jegyzeteket prioritás vagy dátum szerint rendezhetjük.

Nyomjuk meg a Menü gombot, és válasszuk a Szervező → Teendők lehetőséget.

- Üres jegyzetlista esetén új jegyzet hozzáadásához nyomjuk meg az Új elem gombot, ha pedig már mentettünk jegyzeteket, nyomjuk meg a Opciók gombot, és válasszuk az Új jegyzet lehetőséget. Írjuk be a jegyzetet, és nyomjuk meg a Ment gombot. Válasszuk ki a jegyzet fontosságát: Fontos, Átlagos vagy Nem sürgős. A telefon a jegyzet számára automatikusan beállít egy határidőt hangjelzés nélkül. A határidő módosításához jelenítsük meg a jegyzetet, és válasszuk ki a határidőre vonatkozó pontot.
- Jegyzet megtekintéséhez lapozzunk az adott jegyzethez, és nyomjuk meg a **Megnéz** gombot. A jegyzet megtekintése közben lehetőségünk van például szerkeszteni a jegyzet határidejét vagy fontosságát, vagy a jegyzetet elvégzettként megjelölni. A megjelenített jegyzet szerkesztéséhez nyomjuk meg a **Módosít** gombot.

Nyomjuk meg az **Opciók** gombot, és válasszuk például a kijelölt jegyzet törlését vagy az összes jegyzet törlését. Ezen túlmenően sorba állíthatjuk a jegyzeteket fontosságuk vagy határidejük szerint, jegyzetet küldhetünk másik telefonra, a jegyzetet naptári jegyzetként menthetjük, illetve megtekinthetjük a naptárat.

#### Szervező

# Jegyzetek

Az általunk készített jegyzeteket infrakapcsolaton keresztül, illetve szöveges vagy multimédia üzenetben küldhetjük el kompatibilis eszközökre.

Nyomjuk meg a **Menü** gombot, és válasszuk a *Szervező* → *Jegyzetek* lehetőséget.

- Üres jegyzetlista esetén új jegyzet létrehozásához nyomjuk meg az **Új jegyz.** gombot. Ha már mentettünk jegyzetet, nyomjuk meg az **Opciók** gombot, válasszuk a *Jegyzet írása* lehetőséget, írjuk be a jegyzet szövegét, és mentsük.
- Jegyzetírás közben a jegyzetbe beilleszthetjük az aktuális időt és dátumot, ha megnyomjuk az **Opciók** gombot, és a *Dátum/idő beszúr*. lehetőséget választjuk.

# Szinkronizálás

Ha az adatokat egy kompatibilis távoli internetes szerveren tároljuk, a szinkronizálást a telefonról kezdeményezhetjük. A távoli szerverrel történő szinkronizálás hálózati szolgáltatás. A telefonban levő Névjegyzék és Naptár adatainak a kompatibilis számítógépen levő adatokkal történő szinkronizálása a számítógépről indított szinkronizálási művelettel is lehetséges. A SIM-kártya névjegyzéke nem lesz szinkronizálva. Megjegyzés: ha a szinkronizálási folyamat közben hívást kapunk, a szinkronizálás megszakad, és újra kell kezdeni.

## Szinkronizálás a telefonról

A telefonról indított szinkronizálásnak a következő előfeltételei vannak:

- 1. Elő kell fizetnünk egy szinkronizálási szolgáltatásra. A szolgáltatással és annak beállításával kapcsolatban bővebb információkért forduljunk a hálózat üzemeltetőjéhez vagy a szolgáltatóhoz.
- 2. Meg kell kapnunk a megfelelő szinkronizálási beállításokat a hálózat üzemeltetőjétől vagy a szolgáltatótól. <u>Lásd</u> <u>Szinkronizálási beállítások a(z) 54.</u>
- 3. Meg kell adnunk a szinkronizáláshoz szükséges kapcsolatbeállításokat. Lásd A szolgáltatási beállítások mentése a(z) 62.

A szinkronizálási művelet indítása a telefonról:

- 1. Aktiváljuk a szinkronizáláshoz szükséges kapcsolatbeállításokat. Lásd A szolgáltatási beállítások mentése a(z) 62.
- 2. Nyomjuk meg a Menü gombot, és válasszuk a Szervező → Szinkronizálás → Beállítások → Internetes szinkr. beállítások lehetőséget. Lapozzunk az aktiválandó csomaghoz, és nyomjuk meg az Aktivál gombot. Jelöljük ki a szinkronizálni kívánt adatokat. Lásd Szinkronizálási beállítások a(z) 54.
- 3. Nyomjuk meg a **Menü** gombot, és válasszuk a *Szervező* → *Szinkronizálás* lehetőséget.
- 4. A telefon az aktuális csomag kijelölt adatait a jóváhagyás után szinkronizálja.
- Figyelem: Az első alkalommal történő vagy egy félbeszakított szinkronizálás utáni szinkronizálás teljesen megtelt Névjegyzék vagy Naptár esetén akár 30 percet is igénybe vehet!

## Szinkronizálási beállítások

A szinkronizálási beállításokat éteren keresztüli üzenetben is megkaphatjuk a hálózat üzemeltetőjétől vagy a szolgáltatótól. Lásd Éteren keresztül fogadott beállítások a(z) 14.

### A beállítások manuális beírása

- 1. Nyomjuk meg a **Menü** gombot, és válasszuk a *Szervező* → *Szinkronizálás* → *Beállítások* → *Internetes szinkr. beállítások* lehetőséget.
- 2. Lapozzunk az aktiválandó csomaghoz, és nyomjuk meg az Aktivál gombot.

Aktiváljuk azt a csomagot, ahová menteni akarjuk a szinkronizálási beállításokat. A csomag egy beállításcsoport, amely egy szolgáltatáshoz való csatlakozás létrehozásához szükséges.

- 3. Válasszuk az *Internetes szinkr. beáll. módosítása* lehetőséget. Válasszuk ki egyesével a beállításokat, és írjuk be a szükséges adatokat.
  - *Beállítások neve* Írjuk be a csomag nevét, majd nyomjuk meg az **OK** gombot.
  - Szinkronizálandó adat Jelöljük ki, mely adatokat szeretnénk szinkronizálni, például Névjegyzék, Naptár vagy Jegyzetek. Ezután nyomjuk meg a Kész gombot.
  - *Adatbázis címei* Válasszuk a *Névjegyzék adatbázisa*, a *Naptár adatbázisa* illetve a *Jegyzetek adatbázisa* lehetőséget aszerint, hogy melyiket szeretnénk módosítani. Írjuk be az adatbázis nevét, és nyomjuk meg az **OK** gombot.
  - *Felhasználónév* Írjuk be a felhasználónevet, és nyomjuk meg az **OK** gombot.
  - *Jelszó* Írjuk be a jelszót, és nyomjuk meg az **OK** gombot.
  - Szinkronizációs szerver Írjuk be a szerver nevét, és nyomjuk meg az **OK** gombot.
  - Kapcsolat beállításai A szinkronizáláshoz szükséges kapcsolatbeállítások megadásáról lásd: Lásd A beállítások manuális beírása a(z) 30.

Válasszuk ki egyenként a beállításokat, és írjuk be a szükséges adatokat. A beállításokat a hálózat üzemeltetőjétől vagy a szolgáltatótól kapjuk meg.

#### Szervező

A szerverrel történő szinkronizálás közben a felhasználónév és a jelszó megadásához válasszuk a *Számítógépes szinkr. beállítások* lehetőséget.

A telefonon, illetve a számítógépen tárolt felhasználónévnek és jelszónak meg kell egyeznie.

### Szinkronizálás kompatibilis számítógépről

A Névjegyzék és a Naptár adatainak kompatibilis számítógépről kezdeményezett szinkronizálása infrakapcsolat vagy egy adatkábel segítségével történik. A számítógépre telepíteni kell továbbá a megfelelő PC Suite szoftvert. A szinkronizálást a számítógépről a PC Suite programból indíthatjuk.

# Mobiltárca

A *Mobiltárca* menüben könnyedén menthetünk olyan személyes információkat, mint például a hitelkártyaszámok, a felhasználónevek vagy a jelszavak. Az adatokat ezután könnyen előkereshetjük, és automatikusan beilleszthetjük azokat, miközben online vásárolunk.

A mobiltárcába mentett adatokat egy kód védi. Ezt a kódot a mobiltárca első használatakor adhatjuk meg.

- 1. Amikor az *Adja meg a mobiltárca kódját:* felszólítás jelenik meg a kijelzőn, írjunk be egy kódot (4-10 számjegy), és nyomjuk meg az *OK* gombot.
- 2. Az Ismételje meg a mobiltárcakódot: felszólításnál írjuk be a kódot újra, majd nyomjuk meg az OK gombot.
- A mobiltárca összes adatának és magának a mobiltárcakódot töröléséhez készenléti állapotban írjuk be a \*#7370925538# karaktersorozatot (betűkkel ugyanez: \*#res wallet#). Ehhez szükségünk lesz a biztonsági kódra is.
- A tartalom bővítéséhez vagy szerkesztéséhez lépjünk be a Mobiltárca menübe.
- A mobiltárca tartalmának mobilszolgáltatás közbeni használatához a böngészőből nyissuk meg a Mobiltárca menüt.

## A mobiltárca menüjének megnyitása

Az *Mobiltárca* menü eléréséhez nyomjuk meg a **Menü** gombot, és válasszuk a *Szervező* → *Mobiltárca* lehetőséget. Adjuk meg a mobiltárcakódot, nyomjuk meg az **OK** gombot, és válasszunk az alábbi lehetőségek közül:

• M.tárca-profilok — kártyakombinációk létrehozásához különböző szolgáltatások számára.

A mobiltárca-profil hasznos lehet, ha egy adott szolgáltatás esetén számos adatok meg kell adni. A különböző kártyák egyenkénti kiválasztása helyett kiválaszthatjuk a megfelelő profilt.

- *Kártyák* személyes kártyainformációk mentéséhez.
- Jegyek a megvásárolt e-jegyek értesítéseinek tárolásához. A jegyek megtekintéséhez nyomjuk meg az Opciók gombot, és válasszuk a Megnéz lehetőséget.
- *Számlák* a vásárlások nyugtáinak mentéséhez.
- Jegyzetek a mobiltárca-PIN-kód által védett személyes információk mentéséhez.
- Beállítások a mobiltárcakód mentéséhez, és az RFID-kód (rádiófrekvenciás azonosító) mentéséhez.

## Kártyaadatok mentése

- 1. Nyomjuk meg a **Menü** gombot, válasszuk a *Szervező* → *Mobiltárca* lehetőséget, adjuk meg a mobiltárcakódot, nyomjuk meg az **OK** gombot, és válasszuk a *Kártyák* pontot.
- 2. Az adatok mentéséhez jelöljük ki a kártya típusát. Ezek a következők lehetnek:
  - Fizetési kártya hitel- és hagyományos kártyák
  - Hűségkártya tagsági kártyák
  - Hozzáférési kártya személyes felhasználónevek és jelszavak online szolgáltatásokhoz
  - *Felhasználói in- formációs kártyák* személyre szabott beállítások online szolgáltatásokhoz
  - *Címkártyák* névjegy-információkhoz, például szállítási és számlázási cím tárolásához
- 3. Üres lista esetén kártya hozzáadásához nyomjuk meg az Új gombot. Ellenkező esetben nyomjuk meg az Opciók gombot, és válasszuk az Új jegyzet lehetőséget. Töltsük ki az adatmezőket.

Ha a szolgáltató támogatja az éteren keresztüli szolgáltatást, akkor a kártyainformációkat le is tölthetjük. Az értesítés tájékoztat arról, hogy melyik kategóriába tartozik a kártya. Mentsük vagy vessük el a fogadott kártyát. A kártyát megtekinthetjük és át is nevezhetjük, de nem módosíthatjuk. Az elérhetőséggel kapcsolatban forduljunk a szolgáltatóhoz.

# Jegyzetek

Lehetőségünk van személyes jegyzetek mentésére is, számlaszámokhoz, kódokhoz és jelölésekhez.

- Egy személyes jegyzet létrehozásához lépjünk be a Mobiltárca menübe, és válasszuk a *Jegyzetek* lehetőséget. Ha még nincs a listán jegyzet, akkor nyomjuk meg az Új gombot. Ellenkező esetben nyomjuk meg az Opciók gombot, és válasszuk az Új jegyzet pontot.
- Jegyzet megtekintéséhez lapozzunk a kívánt jegyzethez, és nyomjuk meg a Megnéz gombot.
- A megjelenített jegyzet szerkesztéséhez nyomjuk meg a Módosít gombot.

#### Szervező

Jegyzet megtekintése közben nyomjuk meg az **Opciók** gombot, és válasszunk a következőkből:

- *SMS-ként küld* jegyzet szöveges üzenetként való küldéséhez.
- Naptárba másol jegyzet mentése a naptárba emlékeztetőként.
- Adatmásolás számok, e-mail címek és webcímek mentéséhez jegyzetből.
- Töröl jegyzet törléséhez.

A kártyaadatok mentése után azokat egy mobiltárca-profilban egyesíthetjük. A mobiltárca-profilok segítségével böngészés közben adatokat nyerhetünk ki különféle kártyákból.

## Mobiltárcaprofil létrehozása

A személyes kártyainformációk mentése után a bevitt adatokat mobiltárcaprofilokba szervezhetjük. A profil segítségével böngészés közben adatokat nyerhetünk ki különféle kártyákból.

- 1. Nyissuk meg a mobiltárcát, és válasszuk a *M.tárca-profilok* lehetőséget.
- 2. Ha még nincs profilunk, új profil létrehozásához nyomjuk meg az Új gombot. Ellenkező esetben nyomjuk meg az Opciók gombot, és válasszuk a Új jegyzet pontot.
- 3. Válasszuk ki a kívánt információt a mobiltárca-kártyákból.
  - Válasszon fizetési kártyát a fizetésikártya-listából
  - *Válasszon hűségkártyát* a hűségkártya-listából
  - Válasszon hozzáférési kártyát a hozzáférésikártya-listából
  - Válasszon felhasználói információs kártyát a felhasználóiadatkártya-listából
  - Válasszon számlázási címet a címkártya-listából
  - Válasszon szállítási címet a címkártya-listából
  - Válasszon számlaküldési címet a címkártya-listából
  - Válasszon számlaküldési módot Válasszuk a Telefonszámra vagy a E-mail címre lehetőséget.
  - *Mobiltárca-profil neve:* Adjunk nevet a profilnak.

## Mobiltárca beállításai

A mobiltárca-beállítások módosításához lépjünk be a Mobiltárca menübe, és válasszuk a *Beállítások* lehetőséget.

- A kód módosításához válasszuk a Kód módosítása lehetőséget.
- Az RFID-kód beállításához válasszuk az *RFID* lehetőséget.

# 14. Alkalmazások

# Játékok

Ebben a menüben a telefonra telepített Java-játékokat használhatjuk és kezelhetjük.

Nyomjuk meg az Menü gombot, és válasszuk a *Alkalmazások* → *Játékok* lehetőséget.

- Nyomjuk meg a Opciók gombot, és válasszuk a Letöltések lehetőséget, ha alkalmazást szeretnénk a telefonra letölteni, az alkalmazásokhoz tartozó hangok, fények és rezgések beállításához pedig a Alk.beállítások pontot.
- A játékok kiválasztásához és elindításához lapozzunk az adott játékhoz vagy játékcsoporthoz, és nyomjuk meg a Megnyit vagy a gombot. Nyomjuk meg az Opciók gombot, és a listából válasszuk ki a kívánt lehetőséget.

Vegyük figyelembe, hogy a játékok gyorsabban merítik le a telefon akkumulátorát. Akár az is elképzelhető, hogy a telefont a töltőhöz kell csatlakoztatni.

# Gyűjtemény

Ebben a menüben a telefonra telepített Java-alkalmazásokat használhatjuk és kezelhetjük.

## Az alkalmazások kezelése

Az alkalmazások eléréséhez nyomjuk meg a **Menü** gombot, és válasszuk a *Alkalmazások* → *Gyűjtemény* lehetőséget.

- Nyomjuk meg a Opciók gombot, és válasszuk a Letöltések → Alk.letöltések lehetőséget, ha alkalmazást szeretnénk a telefonra letölteni, az alkalmazásokhoz tartozó hangok, fények és rezgések beállításához pedig a Alk.beállítások pontot.
- Ha el szeretnénk indítani egy alkalmazást, lapozzunk a kívánt alkalmazáshoz vagy alkalmazáscsoporthoz (a név az alkalmazástól függ), és nyomjuk meg a Megnyit vagy a S gombot. Nyomjuk meg az Opciók gombot, és a listából válasszuk ki a kívánt lehetőséget.

Vegyük figyelembe, hogy egyes játékok gyorsabban merítik le a telefon akkumulátorát (akár az is elképzelhető, hogy a telefont a töltőhöz kell csatlakoztatni).

### Alkalmazásokhoz és alkalmazáscsoportokhoz tartozó lehetőségek

- Törlés törölhetjük az alkalmazást vagy alkalmazáscsoportot a készülékből.
- *H.fér. alkalm.-hoz* korlátozhatjuk az alkalmazás hálózati hozzáférését.
- - Verziófrissítés (hálózati szolgáltatás) ellenőrizhetjük, hogy az alkalmazás új verziója elérhető a Böngésző menüből.
- Honlap további információkat tudhatunk meg, vagy kiegészítő adatokhoz juthatunk egy internetes oldalról származó alkalmazásról. Ezt a szolgáltatást a hálózatnak támogatnia kell. Az információ csak akkor jelenik meg, ha az alkalmazással együtt megadásra került az internetes cím is.
- *Szolg. beállításai* megadhatjuk, hogy szükség esetén a telefon adott szolgáltatásbeállításokat használjon. Alapértelmezésként a böngészőhöz tartozó beállításokat használja a telefon.
- Adatok további információhoz juthatunk az alkalmazásról.

### Játékok és alkalmazások letöltése

Fontos:

Csak olyan forrásból származó alkalmazásokat telepítsünk, amelyek megfelelő védelmet biztosítanak a káros szoftverek ellen.

A készülék rendelkezhet olyan betöltött könyvjelzőkkel, amelyek a Nokiával semmilyen kapcsolatban nem álló honlapokra vezetnek. A Nokia ezekért az oldalakért nem vállal felelősséget. Felkeresésük esetén elővigyázatosan járjunk el, akárcsak bármely más internetes oldal esetében.

- A telefon támogatja a J2ME Java-alkalmazásokat. Az alkalmazás vagy játék letöltése előtt győződjünk meg arról, hogy az kompatibilis-e a telefonnal. Új Java-játékokat vagy alkalmazásokat különbözőképpen tudunk letölteni: Nyomjuk meg a Menü gombot, és válasszuk a *Alkalmazások → Játékok* lehetőséget; nyomjuk meg az Opciók gombot, és válasszuk a *Letöltések → Játékletöltések* vagy *Alkalmazások → Gyűjtemény* lehetőséget; nyomjuk meg az Opciók gombot, és válasszuk a *Letöltések → Játékletöltések* vagy *Alkalmazások → Gyűjtemény* lehetőséget; nyomjuk meg az Opciók gombot, és válasszuk a *Letöltések → Alk.letöltések* lehetőséget. A *Böngésző* menüben található könyvjelzők listájának megnyitásához válasszuk a *Más könyvjelzők* lehetőséget. A kívánt oldalhoz történő csatlakozáshoz válasszuk ki a megfelelő könyvjelzőt. Ha a kapcsolat nem hozható létre, akkor előfordulhat, hogy az éppen aktív kapcsolatbeállításokhoz tartozó szolgáltatásból az oldal nem érhető el. Ebben az esetben lépjünk be a *Böngésző* menübe, és kapcsoljunk be egy másik szolgáltatásbeállítási készletet. Próbáljunk újra kapcsolódni az oldalhoz. A különböző szolgáltatásokról és azok díjszabásáról bővebb információkat a hálózat üzemeltetőjétől és/vagy a szolgáltatótól kaphatunk.
- Nyomjuk meg a Menü gombot, és válasszuk a Böngésző → Letölt. hivatk. lehetőséget. Töltsük le az adott alkalmazást vagy játékot.
- Alkalmazások telefonra való letöltéséhez használjuk a PC Suite csomagban található Nokia Application Installer (Alkalmazástelepítő) programot.

#### Alkalmazások

# Fitneszedző

A Fitneszedző egy olyan interaktív, személyi edző, mely segít megőrizni fittségünket, erőnket és kitartásunkat. Az edzéstervek a személyes adatok alapján készülnek el a szabadtéri és az edzőtermi edzésekhez.

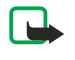

**Megjegyzés:** A Fitneszedző személyes fittségre vonatkozó általános adatokat tartalmaz, ugyanakkor önmagában nem garantál semmiféle eredményt. Bármiféle testedzéssel kapcsolatban kérje ki háziorvosa tanácsát.

A *Fitneszedző* használatához nyomjuk meg a **Menü** gombot, és válasszuk az *Alkalmazások* → *Gyűjtemény* → *Alkalmazások* → *Fitneszedző* lehetőséget. Nyomjuk meg a **Megnyit** gombot.

Olvassuk el a jogi nyilatkozatot, és válasszuk a *Nyilatkozat elfogadva* vagy a *Nyilatkozat elutasítva* lehetőséget.

A *Fitneszedző* első használatakor adjuk meg személyes adatainkat (nem, születési dátum, mértékegység-rendszer, magasság, tömeg, teljesítmény- és erőszint). Megadható még a maximális pulzusszám és a nyugalmi állapotban mért pulzusszám.

Válasszunk egy programot a *Tervező* segítségével, mely segít a tervezésben és a megfelelő cél kitűzésében. Vagy a személyes profilon alapuló program azonnali elindításához válasszuk a *Gyorsindítás* lehetőséget.

A főmenüben válasszunk a következők közül:

- Gyorsindítás Az edzéstípus, a sportág, az időtartam és a nehézségi szint gyors kiválasztásához.
- Tervező Személyes edzésprogram létrehozásához, célok eléréséhez szükséges sportág kiválasztásához, az edzőhét kiválasztásához, az edzések idejének megadásához és a program időtartamának megadásához.
- Mai edzés Egy tervprogram azonnali elkezdéséhez, vagy egy program törléséhez és új terv létrehozásához.
- *Szinkronizálás* A *Fitneszmonitor* és az *Edzésnapló* összehangolásához.
- *Edzésnapló* Az edzés nyomon követéséhez a *Fitneszmonitor* funkcióval.

A *Gyorsindítás* és a *Tervező* funkcióval kiválaszthatjuk a személyes célokat, a sportágat és a cél eléréséhez előnyben részesített gyakorlatokat.

A Gyorsindítás lehetőséggel a következőket kezdhetjük el: Fitneszközpont, Szabadtéri vagy Úszás.

A *Tervező* funkcióban megadhatjuk az edzéscélokat, például: *Teljesítmény*, *Erő* vagy *Fitnesz*.

Ha a *Teljesítmény* lehetőséget választjuk, akkor a *Biciklizés, Futás, Evezés, Lépcsőzés* vagy az *Úszás* sportág közül választhatunk. Nyomjuk meg a **Választ, Opciók** és az **OK** gombot. A program tervezésének végén válasszunk egy célt, adjuk meg a hét edzésnapjait és a program időtartamát hetekben kifejezve.

Az *Erő* pontban kiválaszthatjuk a felszerelés típusát, a célt, az edzésnapokat és a program időtartamát.

Ha a *Fitnesz* lehetőséget választjuk, akkor a *Biciklizés, Futás, Evezés* vagy a *Lépcsőzés* sportág közül választhatunk. Nyomjuk meg a **Választ, Opciók** és az **OK** gombot. A program tervezésének végén válasszunk egy célt, adjuk meg a hét edzésnapjait és a program időtartamát hetekben kifejezve.

# Extrák

## Számológép

A telefon számológépe összead, kivon, szoroz, oszt, négyzetre emel, négyzetgyököt von és árfolyam értékeket vált.

Számítások végrehajtása

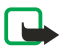

### Megjegyzés:

A számológép pontossága korlátozott, mivel egyszerű számítások elvégzésére tervezték.

- 1. Nyomjuk meg a **Menü** gombot, és válasszuk a *Alkalmazások → Extrák → Számológép* lehetőséget.
- 2. Ha a kijelzőn a 0 látható, írjuk be a számítás első számát. Tizedesponthoz nyomjuk meg a 🖅 gombot.
- 3. Nyomjuk meg az **Opciók** gombot, és válasszuk az *Összeadás, Kivonás, Szorzás, Osztás, Négyzetre emelés, Négyzetgyök,* illetve az *Előjelváltás* lehetőséget. Alternatív megoldásként nyomjuk meg a 🐑 gombot összeadáshoz egyszer, kivonáshoz kétszer, szorzáshoz háromszor, illetve osztáshoz négyszer.
- Ha a számításhoz szükséges, írjuk be a második számot.
   Az eredmény megjelenítéséhez nyomjuk meg az Egyenlő gombot.
- Új művelet elkezdéséhez nyomjuk meg és tartsuk lenyomva a Töröl gombot.

### Pénznemátváltás

- 1. Az átváltási árfolyam mentéséhez nyomjuk meg az **Opciók** gombot, és válasszuk az Árfolyam lehetőséget.
- 2. Írjuk be az árfolyamot, a tizedesponthoz nyomjuk meg a 🖅 gombot, és nyomjuk meg az OK gombot. Az átváltási árfolyam a módosításáig a memóriában marad.
- 3. Az átváltás elvégzéséhez üssük be az átváltandó összeget, és nyomjuk meg az Opciók gombot.
- 4. Válasszuk ki az átváltás típusát: *Saját valutában* vagy *Külföldi valutában*.

>₩<

**Tipp:** Pénznem-átváltásokat készenléti állapotban is elvégezhetünk. Írjuk be az átváltandó összeget, nyomjuk meg az *Opciók* gombot, és válasszuk a *Saját valutában* vagy a *Külföldi valutában* lehetőséget.

# Digitális iránytű

A telefon rendelkezik egy digitális iránytűvel, amely grafikusan és számokban kifejezve is mutatja az irányt.

Az iránytűt mindig megfelelően kell kalibrálni. Az elektromágneses mezők, a nagy fémtárgyak és más külső hatások csökkenthetik az iránytű pontosságát. Soha ne hagyatkozzunk kizárólag a telefon iránytűjére.

A megfelelő kalibrálás módja az, ha előbb beállítjuk a mágneses észak irányát, majd megadjuk a jelenlegi helyzetünkhöz tartozó eltérést. Az eltérés a mágneses és a földrajzi észak közötti különbség. Az iránytű a beállított értéknek megfelelően módosítja a többi irányt.

Az eltérési értékeket speciális térképekről vagy más forrásokból szerezhetjük be. Vegyük figyelembe, hogy az eltérés mértéke függ a helytől és az időtől. Ezért rendszeresen ellenőrizzük a megfelelő értéket naprakész forrásokból, és mindig állítsuk be az eltérés értékét az iránytű használatakor. További információkért lásd: www.nokia.com/phones/5140/compass.

Az iránytű használatakor tartsuk azt vízszintesen. Ezt a telefon bal felső sarkában található vízszintjelző segítségével érhetjük el. Egy adott idő után az iránytű kikapcsol, és készenléti állapotba kerül, energiatakarékossági okokból. Az iránytű újbóli aktiválásához nyomjuk meg a **Folytat** gombot. Ahhoz, hogy ez ne történjen meg, néhány percenként nyomjuk meg valamelyik számgombot.

A zseblámpa bekapcsolt iránytű mellett is használható.

# Az iránytű kalibrálása

- 1. Nyomjuk meg a **Menü** gombot, és válasszuk az *Alkalmazások* → *Extrák* → *Iránytű* lehetőséget.
- 2. Ha a telefon az iránytű kalibrálását kéri, akkor Az iránytűt előbb kalibrálni kell szöveg jelenik meg a kijelzőn. Ellenkező esetben nyomjuk meg az Opciók gombot, és válasszuk a Kalibrálás lehetőséget. Ha a kívánt cél iránya már meg van adva, akkor az irány alaphelyzetbe állításához nyomjuk meg az Alapáll. gombot.
- 3. A kalibrálás elindításához nyomjuk meg az **Igen** gombot. Helyezzük a telefont vízszintes felületre, és lassan, óvatosan forgassuk meg, ügyelve arra, hogy az vízszintesen maradjon. A forgatás sebességét a kijelzőn látható grafikus ábra segítségével mérhetjük le. Ha a kalibrálás befejeződött, akkor *Az iránytű kalibrálva* üzenet jelenik meg a kijelzőn.

# Az eltérés beállítása

- 1. Nyomjuk meg a **Menü** gombot, és válasszuk az *Alkalmazások* → *Extrák* → *Iránytű* lehetőséget.
- Az eltérés beállításához nyomjuk meg az Opciók gombot, és válasszuk a Beállítások → Eltérés → Eltérés beállítása lehetőséget.

Az utoljára beállított eltérési érték aktiválásához válasszuk a Be lehetőséget.

- 3. Adjuk meg az eltérés mértékét fokban (0-180 fok között), és nyomjuk meg az **OK** gombot.
- 4. Adjuk meg az eltérés irányát: Kelet (+) vagy Nyugat (-). Az Eltérés bekapcsolva felirat megjelenik a kijelzőn.
- Az irány megadása és módosítása
- 1. Nyomjuk meg a **Menü** gombot, és válasszuk a *Alkalmazások*  $\rightarrow$  *Extrák*  $\rightarrow$  *Iránytű* lehetőséget.

Az aktuális irány, amelyben a telefont tartjuk, fokokban kijelezve jelenik meg (az északtól való eltérést mutatva) a kijelző bal felső részén. Ha a kívánt célállomás iránya meg lett adva, akkor az a kijelző jobb felső részén jelenik meg.

- 2. A kívánt cél irányának újraállításához nyomjuk meg az **Alapáll.** és az **Igen** gombot. Irányítsuk a telefont a kívánt célállomás irányába, és nyomjuk meg az **Irány** gombot.
- 3. A nyíl a beállított irány felé mutat, és a kijelző jobb felső részében megjelenik a számokban kifejezett érték. Ha a nyíl a kijelző felső része felé mutat, akkor a készülék a kívánt irányba mutat. A nyíl a telefon mozgásának megfelelően fordul el. A megfelelő irány tartásához a nyílnak a telefon felső része felé kell mutatnia.

# Időzítés

Az időzítés indításához nyomjuk meg a **Menü** gombot, válasszuk a *Alkalmazások*  $\rightarrow$  *Extrák*  $\rightarrow$  *Időzítés* menüpontot, és nyomjuk meg a *Választ* gombot. Írjuk be a kívánt időpontot, és nyomjuk meg az **OK** gombot. Ha akarunk, írhatunk egy jegyzetet, amely a jelzés időpontjában, a beállított idő lejártakor jelenik meg.

Az időzítő újbóli beállításához válasszuk az *Idő beállítása* lehetőséget, vagy az időzítés leállításához az *Időzítés leállítása* pontot.

A jelzés időpontjában (a beállított idő elteltével), ha a telefon készenléti állapotban van, a telefon kijelzőjén hang és fényjelzés kíséretében megjelenik az általunk megadott jegyzet, illetve az *Időzítés vége* szöveg. A hangjelzés elnémításához nyomjuk meg bármelyik gombot. Ha 30 másodpercen belül nem nyomunk meg gombot, a jelzés automatikusan leáll. A jelzés leállításához és a jegyzet törléséhez nyomjuk meg a **Kilép** gombot. Az időzítés újbóli elindításához nyomjuk meg az **Újraindít** gombot.

#### Alkalmazások

# Stopperóra

A stopperóra, illetve más funkciók használata esetén a stopper háttérben történő futtatása jobban igénybe veszi az akkumulátort, és csökkenti annak élettartamát.

Az időmérés alatt a telefon egyéb funkciói használhatók. Ha a stopperóra használatát a háttérben akarjuk folytatni, nyomjuk meg a *P* gombot.

### Részidők mérése

- 1. Nyomjuk meg a **Menü** gombot, és válasszuk a *Alkalmazások* → *Extrák* → *Stopperóra* → *Részidőt mér* lehetőséget. Ha a háttérben futó időmérést szeretnénk megjeleníteni, nyomjuk meg a **Folytat** gombot.
- 2. Az időmérés indításához nyomjuk meg az **Indít** gombot. Nyomjuk meg a **Részidő** gombot, valahányszor egy részidőt szeretnénk mérni. A részidők listája a kijelzőn a folyó idő alatt jelenik meg.
- 3. Az időmérés leállításához nyomjuk meg a Leállít gombot.
- 4. Az idő mentéséhez nyomjuk meg a **Ment** gombot. Adjunk nevet a mért időnek, és nyomjuk meg az **OK** gombot. Ha nem írunk be nevet, akkor a név helyett maga az időeredmény fog megjelenni.
- 5. Az időmérés újraindításához nyomjuk meg az **Opciók** gombot, és válasszuk az*Indít* lehetőséget. Az új idő az előzőhöz adódik. Ha mentés nélkül szeretnénk nullázni az időt, válasszuk a *Visszaállít* lehetőséget.

### Köridők mérése

- 1. Köridő méréséhez nyomjuk meg a **Menü** gombot, és válasszuk az *Alkalmazások* → *Extrák* → *Stopperóra* → *Futamidőt mér* lehetőséget.
- Az időmérés indításához nyomjuk meg az Indít gombot. Köridő méréséhez nyomjuk meg a Köridő gombot.
   A köridő mérésének leállításához nyomjuk meg a Leállít gombot. A köridő mentéséhez nyomjuk meg a Ment gombot.
- 3. Nyomjuk meg az **Opciók** gombot. Az időmérés újbóli elindításához nyomjuk meg az *Indít* gombot. Ha mentés nélkül szeretnénk nullázni a köridőt, válasszuk a *Visszaállít* lehetőséget.

### Idők megtekintése és törlése

- 1. A mért idők megtekintéséhez és törléséhez nyomjuk meg a **Menü** gombot, és válasszuk az *Alkalmazások* → *Extrák* → *Stopperóra* lehetőséget.
- 2. Ha a stopper nincs lenullázva, az utoljára mért időt az *Utolsó kijelzése* opcióval tekinthetjük meg. A mért idők neveinek vagy időeredményeinek megtekintéséhez válasszuk az *Időket néz* lehetőséget. Válasszuk ki az időt, amelyet meg akarunk tekinteni.

Az idő törléséhez nyomjuk meg a **Töröl** gombot.

 A mentett idők törléséhez válasszuk az *Időket töröl* pontot. Válasszuk az Összes törlése lehetőséget, és nyomjuk meg az Igen; vagy válasszuk az *Egyenként* lehetőséget, lapozzunk a törlendő időkhöz, és nyomjuk meg a Töröl, majd az Igen gombot.

# Zajszintmérő

Ezzel az alkalmazással a környezet zajszintjét mérhetjük meg hozzávetőleges pontossággal.

A zajszintmérő általános, személyes használatra szánt mérési eszköz, ezért pontossága eltérhet a tudományos eszközökétől. Hívás közben, illetve fülhallgató csatlakoztatása mellett nem lehet zajszintet mérni.

A zajszintmérés elindításához nyomjuk meg a **Menü** gombot, és válasszuk az *Alkalmazások*  $\rightarrow$  *Extrák*  $\rightarrow$  *Zajszintmérő* lehetőséget.

A zajszintmérő grafikus formában ábrázolja a zajszintet, és jelzi a mért csúcsértéket is. A felső szám mutatja a csúcsértéket, az alsó keretes szám pedig az aktuálisan mért zajszintértéket.

Az elérhető lehetőségek listájának megnyitásához nyomjuk meg az **Opciók** gombot.

- Csúcs törlése A mért csúcs törlése
- *Csúcs tartása* Megjeleníti a zajszintmérőből való kilépésig mért zajszintcsúcsot.
- *Dinamikus csúcs* Öt másodpercenként új csúcsot mér.
- Zajszabályzó Kikapcsolhatjuk a dinamikus hangerő-szabályozást (*Ki*), vagy aktiválhatjuk a magas (*Hangos zajok*) vagy alacsony zajszinthez (*Halk zajok*) igazítást.

### Hőmérő

A hőmérő Celsius-, illetve Fahrenheit-fokban mér hőmérsékletet. Beállíthatjuk a telefont, hogy készenléti állapotban a kijelzőn megjelenítse a hőmérsékletet. A hőmérő jól jöhet például akkor, ha külső helyszínen tervezünk valamilyen időtöltést, de professzionális használatra természetesen nem alkalmas.

A hőmérő általános, személyes használatra szánt mérési eszköz, ezért pontossága eltérhet a tudományos eszközökétől. Nyomjuk meg a **Menü** gombot, és válasszuk a *Alkalmazások*  $\rightarrow$  *Extrák*  $\rightarrow$  *Hőmérő* lehetőséget. Alkalmazások

- Ha készenléti állapotban meg szeretnénk jeleníteni (vagy el kívánjuk rejteni) a hőmérsékleti értéket, válasszuk a *Hőmérő kijelzése* (vagy *Hőmérő elrejtése*) lehetőséget.
  Ha szeretnénk beállítani, hogy a telefon Celsius- vagy Fahrenheit-fokban jelezze a hőmérsékletet, válasszuk a *Hőmérő*
- egysége pontot.

# 15. Szolgáltatások

A böngészővel számos szolgáltatás válik elérhetővé. Ezek közé tartozhat az időjárás-jelentés, a hírek, repülőgép-menetrend vagy a pénzügyi információk.

A szolgáltatások rendelkezésre állását és díjszabásait egyeztessük a hálózat üzemeltetőjével és a szolgáltatóval, amelynek a szolgáltatását használni akarjuk. A szolgáltató a használattal kapcsolatos információkat is a rendelkezésünkre bocsátja.

A telefon böngészőjével WML- (Wireless Mark-Up Language – Vezeték nélküli jelölőnyelv) és xHTML- (extensible HyperText Markup Language – Bővíthető hiperszöveges jelölőnyelv) oldalakat is megtekinthetünk. Az oldalak megjelenése a kijelző korlátozott mérete miatt változó lehet. Elképzelhető, hogy nem tudjuk az internetes oldalak tartalmát teljes egészében megtekinteni.

# A szolgáltatások eléréséről és használatáról röviden

- 1. Mentsük a használni kívánt szolgáltatás eléréséhez szükséges csatlakozási beállításokat.
- 2. Hozzuk létre a kapcsolatot a szolgáltatással.
- 3. Kezdjünk el böngészni a szolgáltatás oldalain.
- 4. Miután befejeztük a böngészést, szakítsuk meg a kapcsolatot a szolgáltatással.

# A szolgáltatási beállítások mentése

A kapcsolatbeállításokat éteren keresztüli üzenetként is megkaphatjuk a hálózat üzemeltetőjétől vagy attól a szolgáltatótól, amelynek a szolgáltatásait használni akarjuk. A beállításokat kézzel is beírhatjuk, vagy a PC Suite program segítségével megadhatjuk vagy szerkeszthetjük őket.

További információkért és a helyes beállításokért forduljunk a hálózat üzemeltetőjéhez vagy a szolgáltatóhoz, amelynek a szolgáltatásait használni akarjuk. A szolgáltatási beállításokat éteren keresztül is megkaphatjuk. Lásd Éteren keresztül fogadott beállítások a(z) 14.

### A kapcsolatbeállítások kézi megadása

- 1. Nyomjuk meg a **Menü** gombot, és válasszuk a *Böngésző* → *Beállítások* → *Kapcsolat beállításai* lehetőséget.
- 2. Válasszuk a *Jelenlegi szolgál- tatói beállítások* lehetőséget. Lapozzunk a bekapcsolandó kapcsolatcsomaghoz, és nyomjuk meg az **Aktivál** gombot. A csomag olyan beállításcsoport, amely a szolgáltatásokhoz való csatlakozás létrehozásához szükséges.
- 3. Válasszuk a Kapcsolatbeállí- tások módosítása lehetőséget.
- 4. Válasszuk ki egyesével a beállításokat, és írjuk be a megfelelő értékeket a hálózat üzemeltetőjétől vagy a szolgáltatótól kapott adatok alapján. A kapcsolatbeállítások egy helyen, az *Adatvivő beállításai* menüben találhatók.

# Kapcsolódás egy szolgáltatáshoz

1. Ellenőrizzük, hogy a szolgáltatás beállításai, amelyet használni akarunk, aktiválva vannak-e.

A beállítások aktiváláshoz nyomjuk meg a **Menü** gombot, és válasszuk a *Böngésző* → *Beállítások* → *Kapcsolat beállításai* → *Jelenlegi szolgál- tatói beállítások* menüpontot. Lapozzunk a bekapcsolandó kapcsolatcsomaghoz, és nyomjuk meg az **Aktivál** gombot.

- 2. Csatlakozzunk a szolgáltatáshoz. A csatlakozásnak számos módja van:
  - A kezdőlap, például egy szolgáltató honlapjának megnyitásához nyomjuk meg a Menü gombot, és válasszuk a Böngésző → Kezdőlap lehetőséget, vagy készenléti állapotban nyomjuk meg és tartsuk lenyomva a []]
  - Egy könyvjelző megnyitásához nyomjuk meg a Menü gombot, és válasszuk a Böngésző → Könyvjelzők lehetőséget, majd válasszunk egy könyvjelzőt. Ha a könyvjelző nem működik az aktív szolgáltatás-beállításokkal, aktiváljunk egy másik beállításcsomagot és próbálkozzunk újra.
  - A szolgáltatás címének megadásához nyomjuk meg a **Menü** gombot, és válasszuk a *Böngésző* → *Címhez lép* lehetőséget.

# Oldalak böngészése

Egy szolgáltatóhoz való kapcsolódás után elkezdhetjük böngészni az oldalakat. A telefon gombjainak funkciói a szolgáltatástól függően változhatnak, ezrét kövessük a kijelzőn megjelenő utasításokat. Bővebb információért forduljunk a szolgáltatóhoz.

Ha a GPRS lehetőség van kiválasztva, akkor a böngészés során a kijelzőn a 🖬 ikon látható. (E)GPRS-kapcsolat közbeni kimenő hívás vagy bejövő hívás, illetve szöveges üzenet esetén a kijelzőn a 🔀 ikon jelenik meg jelezve, hogy az (E)GPRS-kapcsolat fel lett függesztve. A hívás után a telefon megpróbálja újra létrehozni az (E)GPRS-kapcsolatot.

#### Szolgáltatások

### A gombok böngészésre való használata

- A böngészéshez használjuk bármelyik lapozógombot.
- A kijelölt elem kiválasztásához nyomjuk meg a 🕥 gombot, hivatkozás megnyitásához pedig a Megnyitás gombot.
- Betűk és számok szövegszerkesztő-mezőbe való bírásához használjuk a vel weg gombokat. Speciális karakter beviteléhez nyomjuk meg a \* gombot.

#### Lehetőségek böngészés közben

Nyomjuk meg az **Opciók** gombot, mely segítségével a következő lehetőségek közül választhatunk. A szolgáltató egyéb szolgáltatásokat is ajánlhat.

- *Hivatkozások* Új menülista megnyitásához, amely egy adott oldalra érvényes.
- Kezdőlap A szolgáltató kezdőlapjára térhetünk vissza.
- *Új könyvjelző* Oldal könyvjelzőként való mentéséhez.
- *Ment. mappába* Oldal menétse a kiválasztott letöltésmappába.
- *Egyéb opciók* Egyéb, például biztonsági lehetőségek megjelenítéséhez.
- Újratöltés Az aktuális oldal újratöltéséhez és frissítéséhez.
- Kilépés A böngészőből való kilépéshez, és a kapcsolat bontásához.

# Kapcsolat bontása a szolgáltatással

A böngészőből való kilépéshez és a kapcsolat bontásához nyomjuk meg az **Opciók** gombot, és válasszuk a *Kilépés* lehetőséget. Ha a *Kilép a böngészőből*? felirat jelenik meg, nyomjuk meg az **Igen** gombot. Ezen kívül ugyanezt az eredményt érhetjük el, ha a *©* gombot kétszer megnyomjuk, vagy a *©* gombot megnyomjuk és nyomva tartjuk.

# Megjelenítés beállítása

Módosíthatjuk a lapok megjelenésének módját. Böngészés közben nyomjuk meg az **Opciók** gombot, és válasszuk az *Egyéb* opciók  $\rightarrow$  Megj. beállítása lehetőséget, vagy készenléti állapotban nyomjuk meg a **Menü** gombot, és válasszuk a *Böngésző*  $\rightarrow$  Beállítása lehetőséget.

- A szövegtördelés beállításához válasszuk a Szöveg tördelése lehetőséget. A Be lehetőség választásával a szöveg a sor végére érve a következő sorban fog folytatódni, míg a *Ki* lehetőség választása után a szöveg le lesz rövidítve.
- A betűméret beállításához válasszuk a *Betűméret* lehetőséget, majd pedig válasszunk a *Kicsi*, a *Normál* és a *Nagy* értékek közül.
- Ha nem akarjuk, hogy a képek megjelenjenek az oldalakon, válasszuk a *Képek megjelenítése* → *Ki* lehetőséget. Ezzel felgyorsíthatjuk a böngészést azokon az oldalakon, amelyek sok képet tartalmaznak.
- Annak beállításához, hogy a telefon figyelmeztessen, ha biztonságos kapcsolatról egy nem biztonságos kapcsolatra váltunk, válasszuk a *Figyelmeztetések* → *Figyelmezt. nem biztons. kapcs.-ra* → *Igen* lehetőséget. Annak beállításához, hogy a telefon figyelmeztessen akkor, ha egy nem biztonságos elem található egy biztonságos oldalon, válasszuk a *Figyelmezt. nem biztons. elemekre* → *Igen* lehetőséget.
- A böngészőoldal kódolásának kiválasztásához válasszuk a *Karakterkódolás* → *Tartalomkódolás* lehetőséget. Ha azt akarjuk, hogy a telefon UTF-8 kódolással küldjön címeket a böngészőoldalakra, válasszuk a *Unicode (UTF-8) webcím* → *Be* lehetőséget.

# Könyvjelzők

A készülék rendelkezhet olyan betöltött könyvjelzőkkel, amelyek a Nokiával semmilyen kapcsolatban nem álló honlapokra vezetnek. A Nokia ezekért az oldalakért nem vállal felelősséget. Felkeresésük esetén elővigyázatosan járjunk el, akárcsak bármely más internetes oldal esetében.

A telefon memóriájába oldalak címét menthetjük könyvjelzőként.

### Könyvjelző kiválasztása

- 1. Böngészés közben nyomjuk meg az **Opciók** gombot, és válasszuk az *Könyvjelzők* lehetőséget, vagy készenléti állapotban nyomjuk meg a **Menü** gombot, és válasszuk a *Böngésző* → *Könyvjelzők* lehetőséget.
- 2. Lapozzunk a használandó könyvjelzőhöz, és nyomjuk meg a Választ vagy a 🔊 gombot, így kapcsolatot létesíthetünk a könyvjelzőhöz tartozó oldallal.

Az Opciók gombot megnyomva a könyvjelzőt például megjeleníthetjük, szerkeszthetjük, törölhetjük vagy elküldhetjük.

### Könyvjelzők fogadása

Ha egy (könyvjelzőként elküldött) könyvjelzőt kapunk, a kijelzőn a *1 könyvjelző érkezett* üzenet jelenik meg. A könyvjelző mentéséhez nyomjuk meg a **Megnéz**, majd pedig a **Ment** gombot. Nyomjuk meg az **Opciók** gombot, és a könyvjelző megtekintéséhez válasszuk a *Megjelenítés*, míg törléséhez a *Törlés* lehetőséget.

# Letöltés

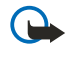

#### Fontos:

Csak olyan forrásból származó alkalmazásokat telepítsünk, amelyek megfelelő védelmet biztosítanak a káros szoftverek ellen.

Böngészés közben hangokat, képeket, játékokat vagy alkalmazásokat tölthetünk le. Nyomjuk meg az **Opciók** gombot, válasszuk a *Letölt. hivatk*. pontot, majd válasszuk a *Hangletöltések, Képletöltések, Játékletöltések* vagy a *Alk.letöltések* lehetőséget.

# Hírpostafiók

A telefon képes szolgáltatói hírüzenetek (folyamatos üzenetek) fogadására, amelyeket a szolgáltató küld. A szolgáltatói hírüzenetek lehetnek például hírösszefoglalók, és tartalmazhatnak szöveges üzeneteket vagy szolgáltatások címeit.

### Szolgáltatói hírüzenetek megtekintése

- A fogadott hírüzenet megtekintéséhez nyomjuk meg a Megnéz gombot. Ha megnyomjuk a Kilép gombot, akkor az üzenet a Hírpostafiók mappába kerül. A Hírpostafiók későbbi eléréséhez nyomjuk meg a Menü gombot, és válasszuk a Böngésző → Hírpostafiók lehetőséget.
- Szolgáltató hírüzenet böngészés közbeni kezeléséhez nyomjuk meg az Opciók gombot, és válasszuk az Egyéb opciók → Hírpostafiók lehetőséget. Ha szeretnénk letölteni a megadott tartalmat a weboldalról, lapozzunk a megfelelő üzenethez és nyomjuk meg a Letölt gombot, vagy nyomjuk meg az Opciók gombot, és válasszuk az Adatok vagy a Törlés lehetőséget.

### Hírpostafiók beállításai

- A szolgáltatói hírüzenetekre vonatkozó beállítások megadásához nyomjuk meg a Menü gombot, és válasszuk a Böngésző → Beállítások → Hírpostafiók beállításai lehetőséget. A telefon szolgáltatói hírüzenetek fogadására (vagy elutasítására) való beállításához válasszuk a Szolgáltatói hírüzenetek pont Be (illetve Ki) lehetőségét.
- Annak beállításához, hogy a telefon csak a szolgáltató által jóváhagyott tartalomszerzőtől fogadjon szogláltatói hírüzenetet, válasszuk az Üzenetszűrő → Be lehetőséget. A jóváhagyott tartalomszerzők listájának megtekintéséhez válasszuk a Megbízható csat. lehetőséget.
- Ha a telefon úgy van beállítva, hogy fogadhatja a szolgáltatói hírüzeneteket, akkor ahhoz, hogy ilyen üzenet fogadásakor a készülék automatikusan indítsa el a böngészőt, válasszuk az Automatikus csatlakozás → Automatikus csatlakozás bekapcsolva lehetőséget. Ha az Automatikus csatlakozás kikapcsolva pont van kiválasztva, a telefon csak akkor fogja elindítani a Böngészőt, ha egy szolgáltatói hírüzenet érkezésekor kiválasztjuk a Letölt lehetőséget.

# Cache-memória

A cache olyan memóriaterület, amely ideiglenesen tárol adatokat. Ha olyan bizalmas információt próbáltunk meg elérni vagy értünk el, amelyhez jelszó szükséges, minden használat után ürítsük ki a telefon cache-memóriáját. Az elért információkat és szolgáltatásokat a készülék az átmeneti tárolójába menti.

- A cache böngészés közbeni ürítéséhez nyomjuk meg az Opciók gombot, és válasszuk az Egyéb opciók → Cache ürítése lehetőséget.
- A cache készenléti állapotban való ürítéséhez nyomjuk meg a Menü gombot, és válasszuk a Böngésző → Cache ürítése lehetőséget.

# Cookie-k

A cookie olyan adat, amelyet az oldal a telefon cache-memóriájába ment. Az adatok lehetnek például felhasználói információk vagy böngészőbeállítások. A cookie-k addig megmaradnak, amíg ki nem ürítjük a cache-memóriát. <u>Lásd Cache-</u> <u>memória a(z) 64.</u>

Beállíthatjuk, hogy a telefon fogadja vagy ne fogadja a cookie-kat.

- 1. Böngészés közben nyomjuk meg az **Opciók** gombot, és válasszuk az *Egyéb opciók* → *Biztonság* → *Cookie* lehetőséget, vagy készenléti állapotban nyomjuk meg a **Menü** gombot, és válasszuk a *Böngésző* → *Beállítások* → *Biztonsági beállítások* → *Cookie* lehetőséget.
- 2. Válasszuk a Engedélyezés vagy a Elvetés lehetőséget.

# Böngésző biztonsági beállításai

A biztonsági funkciók szükségesek lehetnek egyes szolgáltatásokhoz, mint például a banki szolgáltatásokhoz vagy online vásárláshoz. Az ilyen szolgáltatásokhoz szükségünk lesz biztonsági tanúsítványokra és valószínűleg egy biztonsági modulra is, amely a SIM-kártyáról érhető el. Bővebb információért forduljunk a szolgáltatóhoz.

#### Szolgáltatások

## Biztonsági modul

A biztonsági modul fokozza a biztonságot a böngészőkapcsolatot igénylő alkalmazások esetén, továbbá lehetővé teszi digitális aláírás használatát is. A biztonsági modul tartalmazhat tanúsítványokat, valamint magán- és nyilvános kulcsokat egyaránt. A tanúsítványokat a szolgáltató a biztonsági modulban tárolja.

A biztonsági modul beállításainak módosításához nyomjuk meg a **Menü** gombot, és válasszuk a *Böngésző* → *Beállítások* → *Biztonsági modul beállításai* lehetőséget.

- *Biztonsági modul adatai* A biztonsági modul címének, állapotának, készítőjének és sorozatszámának megtekintéséhez.
- *Modul-PIN kérése* A telefon minden olyan alkalommal kérni fogja a modul-PIN-kódot, amikor a biztonsági modul által nyújtott szolgáltatást vesszük igénybe.
- *Modul-PIN módosítása* Módosíthatjuk a modul-PIN-kódot, ha azt a biztonsági modul engedélyezi. Írjuk be a jelenlegi modul-PIN-kódot, majd az új kódot kétszer.
- Aláíró PIN módosítása Az aláíró PIN-kód módosításához. Válasszuk ki a módosítandó aláíró PIN-kódot. Írjuk be a
  jelenlegi PIN-kódot, majd az új kódot kétszer.

Lásd Hozzáférési kódok a(z) 10.

# Tanúsítványok

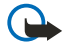

# Fontos:

Ne feledjük, hogy bár a tanúsítványok használatával jelentősen csökken a távoli kapcsolatok és szoftvertelepítések kockázata, ezeket a helyes módon kell használni ahhoz, hogy valóban élvezhessük is a nagyobb biztonságot. Egy tanúsítvány léte önmagában még nem nyújt védelmet; a tanúsítványkezelőnek pontos, hiteles és megbízható tanúsítványt kell tartalmaznia ahhoz, hogy ez nagyobb biztonságot nyújthasson. A tanúsítványok ideje korlátozott. Ha a Lejárt tanúsítvány vagy a Tanúsítvány még nem érvényes üzenet jelenik meg és a tanúsítvány elvileg érvényes, akkor ellenőrizzük a készülékben az aktuális dátum és idő helyességét.

A tanúsítványok beállításainak módosítása előtt győződjünk meg arról, hogy a tanúsítvány tulajdonosa valóban megbízhatóe és hogy valóban a felsorolt tulajdonosé-e a ta núsítvány.

Háromféle tanúsítvány létezik: szervertanúsítvány, jogosító tanúsítvány és felhasználói tanúsítvány.

- A szervertanúsítványok biztonságos kapcsolatot biztosítanak a tartalomszerver és a telefon között. A szervertanúsítványt a tartalomszerver küldi el a telefonra a kapcsolat létrejötte előtt, érvényességének ellenőrzése pedig a telefonban tárolt jogosító tanúsítványok használatával történik. A szervertanúsítványok nem tárolódnak. A a biztonsági ikon nem azt jelzi, hogy az adatátvitel az átjáró és a tartalomszerver (vagy a kért elem tárolási helye) között biztonságos. Az átjáró és a tartalomszerver közötti adatátvitel biztonságát a szolgáltató biztosítja.
- A felhasználói tanúsítványokat különböző hitelesítő szervezetek bocsátják ki. Felhasználói tanúsítványokra például digitális aláírásnál van szükség: ezek kapcsolják össze a biztonsági modulban a felhasználót egy adott magánkulccsal.
   A felhasználói tanúsítványok megtekintéséhez nyomjuk meg a Menü gombot, és válasszuk a Böngésző → Beállítások → Biztonsági beállítások → Felhasználói tanúsítványok → Tanúsítványok listája lehetőséget.
- A jogosító tanúsítványokat egyes szolgáltatásokhoz, például banki szolgáltatásokhoz használják, valamint egyéb tanúsítványok érvényességének ellenőrzésére. A jogosító tanúsítványokat a szolgáltató tárolja a biztonsági modulban, vagy letölthetők a hálózatról, ha a szolgáltatás támogatja azok használatát.

A jogosító tanúsítványok megtekintéséhez nyomjuk meg a **Menü** gombot, és válasszuk a *Böngésző*  $\rightarrow$  *Beállítások*  $\rightarrow$  *Biztonsági beállítások*  $\rightarrow$  *Jogosító tanúsítványok*  $\rightarrow$  *Tanúsítványok listája* lehetőséget.

# Digitális aláírások

Digitális aláírást is készíthetünk telefonunkkal. Az aláírás visszanyomozható a biztonsági modulban tárolt saját kulcson és a hozzá társított, az aláíráshoz is használt felhasználói tanúsítványon keresztül. A digitális aláírás használata ugyanolyan értékű lehet, mintha kézzel írnánk alá egy számlát, szerződést vagy egyéb dokumentumot.

Digitális aláíráshoz először válasszunk egy hivatkozást valamelyik oldalon, például egy megvásárolni kívánt könyv címét és árát. Megjelenik az aláírandó szöveg (például az árral és a dátummal).

Ellenőrizzük, hogy a fejléc az *Olvasás* feliratot tartalmazza-e, és a digitális aláírás ikonja ( 10 ) látható-e.

Ha a digitális aláírás ikonja nem jelenik meg, a biztonság nem teljes, ezért ne írjunk be olyan személyes információkat, mint az aláíró PIN-kód.

A szöveg aláírásához először olvassuk el a teljes szöveget, majd válasszuk az Aláír lehetőséget.

Nem biztos, hogy a szöveg elfér a kijelzőn. Ezért mielőtt aláírnánk a szöveget, győződjünk meg arról, hogy végiglapoztuk a teljes szöveget.

Válasszuk ki a használandó felhasználói tanúsítványt. Írjuk be az aláíró PIN-kódot, és nyomjuk meg az **OK** gombot. A digitális aláírás ikonja eltűnik, majd a szolgáltatás visszajelezhet a vásárlásunkkal kapcsolatban.

# 16. SIM-szolgáltatások

A telefonon rendelkezésre álló funkciókon felül a SIM-kártya is biztosíthat további szolgáltatásokat, amelyek ebből a menüből érhetők el. A menü csak akkor jelenik meg, ha ezt a SIM-kártya támogatja. A menü neve és tartalma a rendelkezésre álló szolgáltatásoktól függ.

A telefont beállíthatjuk úgy, hogy megjelenítse a SIM-szolgáltatások használata során a telefon és a hálózat között átvitt igazoló üzeneteket. Ehhez nyomjuk meg a **Menü** gombot, és válasszuk a *Beállítások*  $\rightarrow$  *Telefon- beállítások*  $\rightarrow$  *SIM-műveletek megerősítése*  $\rightarrow$  *Bekapcsol* lehetőséget.

E szolgáltatások eléréséhez lehet, hogy szöveges üzeneteket (SMS) kell küldeni, vagy hívást kell lebonyolítani, melyekért a szolgáltató díjat számol fel.

# 17. A telefon számítógéphez csatlakoztatása

A telefont csatlakoztathatjuk egy számítógéphez az infraporton vagy egy adatkábelen keresztül, és így a telefon modemként használható e-mailek küldéséhez és fogadásához vagy akár az internet eléréséhez. A telefon számos különböző számítógépes kapcsolatot biztosító és kommunikációs alkalmazással használható. A PC Suite segítségével például elvégezhetjük a névjegyzék, a naptár és a teendők telefon és számítógép közötti szinkronizálását.

További információt és letölthető fájlokat a Nokia webhelyén talál a www.nokia.com/pcsuite címen.

# PC Suite

A PC Suite a következő alkalmazásokat tartalmazza:

- Nokia Application Installer (Alkalmazástelepítő) Lehetővé teszi Java-alkalmazások telepítését a kompatibilis számítógépről a telefonra, illetve azok eltávolítását a telefonról.
- Nokia Content Copier (Tartalommásoló) Lehetővé teszi adatok telefon és kompatibilis számítógép közötti mentését és visszaállítását. A Nokia Content Copier támogatja a telefonok közötti átvitelt is.
- Nokia Image Converter (Képátalakító) Segítségével a képek átalakíthatók, s így felhasználhatók multimédia üzenetekben, beállíthatók háttérképként, arcképek hozhatók létre a névjegyzékhez, továbbá a képek áttölthetők a telefonra.
- Nokia Modem Options (Modembeállítások) HSCSD- és GPRS-kapcsolatokhoz szükséges beállításokat tartalmaz.
- Nokia Multimedia Player (Multimédia lejátszó) A multimédia üzenetek, valamint az audio-, kép- és videofájlok lejátszásához. A multimédia fájlokról lejátszási listát is készíthetünk.
- Nokia PC Sync (Szinkronizáló) Általa a névjegyzék-, a naptár, a jegyzetek és a teendőlista-jegyzetek telefonon és számítógépen lévő változatai szinkronizálhatók.
- Nokia Phone Browser (Telefonböngésző) Segítségével a telefon galériájában és névjegyzékében keresgélhetünk a kompatibilis számítógépen. Kereshetünk névjegyeket, kép- és audiofájlokat vagy videoklipeket, és módosíthatjuk a telefon memóriájában található fájlokat, továbbá fájlokat tölthetünk át a telefon és a számítógép között.
- Nokia Phone Editor (Telefonszerkesztő) Segítségével szöveges üzenetek küldhetők, vagy a telefon névjegyzéki tételei módosíthatók.
- Nokia Sound Converter (Hangátalakító) Segítségével a támogatott formátumú többszólamú csengőhangok átalakíthatók, illetve áttölthetők a telefonra.

# EGPRS, GPRS, HSCSD és CSD

A telefon EGPRS- (továbbfejlesztett GPRS), GPRS- (általános csomagkapcsolt rádiószolgáltatás), HSCSD- (nagysebességű áramkörkapcsolt adatkapcsolat) és CSD- (áramkörkapcsolt adatkapcsolat, *GSM-adat* alapú) adatszolgáltatásokat képes kezelni. Az adatszolgáltatásokról és azok előfizetéséről a hálózat üzemeltetőjétől vagy a szolgáltatótól kaphatunk további információt.

A HSCSD-szolgáltatások használata jobban megterheli a telefon akkumulátorát, mint a normál hanghívások vagy adathívások. Éppen ezért ajánlatos lehet a telefont az adatátvitel idejére az elektromos hálózathoz csatlakoztatni.

# Adatkommunikációs alkalmazások használata

Az adatkommunikációs alkalmazások használatával kapcsolatos további információkért tekintsük át az adott alkalmazás dokumentációját.

Megjegyzés: Hívás kezdeményezése vagy fogadása nem javasolt a számítógépes kapcsolat alatt, mivel ez megszakíthatja a működést.

# Akkumulátorról szóló információk

A készülék újratölthető akkumulátorral üzemel. Egy új akkumulátor maximális teljesítményét csak két-három teljes feltöltési/ kisütési ciklus után éri el. Az akkumulátor több százszor feltölthető és kisüthető, de előbb-utóbb elhasználódik. Amikor a beszélgetések és a készenléti állapot időtartama észrevehetően rövidebb a megszokottnál, vásároljunk egy új akkumulátort. Csak a Nokia által jóváhagyott akkumulátorokat használjunk, és azokat ugyancsak a Nokia által ehhez a készülékhez jóváhagyott töltőkészülékekkel töltsük újra.

A töltőt húzzuk ki a hálózati aljzatból és a készülékből, ha nem használjuk. Ne hagyjuk az akkumulátort a töltőre csatlakoztatva. A túltöltés megrövidítheti az akkumulátor élettartamát. A teljesen feltöltött, de nem használt akkumulátor idővel önmagától is elveszti töltését. A szélsőséges hőmérsékleti viszonyok az akkumulátor feltölthetőségét is befolyásolhatják.

Az akkumulátort csak a rendeltetésének megfelelő célokra használjuk. Soha ne használjunk sérült akkumulátort vagy töltőt.

Ne zárjuk rövidre az akkumulátort. Véletlen rövidzárlatot okozhat például egy fémtárgy (pénzérme, kapocs vagy toll), ha az akkumulátor pozitív (+) és negatív (-) pólusait (az akkumulátoron lévő fémszalagokat) közvetlenül összeköti. Ez könnyen előfordulhat, ha a tartalék akkumulátort zsebünkben vagy tárcánkban tartjuk. A pólusok rövidre zárása az akkumulátort és az összeköttetést létrehozó tárgyat is tönkreteheti.

A túl meleg vagy túl hideg helyen történő tárolás (ha például nyáron vagy télen lezárt gépkocsiban tartjuk) az akkumulátor teljesítőképességének gyengülését, illetve élettartamának megrövidülését okozhatja. Az akkumulátort próbáljuk mindig 15 ° C és 25 °C (59°F és 77°F) közötti hőmérsékleten tartani. Túl meleg vagy túl hideg akkumulátorral a készülék esetleg akkor sem működik, ha az akkumulátor egyébként teljesen fel van töltve. Az akkumulátor teljesítménye különösen korlátozott fagypont alatti hőmérsékleten.

Az akkumulátorokat soha ne dobjuk tűzbe! Az akkumulátoroktól a helyi rendszabályoknak megfelelően szabaduljunk meg. Lehetőség szerint hasznosítsuk újra. Soha ne dobjuk a háztartási szemétbe.

# **KEZELÉS ÉS KARBANTARTÁS**

A készülék kiemelkedő színvonalú tervezés és kivitelezés eredménye, amely gondos kezelést igényel. Az alábbi javaslatok segítenek a garancia megőrzésében.

- A készüléket tartsuk szárazon. A csapadék, a pára és minden egyéb folyadék vagy nedvesség tartalmazhat az elektronikus áramkörökben korróziót előidéző ásványi anyagokat. Ha a készülék vizes lesz, vegyük ki az akkumulátort, és visszahelyezés előtt várjuk meg, amíg a készülék teljesen megszárad.
- A készüléket ne használjuk és ne tároljuk poros, piszkos helyen. A por károsíthatja a készülék mozgó és elektromos alkatrészeit.
- A készüléket ne tartsuk túl meleg helyen. A magas hőmérséklet csökkentheti az elektronikus alkotóelemek élettartamát, károsíthatja az akkumulátort, és deformálhatja vagy megolvaszthatja a műanyag alkatrészeket.
- A készüléket ne tartsuk túl hideg helyen. A normál hőmérsékletre való felmelegedéskor a készülék belsejében lecsapódó pára károsíthatja az elektronikus áramköröket.
- Ne kíséreljük meg felnyitni a készüléket más módon, mint ahogyan az a jelen útmutatóban szerepel.
- A készüléket ne ejtsük le, ne ütögessük, és ne rázogassuk. A durva bánásmód tönkreteheti az áramköri kártyákat és a finommechanikát.
- A készüléket ne tisztítsuk erős vegyszerekkel, illetve oldó- vagy mosószerekkel.
- Ne fessük be a készüléket. A festék eltömítheti a mozgó alkatrészeket, ami a készüléket használhatatlanná teheti.
- A lencsék (fényképezőgép, távolságérzékelő és fénymérő esetén) tisztítása puha, tiszta, száraz ruhával történjen.
- Kizárólag eredeti vagy jóváhagyott csereantennát használjunk. A nem engedélyezett antennák, változtatások vagy kiegészítő alkatrészek károsíthatják a készüléket, és sérthetik a rádiófrekvenciás készülékekre vonatkozó jogszabályokat.

A fenti javaslatok egyaránt vonatkoznak a készülékre, az akkumulátorra, a töltőre és bármilyen tartozékra. Ha ezek közül bármelyik nem működne megfelelően, forduljunk a legközelebbi márkaszervizhez.

# További biztonsági tudnivalók

# Üzemelési környezet

Mindenütt tartsuk be az adott területre érvényes előírásokat, és mindig kapcsoljuk ki a készüléket, ha annak használata tilos, illetve ha interferenciát vagy veszélyt idézhet elő. A telefont csak normál helyzetben használjuk. Ahhoz, hogy a készülék továbbra is megfeleljen a rádiófrekvenciás irányelveknek, csak a Nokia által jóváhagyott tartozékokat használjuk hozzá. Ha a készüléket bekapcsolt állapotban magunkon hordjuk, mindig jóváhagyott tartót vagy hordtáskát használjunk.

# Orvosi eszközök

A rádióadók használata, beleértve a rádiótelefonokat is, Ha bármilyen, ezzel kapcsolatos kérdés merülne fel, beszéljük meg az orvossal, vagy forduljunk a készülék gyártójához, hogy eldönthessük, a berendezés megfelelően árnyékolt-e a rádiófrekvenciás sugárzással szemben. Mindig kapcsoljuk ki a készüléket, ha egy egészségügyi intézményben erre felszólító jelzést vagy feliratot látunk. A kórházakban és egészségügyi intézményekben a külső rádiósugárzásra érzékeny berendezések is üzemelhetnek.

## Szívritmus-szabályozók

A lehetséges interferencia elkerülése érdekében a szívritmus-szabályozók gyártói általában azt javasolják, hogy a rádiótelefon legalább 15,3 cm-re legyen a szívritmus-szabályozótól. Ez az ajánlás a Wireless Technology Research intézet által végzett független kutatások eredményeivel is összhangban van. Néhány tanács a szívritmus-szabályozóval élő személyeknek:

- a készüléket a szívritmus-szabályozótól legalább 15,3 cm-re kell tartani, amikor a készülék be van kapcsolva;
- a készüléket nem szabad felső ingzsebbe vagy mellényzsebbe tenni; és
- az interferencia lehetőségének csökkentése érdekében a telefont tartsuk a szívritmus-szabályozóval átellenes oldali fülünkhöz.
- Azonnal kapcsoljuk ki a készüléket, ha az interferenciának bármilyen jele mutatkozik.

# Hallókészülékek

Bizonyos digitális rádiós eszközök zavarhatnak egyes hallókészülékeket. Ha interferencia lép fel, forduljunk a szolgáltatóhoz.

# Járművek

A rádiófrekvenciás sugárzás a járművek szakszerűtlenül beszerelt, vagy nem megfelelően árnyékolt elektronikus berendezéseinek (elektronikus üzemanyag-befecskendezőjének, blokkolásgátlójának, sebességszabályozó rendszerének vagy légzsákjának) működését is hátrányosan befolyásolhatja. További tájékoztatásért forduljunk a gépkocsi vagy a felszerelt kiegészítők gyártójához vagy képviseletéhez.

A készüléket csak szakember javíthatja, illetve építheti be a járművünkbe. A szakszerűtlen beépítés vagy javítás veszélyes lehet, és a készülékre vonatkozó garanciát is érvénytelenné teheti. Rendszeresen ellenőrizzük, hogy a járművünkbe épített rádiófrekvenciás berendezések mind megfelelően működnek-e. A készülékkel, illetve annak alkatrészeivel és tartozékaival közös légtérben ne tároljunk és ne szállítsunk gyúlékony folyadékokat, gázokat vagy robbanóanyagokat. Légzsákkal felszerelt járművek esetén ne feledjük, hogy a légzsák igen nagy sebességgel nyílik. A légzsák fölé, illetve tágulási terébe ne tegyünk semmiféle tárgyat – a beépített vagy hordozható rádiótelefonokat is beleértve. A szakszerűtlenül beszerelt telefonkészülék vagy tartozék a légzsák kinyílásakor súlyos sérüléseket okozhat.

Repülőgépen a készülék használata tilos. Repülőgépbe való beszállás előtt mindig kapcsoljuk ki a készüléket. A rádiós távközlési eszközök repülőgépen történő használata veszélyeztetheti a repülőgép berendezéseinek működését, megzavarhatja a vezeték nélküli telefonhálózat működését, ráadásul törvénysértőnek is minősülhet.

# Robbanásveszélyes környezetek

Kapcsoljuk ki a készüléket, ha az adott területen robbanásveszély áll fenn. Mindig tartsuk be az erre vonatkozó jelzéseket és utasításokat. A robbanásveszélyes környezetek közé tartoznak azok a helyszínek is, ahol általában a gépjárművek motorjának leállítását is javasolják. Ilyen környezetben már egy szikra is robbanást vagy tüzet idézhet elő, ami súlyos sérüléseket, sőt halált okozhat. Üzemanyagtöltő állomások és szervizállomások közelében kapcsoljuk ki a készüléket. Mindig vegyük figyelembe azokat az előírásokat, amelyek korlátozzák a rádióadók alkalmazását üzemanyagok tárolására és elosztására használt területeken, vegyi üzemekben, illetve robbantási műveletek helyszínén. A robbanásveszélyre általában (de nem mindig) közérthető jelzések utalnak. Robbanásveszély áll fenn például a hajók fedélzet alatti terében, vegyi anyagok szállítására vagy tárolására szolgáló területeken, cseppfolyós (általában propán- vagy bután-) gázzal üzemelő járművekben, valamint olyan helyeken, ahol a levegőben vegyi anyagok vagy finom részecskék (liszt, por vagy fémreszelék) lehetnek.

# Segélykérő hívások

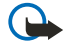

**Fontos:** A rádiótelefonok, köztük ez a készülék is, rádiójelekre, vezetékes és vezeték nélküli hálózatokra, valamint a felhasználó által programozható funkciókra támaszkodva működik. Ezért a kapcsolat létrejötte nem garantálható minden körülmények között. Létfontosságú kommunikáció - például orvosi segélykérés - céljából soha ne hagyatkozzunk kizárólag vezeték nélküli eszközökre.

Segélykérés rádiótelefonon keresztül:

1. Ha a készülék ki van kapcsolva, akkor kapcsoljuk be. Ellenőrizzük a megfelelő térerőt.

Egyes hálózatokon a hívás csak úgy lehetséges, ha érvényes SIM-kártyát helyeztünk a készülékbe.

- 2. A kijelző törléséhez és a készülék hívásra kész állapotba hozásához nyomjuk meg a 🖉 gombot, ahányszor csak szükséges.
- 3. Írjuk be a helyzetünknek megfelelő hivatalos segélyhívó számot. A segélyszolgálatok telefonszáma helyről helyre változhat.
- 4. Nyomjuk meg a 🕥 gombot.

Ha bizonyos funkciók használatban vannak, először azokat ki kell kapcsolnunk annak érdekében, hogy segélykérő hívást kezdeményezzünk. Ha a készülék hálózaton kívüli vagy repülés közbeni üzemmódban van, segélykérő hívások kezdeményezéséhez üzemmódot kell váltani, és ezzel aktiválni a telefonfunkciót. További tájékoztatásért olvassuk el figyelmesen az útmutatót vagy forduljunk a szolgáltatóhoz.

Segélyhívás esetén a lehető legpontosabban adjuk meg az ilyenkor szükséges adatokat. Előfordulhat, hogy a vezeték nélküli eszköz a kommunikáció egyetlen módja egy baleset helyszínén. Ne szakítsuk meg a kapcsolatot, amíg erre engedélyt nem kapunk.

# Hitelesítési információ (SAR)

## A KÉSZÜLÉK MEGFELEL A RÁDIÓHULLÁM-KIBOCSÁTÁSRA VONATKOZÓ NEMZETKÖZI IRÁNYELVEKNEK.

A mobileszköz rádió adó-vevő részt tartalmaz. A készüléket úgy tervezték, hogy a rádiófrekvenciás (RF) energiakibocsátása ne haladja meg a nemzetközi irányelvek (ICNIRP) által javasolt mértéket. A korlátozások (az átfogó irányelveken belül) az embert érhető megengedett rádiófrekvenciás energiaszintet határozzák meg. Az irányelveket független tudományos szervezetek dolgozták ki tudományos tanulmányok alapos kiértékelésének felhasználásával. Az irányelvek tartalmaznak alapvető, minden emberre kortól és egészségi állapottól függetlenül érvényes biztonsági kiegészítéseket.

A mobileszközök kibocsátási szabványa Specifikus Elnyelési Rátaként (SAR) ismert mérési egységet tartalmaz. A nemzetközi irányelvekben megállapított SAR-határérték 2,0 W/kg\*. A SAR-teszteket szabvány üzemeltetési pozíció alkalmazásával végzik úgy, hogy a készülék a legmagasabb energiaszinten sugároz minden tesztelt frekvenciasávon. Azzal együtt, hogy a SAR-szintet a legmagasabb tanúsított energiaszinten határozzák meg, a működő készülék tényleges SAR-szintje jóval a maximális szint alatt lehet. Ez annak következménye, hogy a készüléket többféle energiaszinten történő üzemeltetésre tervezték úgy, hogy csak annyi energiát használjon, hogy hozzáférjen a hálózathoz. Általában véve, minél közelebb tartózkodunk a mobil átjátszóállomáshoz, annál alacsonyabb a készülék energiakibocsátása.

A készülék fülhöz közeli használatának tesztelése során mért legmagasabb SAR-érték 0,77 W/kg.

Ez a készülék megfelel a rádiófrekvenciás követelményeknek, amennyiben a szokásos módon, a fülhöz tartva használjuk, vagy a testtől legalább távolságra. Ha a telefont hordtáskában, övcsipeszen vagy övtartóban hordjuk, az ne tartalmazzon fémes részeket, és a készüléket a testtől legalább 1,5 cm távolságra helyezzük el.

Adatfájlok és üzenetek átviteléhez a készüléknek jó minőségű hálózati kapcsolatra van szüksége. Egyes esetekben az adatfájlok és üzenetek átvitele késleltetett, amíg a megfelelő kapcsolat létre nem jön. Tartsuk a fentebb javasolt távolságot, amíg az adatátvitel be nem fejeződik.

\*A közhasználatú mobileszközök SAR-határértékének tíz gramm emberi szövetre vonatkozó átlaga 2,0 watt/kilogramm (W/kg). Az irányelvek elégséges ráhagyást tartalmaznak az ember védelme érdekében, és figyelembe veszik a mérések szórását. A SAR-értékek az egyes országok követelményeitől és a hálózatok által használt sávszélességektől függően változhatnak. Az egyes régiókra vonatkozó SAR-információkat a www.nokia.com honlap termékinformációs része tartalmazza.